# PrintServer II

## User and Reference Guide

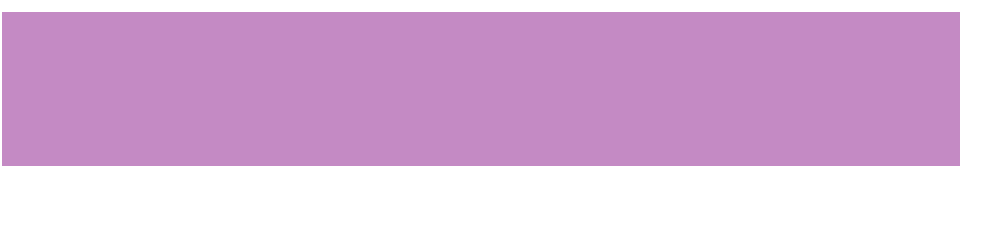

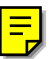

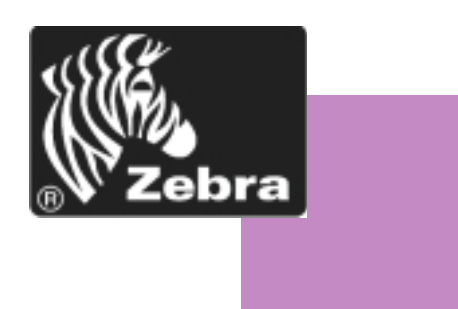

Download from Www.Somanuals.com. All Manuals Search And Download.

#### © Copyright

This copyrighted guide and the label printers described herein are owned by Zebra Technologies Corporation. All rights are reserved. Unauthorized reproduction of the guide or the software in the label printer may result in imprisonment of up to one year and fines of up to \$10,000 (17 U.S.C.506). Copyright violators may be subject to civil liability.

IBM® is a registered tradement of IBM Corporation and TrueType is a registered trademark of Apple Computer, Inc.

Zebra®, Stripe®, ZPL®, and ZPL II® are registered trademarks of Zebra Technologies Corporation.

All other brand names, product names, or trademarks belong to their respective holders.

#### Document Name: 45537LB-Rev. 2.pdf

## Warranty Information

### ZebraNet<sup>®</sup> PrintServer II

Zebra Technologies Corporation warrants the ZebraNet PrintServer II against defects in material or workmanship for a period of three years from either (i) the date of shipment to you by Zebra Technologies Corporation, or (ii) the date of any resale by you to an end user, whichever is later. Proof of shipment date may be required to validate the warranty period. This warranty does not cover normal wear and tear, and shall be null and void if the equipment is modified, improperly installed or used, damaged by accident or neglect, or improperly installed or replaced by the user. To qualify for this warranty, the ZebraNet PrintServer II must be returned to the factory or other authorized service center.

ZEBRA TECHNOLOGIES CORPORATION'S SOLE OBLIGATION UNDER THIS WARRANTY SHALL BE TO FURNISH PARTS AND LABOR FOR THE REPAIR OR REPLACEMENT OF PRODUCTS FOUND TO BE DEFECTIVE IN MATERIAL OR WORKMANSHIP DURING THE WARRANTY PERIOD, OR ZEBRA MAY, AT ITS DISCRETION, ISSUE A CREDIT FOR ANY SUCH DEFECTIVE PRODUCTS IN SUCH AMOUNT AS IT DEEMS REASONABLE.

As a condition of this warranty, the user must: (a) obtain a Zebra Return Materials Authorization (RMA) which will include an RMA number that must be prominently displayed on the outside of the shipping container (returns without an RMA number will be rejected by Zebra and immediately returned to you, freight collect); (b) ship the Product being returned freight prepaid, to the authorized service location; and (c) include with the Product a written description of the claimed defect. Products returned should be packaged in the original packing and shipping container or comparable container. In the event the Product is not so packaged or if shipping damage is evident, it will not be accepted for service under warranty. Surface transportation charges for the return of the Product to the customer shall be paid by Zebra Technologies Corporation within the 48 contiguous states and the District of Columbia. The customer shall pay shipping costs, customs clearance, and other related charges outside the designated area. If Zebra Technologies Corporation determines that the Product returned to it for warranty service or replacement is not defective as herein defined, the customer shall pay all costs of handling and transportation.

#### Warranty Exclusions and Conditions

The above warranty is in lieu of all other warranties, expressed or implied, oral or written, statutory or otherwise, including any implied warranty of merchantability or fitness for a particular purpose. Zebra Technologies Corporation shall not be responsible for the specific application to which any Products are applied, including but not limited to compatibility with other equipment. All statements, technical information and recommendations relating to Zebra Products are based upon tests believed to be reliable but do not constitute a guarantee or warranty.

ZEBRA TECHNOLOGIES CORPORATION SHALL NOT, UNDER ANY CIRCUM- STANCES WHATSOEVER, BE LIABLE TO THE BUYER OR ANY OTHER PARTY FOR LOST PROFITS, DIMINUTION OF GOOD WILL, OR ANY OTHER SPECIAL OR CONSEQUENTIAL DAMAGES WHATSOEVER WITH RESPECT TO ANY CLAIM HEREUNDER. IN ADDITION, ZEBRA TECHNOLOGIES CORPORATION'S LIABILITY FOR WARRANTY CLAIMS SHALL NOT, IN ANY EVENT, EXCEED THE INVOICE PRICE OF THE PRODUCT CLAIMED DEFECTIVE, NOR SHALL ZEBRA TECHNOLOGIES CORPORATION BE LIABLE FOR DELAYS IN REPLACEMENT OR REPAIR OF PRODUCTS.

No salesperson, representative or agent of Zebra Technologies Corporation is authorized to make any guarantee, warranty, or representation in addition to the foregoing warranty.

NO WAIVER, ALTERATION, ADDITION, OR MODIFICATION OF THE FOREGOING WARRANTY SHALL BE VALID UNLESS MADE IN WRITING AND SIGNED BY AN EXECUTIVE OFFICER OF ZEBRA TECHNOLOGIES CORPORATION.

#### Software License Agreement

Software and documentation provided by Zebra Technologies Corporation are protected by the United States copyright law and international treaty, and therefore you must treat them like a book, with the exception that you may make copies of the software to protect yourself against loss of the original.

Your right to use the software and documentation as described below is non-exclusive and non-transferable. Zebra Technologies Corporation retains ownership of the software and documentation and all other rights, title, and interest. The software and documentation may be used by any number of people and may be freely moved from one computer to another as long as there is no possibility of their being used by more than one person on more than one computer at the same time.

Machine readable files representing graphics or fonts which you have created independently may be converted to ZPL format files using the software and such files may be used, copied onto diskettes or font cards, given away, or sold without paying license fees to Zebra Technologies Corporation. Pictorial or graphic images and any machine readable files representing them, may be protected by United States copyright law and international treaty provisions which prohibits you from transcribing or scanning such images or using, copying, or converting such files without permission of the copyright owner. You may not use this software in violation of U.S. copyright law or international treaty. By using this software, you agree to be bound by these terms.

Zebra Technologies Corporation warrants the software diskettes to be free of defects in material and workmanship for a period of 60 days from the date of purchase. In the event of notification within the warranty period of defects in material and workmanship, Zebra Technologies Corporation will replace the defective diskette or documentation. Zebra specifically disclaims all other warranties, expressed or implied, including but not limited to implied warranties of merchantability and fitness for a particular purpose. IN NO EVENT WILL ZEBRA TECHNOLOGIES BE LIABLE FOR LOST PROFITS, LOST DATA, OR ANY OTHER INCIDENTAL OR CONSEQUENTIAL DAMAGES CAUSED BY ABUSE OR MISAPPLICATION OF THE SOFTWARE OR BY ITS USE IN VIOLATION OF THE U.S. COPYRIGHT LAW OR INTERNATIONAL TREATY.

This product document refers to hardware and software products by their trade names. ZebraNet<sup>TM</sup> is a trademark of Zebra Technologies Corporation. The PrintServer II is a product of Zebra Technologies Corporation. All other designations are trademarks or registered trademarks of their respective companies.

**Warranty Information** 

### DECLARATION OF CONFORMITY

I have determined that the Zebra print server or product identified as the

### ZebraNet<sup>®</sup> PrintServer II

manufactured by:

Zebra Technologies Corporation 333 Corporate Woods Parkway Vernon Hills, Illinois 60061-3109 U.S.A.

have been shown to comply with the applicable technical standards of the FCC

for Home, Office, Commercial, and Industrial use

if no unauthorized change is made in the equipment, and if the equipment is properly maintained and operated.

Ceile Kunser

## **Table of Contents**

### Preface

| Contacts             | 2    |
|----------------------|------|
| Support              | 2    |
| About this Document  | 3    |
| Document Conventions | 5    |
| Related Documents    | 7    |
| Introduction         | 9    |
| Overview             | . 10 |
| Illustration         | . 10 |
| Requirements         | . 13 |
| Software             | . 13 |
| Browser Support      | . 13 |
| Hardware             | . 13 |
| Compatibility        | . 15 |
| Installation Types   | . 16 |
| PSII Specifications  | . 17 |
| e Installation       | . 19 |
| External PSII        | . 20 |
| Illustration         | . 20 |

| Internal PSII                                       | 23       |
|-----------------------------------------------------|----------|
| Illustration                                        | 23       |
| ZebraNet Utilities                                  | 27       |
| ZebraNet View Java Applet                           | 31       |
| 3 • Getting Started                                 | 35       |
| Before you begin                                    | 36       |
| Assigning an IP Address                             | 38       |
| Assigning an IP address with DHCP                   | 38       |
| Assigning an IP address without DHCP                | 38       |
| Setting the IP address in a non-Windows environment | 41       |
| Setting Alerts                                      | 44       |
| ZebraNetView                                        | 44       |
| ZebraLink                                           | 45       |
| Checking PSII Configuration Settings                | 51       |
| ZebraNet View                                       | 51       |
| Checking PSII Configuration                         | 52       |
| Setting up a ZebraNet Connect IP                    | 56       |
| Windows NT 4.0/Windows 2000                         | 56       |
|                                                     | 57       |
|                                                     | 58       |
|                                                     | 60<br>60 |
|                                                     | 60<br>62 |
|                                                     | 02       |
| ZehraNet View                                       | 04<br>64 |
|                                                     | 65       |
| Test Button                                         | 66       |
|                                                     | 00       |
| 4 • NetWare Print Configuration                     | 67       |
| Printing in PServer Mode 68                         |          |
| 5 • Printing Configurations.                        | 71       |
| BSD-Style Print Queue                               | 72       |
| Configuring the Print Queue                         | 72       |
| System V Queue Installation                         | 74       |
| Configuring System V for ZebraNet Printing.         | 74       |

| Prerequisites                                     | 74<br>74                                      |
|---------------------------------------------------|-----------------------------------------------|
| 6 • Using Printing Protocols.                     | 77                                            |
| Internet Printing Protocol (IPP)                  | 78<br>79                                      |
| A • PrintServer II                                | 81                                            |
| Print Server II                                   | 82<br>82<br>91<br>93                          |
| Restore                                           | 94<br>97                                      |
| WebView<br>Home Page<br>Alert Setup<br>ZBI.       | 98<br>98<br>108<br>114                        |
| C • ZebraNet Utilities                            | 115                                           |
| ZebraNet View                                     | 116<br>119<br>120<br>121<br>125<br>127<br>128 |
| Hardware Troubleshooting Troubleshooting the PSII | <b>131</b><br>132                             |
| • Frequently Asked Questions                      | <b>135</b>                                    |
| 1/100                                             | 100                                           |

| <ul> <li>Glossary</li> </ul> | • • | • | • • | ÷ | • • | - | • • | • | ÷ | • | • • | • | • | • | • • | • | ÷ | • | • • | • • | • | • | • • | • | • | • | • • | • | • | • | • • | • | ÷ | 14 | 11 |
|------------------------------|-----|---|-----|---|-----|---|-----|---|---|---|-----|---|---|---|-----|---|---|---|-----|-----|---|---|-----|---|---|---|-----|---|---|---|-----|---|---|----|----|
| Terms                        |     |   |     |   |     |   |     |   |   |   |     |   |   |   |     |   |   |   |     |     |   |   |     |   |   |   |     |   |   |   |     |   |   | 14 | 42 |

## Preface

The Preface discusses the topics and illustrates standards that are used throughout this guide.

These are the main topics:

- Contacts on page 2
- About this Document on page 3
- Document Conventions on page 5
- Related Documents on page 7

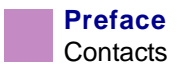

### Contacts

You can contact Zebra Technologies Corporation, USA at any of the following:

Visit us at: http://www.zebra.com

#### **Our Mailing Address:**

Zebra Technologies Corporation 333 Corporate Woods Parkway Vernon Hills, Illinois 60061.3109 U.S.A Telephone +1 847.634.6700 Facsimile +1 847.913.8766

Zebra Technologies Europe Limited Zebra House The Valley Centre, Gordon Road High Wycombe Buckinghamshire HP13 6EQ, UK Telephone +44 (0)1494 472872 Facsimile +44 (0) 1494 450103

### Support

You can contact Zebra support with any questions or problems with your ZebraNet PrintServer (PSII):

Support email: http://support.zebra.com

Phone number: 847.913.2259

## About this Document

The ZebraNet PrintServer II Guide consists of these chapters:

| Title                           | Content Description                                                                                                    |
|---------------------------------|----------------------------------------------------------------------------------------------------|
| Introduction                    | This chapter provides a high-level overview of<br>the ZebraNet PrintServer II (PSII), installation<br>instructions, standard network configurations<br>and how to work with PSII.                                            |
| Installation                    | This chapter provides information on how to install PSII (external and internal) and the ZebraNet Utilities.                                                                                                    |
| Getting Started                 | This chapter provides you with information<br>and procedures to work with the most<br>frequently used PSII features.                                                                                                    |
| NetWare Print Configuration     | This chapter provides you with instructions on<br>how to configure Novell's NetWare for printing<br>to PSII.                                                                                                    |
| Printing Configurations         | This chapter provides information and instructions on configuring your printer.                                                                                                    |
| Using Printing Protocols        | Provides information and steps to setup your<br>PSII to support IPP (Internet Printing<br>Protocol).                                                                                                    |
| PrintServer II                  | This appendix provides you with details on the most commonly used features of PSII.                                                                                                    |
| ZebraLink                       | The appendix provides you with detailed<br>information that allows you to use the<br>enhanced functionality of your ZebraLink<br>enabled printer with the PSII.                                                              |
| ZebraNet <sup>®</sup> Utilities | The appendix provides you with details on<br>ZebraNet® Utilities, the software suite of<br>printer administration tools that complements<br>and enhances both ZebraLink and the ZebraNet<br>family of connectivity products. |
| Hardware Troubleshooting        | This provides you with solutions to known issues.                                                                                                    |

PrintServer II User and Reference Guide

| Frequently Asked Questions | This is a group of frequently asked questions (FAQs) about PSII. |
|----------------------------|------------------------------------------------------------------|
| Glossary                   | This provides a glossary of terms that are specific to the PSII. |

### **Document Conventions**

The following conventions are used throughout this document to convey certain information:

**About this Chapter Sections** This section lists and describes each main section of the chapter, including the initial page number of that section. These sections primarily serve as hyperlink components for the Adobe Acrobat .pdf version of this guide.

Alternate Color (online only) Cross-references contain hot links to other sections in this guide. If you are viewing this guide online in .pdf format, you can click the cross-reference (royal blue text) to jump directly to its location.

**Command Line Examples** All command line examples appear in Courier font. For example, you would type the following to get to the Post-Install scripts in the bin directory:

Ztools

**Files and Directories** All file names and directories appear in Courier New font. For example, the Zebra<version number>.tar file and the /root directory.

**Warning, Caution, Important, Note and Example** These topics are defined in the following example:

**Warning** • Advises you that failure to take or avoid a specific action could result in physical harm to you or the hardware.

| - |  |
|---|--|
| 1 |  |
|   |  |
| • |  |

**Caution** • Advises you that failure to take or avoid a specified action could result in loss of data.

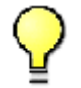

**Important** • Provides information that is essential to the completion of a task.

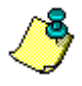

**Note** • Indicates neutral or positive information that emphasizes or supplements important points of the main text.

**Example** • Provides an example, often a scenario, to better clarify a section of text.

**Illustration Callout Instruction** Illustration callout instructions are used when an illustration contains either information about a dialog box or step(s) to accomplish in a dialog box.

This illustration callout instruction identifies a section of the dialog box and the other callout shows steps to follow:

| Print Server Con<br>TCP/IP Output P<br>IP Address Resoluti<br>Set Permanent<br>0.0.0.0        | figuration - 10.3.4.181     X       tort     SNMP     Protocols     SNMP Traps       ion     O Use Network Protocol       Image: Base Base Base Base Base Base Base Base | In the Set<br>Permanent<br>text-box,<br>type in the<br>print<br>server's IF<br>address |
|-----------------------------------------------------------------------------------------------|----------------------------------------------------------------------------------------------------|----------------------------------------------------------------------------------------|
| <u>S</u> ubnet Mask:<br>Default <u>G</u> ateway:<br>WI <u>N</u> S Server:<br>F Lise DHCP To L | 255.255.255.0         Telnet/Hitp:         Password           0.0.0.0         0.0.0.0         Advanced         Password                                                  |                                                                                        |
| <u> &lt;&lt; &gt;&gt;</u>                                                                     | OK Cancel <u>H</u> elp                                                                                                    | When you are<br>finished, click OK.                                                    |

## **Related Documents**

In addition to the *ZebraNet PrintServer User and Reference Guide*, the following documents might be helpful references while using PSII:

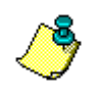

Note • Most of these documents are available on our web site.

- Wireless Card Socket Option (WCSO)Install and Users Guide
- The ZebraLink Solution Application White-paper
- ZBI Guide
- ZPL II<sup>®</sup> Programming Guide Volume One: Command Reference for X.10
- ZPL II<sup>®</sup> Programming Guide Volume Two: The X.10 Environment
- EPL2 Programmer's Manual
- Line Mode Programmer's Manual

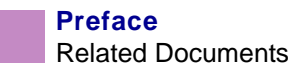

## CHAPTER 1

## Introduction

This chapter provides a high-level overview of the ZebraNet PrintServer II (PSII), installation instructions, standard network configurations and how to work with PSII.

These are the main topics:

- Overview on page 10
- Requirements on page 13
- Compatibility on page 15
- Installation Types on page 16
- PSII Specifications on page 17

PrintServer II User and Reference Guide

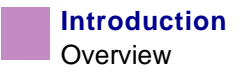

### **Overview**

The PSII is an optional factory or field-installed device that connects the network and your Zebra printer. If your printer has ZebraLink, PSII can provide you with a browser user interface for printer and print server settings. If your printer also has ZebraNet Utilities, you have even more functionality.

### Illustration

This illustration shows the flow of all the components that work with PSII. A table follows that identifies the components and how they enhance each respective device:

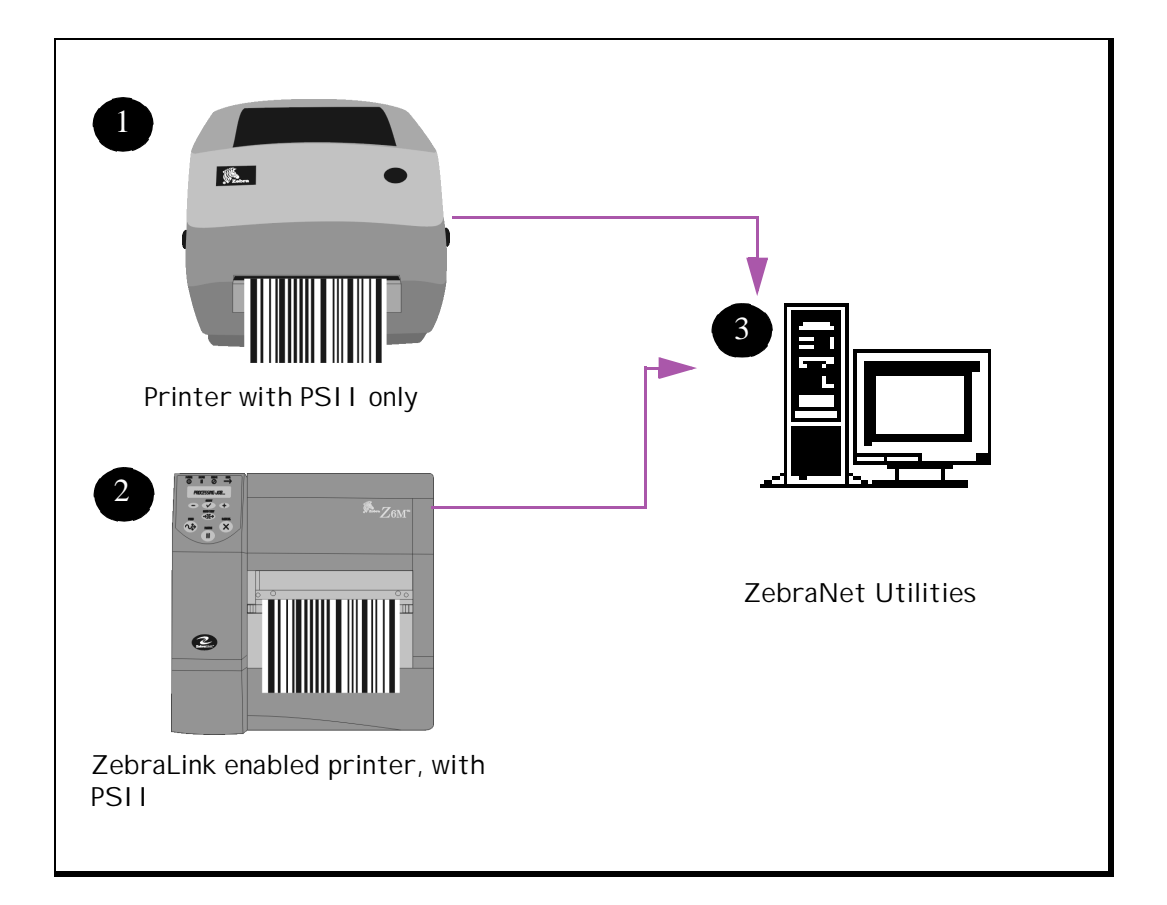

| Components                             | Description                                                                                                    |
|----------------------------------------|----------------------------------------------------------------------------------------------------|
| Printer with PSII only                 | PSII gives your printer these features:                                                                                                    |
|                                        | <ul> <li>enables the remote monitoring and configuration<br/>capability of the PSII using a Web- browser.</li> </ul>                                                                                                    |
|                                        | • enables the printer to send unsolicited status mes-<br>sages via email-enabled devices.                                                                                                    |
| ZebraLink enabled<br>printer with PSII | A ZebraLink enabled printer with PSII gives you all<br>the above mentioned features (WebView and Alert),<br>plus these features:                                                                                                    |
|                                        | • <i>ZBI</i> <sup>TM</sup> (Zebra BASIC Interpreter)—programming<br>language that works with ZPL II to control and<br>interpret incoming text and data. This provides you<br>with the ability to create stand-alone applications<br>using a printer and peripheral devices, such as a<br>scale or a scanner, without needing a PC host. Inter-<br>net-aware ZBI can then transmit data captured by<br>these devices over your LAN, WAN, or wireless<br>network by using a Wireless Card Socket (WCS)<br>option via email or TCP/ IP messaging. |
|                                        | <b>NOTE</b> • PSII can be either field or factory installed for additional features. For details, see <i>Installation Types on page 16</i> .                                                                                                    |
| ZebraNet Utilities                     | ZebraNet <sup>®</sup> Utilities is a suite of software programs for<br>your computer that works with PSII and enhances the<br>features of ZebraLink <sup>TM</sup> resident within ZPL-based<br>printers. The features include:                                                                                                    |
|                                        | • ZebraNet Alert lets you configure multiple event                                                                                                    |

- alerts per device with different alerts going to different people. You are notified of alerts from either visual or audio cues. You can also generate advanced alert reports.
- ZebraNet Connect lets you, with Windows, enable simple printer selection of an IP addressable printer.

PrintServer II User and Reference Guide

| Components | Description                                                                                                    |
|------------|----------------------------------------------------------------------------------------------------|
|            | • ZebraNet View allows you to automatically locate<br>printers. ZebraNet View can search on parameters<br>such as IP address, subnet, printer model, printer<br>status, and many other user-defined characteristics.<br>It also offers powerful device management capabili-<br>ties. |
|            | • ZebraNet View Java Applet is a Java-based version<br>of the popular ZebraNet View. It lets you enable any<br>operating system that has a Java enabled browser to<br>take advantage of the powerful discovery feature.                                                              |

### Requirements

This section lists the minimum requirements for PrintServer II, which include: software, browser support, and hardware.

### Software

These are the platforms supported by ZebraNet Utilities:

Windows<sup>™</sup> NT<sup>®</sup>, 95, 98, 2000, Me

Novell<sup>®</sup> Netware<sup>®</sup>

The ZebraNet View Java Applet is supported by any Java enabled browser:

**UNIX**<sup>®</sup>

Linux

### **Browser Support**

Internet Explorer 4.0+

Netscape Navigator 4.08+

Any browser that is HTML 1.1 compliant

### Hardware

These are the minimum hardware requirements:

| Printers                   | External | Internal<br>Field Upgrade | Internal<br>Factory |
|----------------------------|----------|---------------------------|---------------------|
| Xi Series (XiII and XiIII) | ٠        | •                         | ٠                   |
| R140                       | •        | •                         | •                   |

| Printers      | External | Internal<br>Field Upgrade | Internal<br>Factory |
|---------------|----------|---------------------------|---------------------|
| PAX Series    | •        | •                         | •                   |
| Z Series      | •        |                           |                     |
| Stripe Series | •        |                           |                     |
| 105SL         | •        | •                         | •                   |
| 105 Se/160S   | •        |                           |                     |
| 2746          | •        |                           | •*                  |
| 2684          | •        |                           |                     |
| DA402, T402   | •        |                           |                     |
| 2844 (EPL)    | •        |                           | •                   |
| 2844 (ZPL)    | •        |                           | ●*                  |
| Ht-146        | •        |                           | ●*                  |
| 2824          | •        |                           | •*                  |

\* - future releases

## Compatibility

This section identifies the various components that are compatible with PSII.

**ZebraNet Wireless Card Socket Option (WCSO)** The ZebraNet PrintServer II is fully compatible WCSO.

**Software** HP JetAdmin, HP Web JetAdmin<sup>TM</sup>, and HP OpenView<sup>TM</sup> all work with PSII.

## **Installation Types**

PSII can be factory or field installed, as follows:

**Factory** Factory installations are for new Zebra printers that are built with the internal PSII option.

**Field** Field installations are for Zebra printers already in the field. The PSII option can be installed on existing printers, as follows:

- External PSII—attaches to the printer parallel port
- Internal PSII—for the appropriate Zebra printers, this option connects directly to the main logic board

### **PSII** Specifications

**Network Connection** 10BASE-T UTP RJ45 connection. Auto senses IEEE- 802.3, Ethernet II, IEEE- 802.2, and IEEE 802.2/SNAP frame formats

Printer Connection Bi-directional, IEEE- 1284 Centronics parallel port

**User Interface** Activity indicator: bi-color display of operational status; Test button: diagnostic test and configuration printing

Size (external ZebraNet PrintServer II) Length: 3.6" / 91.4mm, Width: 2.5" / 63.5mm, Height: 0.8" / 20.3mm

Weight (external ZebraNet PrintServer II) .5oz / 71g

**Power** Maximum 250mA at 5.25VDC; Power provided by the printer (Centronics pin 18, 5VDC at 200mA)

**Environment** Operating Temperature:  $0^{\circ}$  to  $104^{\circ}F$  ( $0^{\circ}$  to  $40^{\circ}C$ ); Storage Temperature:  $-4^{\circ}$  to  $140^{\circ}F$  ( $-20^{\circ}$  to  $60^{\circ}C$ ); Operating Humidity: 25 to 85% non-condensing

**Agency Approvals** IEC950; Canadian DOC; FCC Class B; C. I. S. P. R. 22-B; EN50082-1: 1997; and AS/NZS3548

Warranty Three years

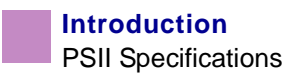

# CHAPTER 2 Installation

This chapter provides information on how to install PSII (external and internal) and the ZebraNet Utilities.

These are the main topics:

- External PSII on page 20
- Internal PSII on page 23
- ZebraNet Utilities on page 27
- ZebraNet View Java Applet on page 31

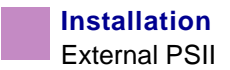

## **External PSII**

This section provides you with an illustration of the external PSII and steps on how to install an external print server.

### Illustration

This illustration provides you with a visual of an external PSII. The callouts identify the important components:

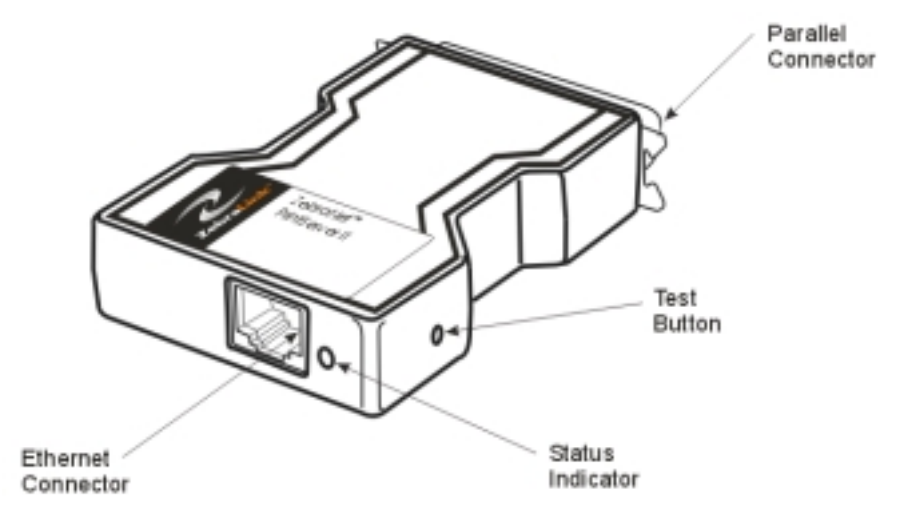

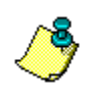

Note • Refer back to this illustration during the installation steps, when necessary.

### To install an external PS II, complete these steps:

- **1.** Power down the printer.
- 2. On the back of the printer, insert the PSII device into the parallel port.

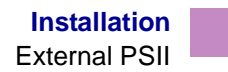

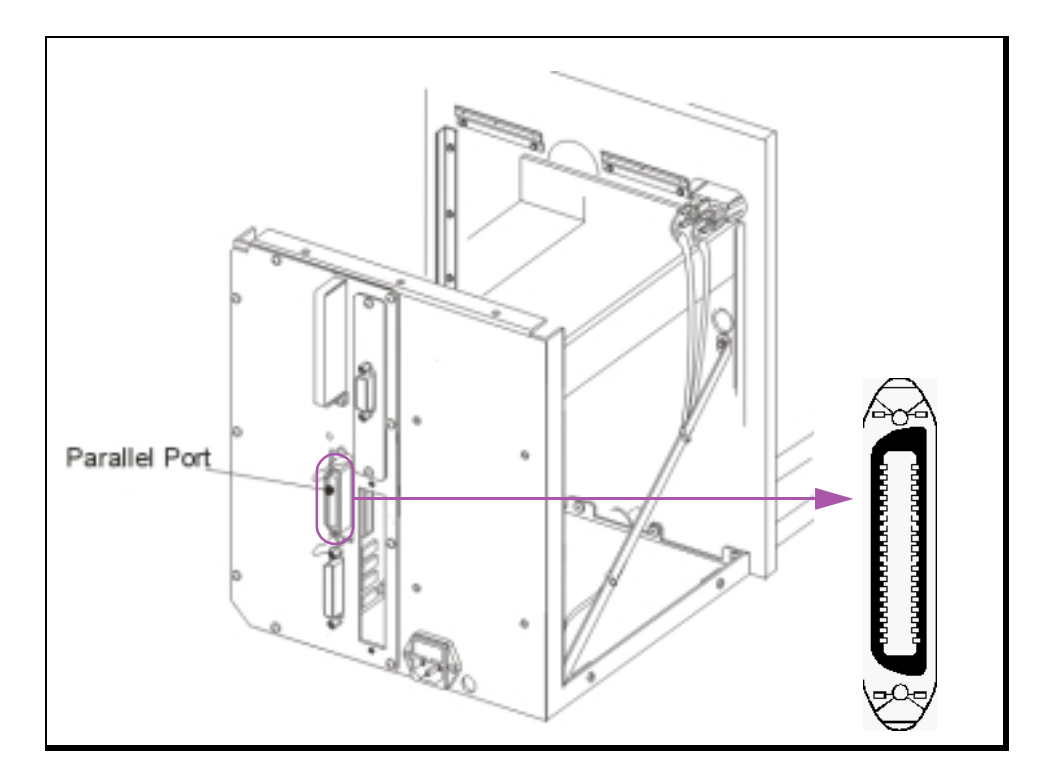

This illustration calls out the location of the parallel port and provides a blown up illustration of the parallel port:

- **3.** Secure the wire locks.
- 4. On the back of the PSII, insert a live 10BASE-T cable into the Ethernet connector.
- **5.** Power on the printer.

An red status indicator blinks during the POST (Power On Self Test) and changes to green when stabilized.

**6.** Press the test button located on the side of the PSII. This prints out a configuration label of PSII:

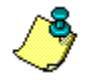

**Note** • To determine the minimum label width needed to print a PSII configuration label, refer the following list of printhead resolutions:

- 600 dpi (1.25 inch)
- 300 dpi (2.50 inch)
- 200 dpi (3.69 inch)
- 150 dpi (5.0 inch)

PrintServer II User and Reference Guide

This is an example of a PSII configuration label. The callouts identify settings you need to know. A table follows, and provides a description of each callout.

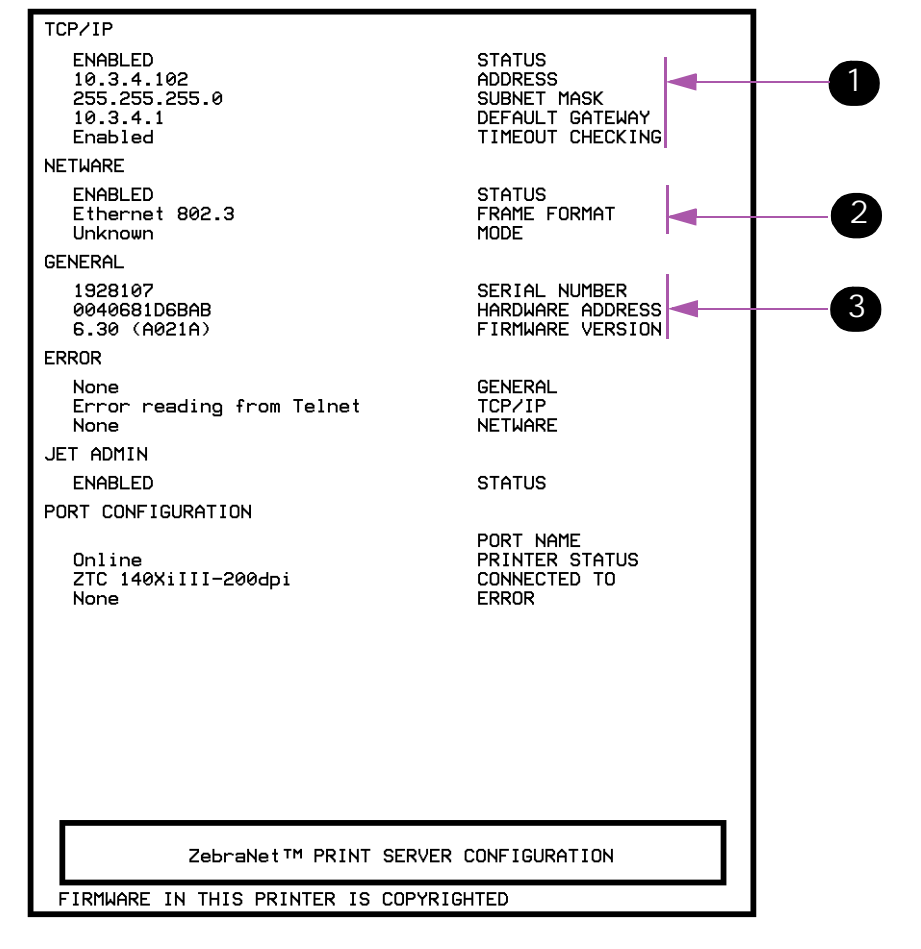

| Callout | Description                                                                                                    |
|---------|----------------------------------------------------------------------------------------------------|
| 0       | This shows the IP address, subnet mask, and default gateway of the PSII device. IF the IP address is set at 0.0.0.0, you will need the serial number (in callout 3) to set the IP address. |
| 2       | This shows all the Novell settings.                                                                                                    |
| 3       | This shows the serial number, hardware address (MAC address), and firmware version of the PSII device.                                                                                     |
|         |                                                                                                    |

## Internal PSII

This section provides you with an illustration of an internal PSII and steps on how to install it in the Zebra XiII, XiIII, 105SL, and PAX-Series printers.

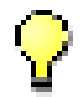

**Important** • It is recommended that this installation be performed by a qualified service technician. The service technician must follow the step-by-step procedure provided in these instructions.

### Illustration

This illustration provides you with a visual of an internal PSII. The callouts identify the important components:

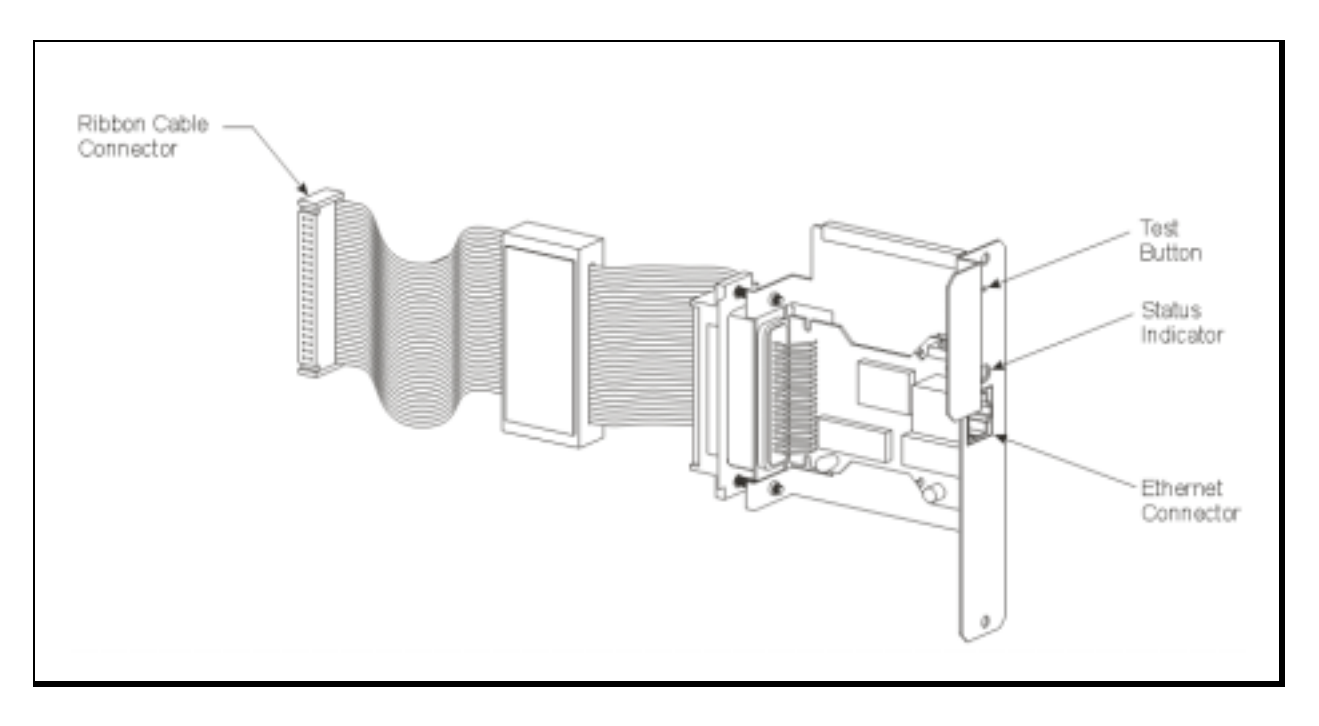

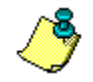

**Note** • Refer back to this illustration during the installation steps, when necessary.

To prepare for the installation, be sure you have these tools available:

- #1 Phillips screwdriver
- 3/32" Allen wrench

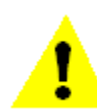

**Caution** • Wear an anti-static wrist strap and attach it to the printer chassis when performing installations. Printer electronics are susceptible to static discharge.

### To install an internal PSII, complete these steps:

- **1.** Turn the printer power off and disconnect the AC power cord.
- **2.** At the rear of the printer, remove the two screws and the blank cover plate or an existing optional interface board positioned next to the main RS-232 and parallel interface connectors.
- **3.** To remove the side panel:
  - Xill-, Xill-Series, and 105SL, remove the mounting screws and remove the left side panel.

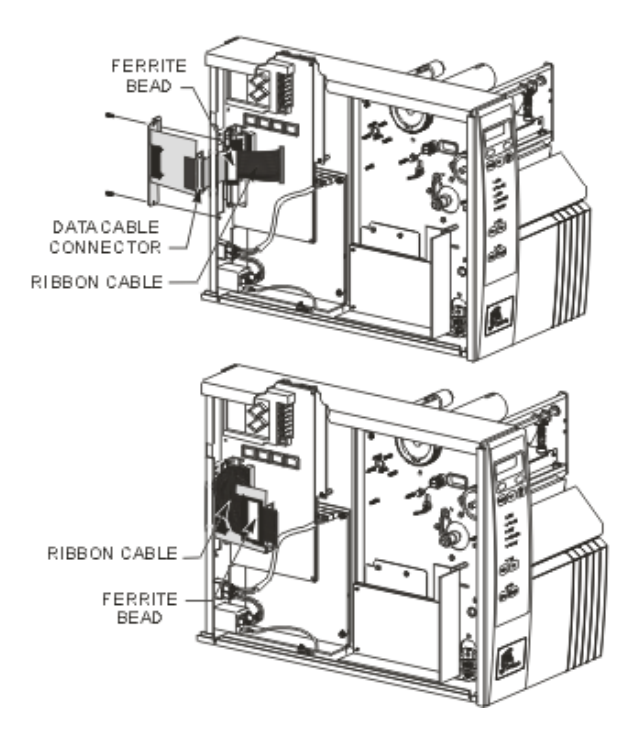

• PAX-Series, to access the electronics, remove the mounting screws from the printer's PCB access panel and slide the panel out.

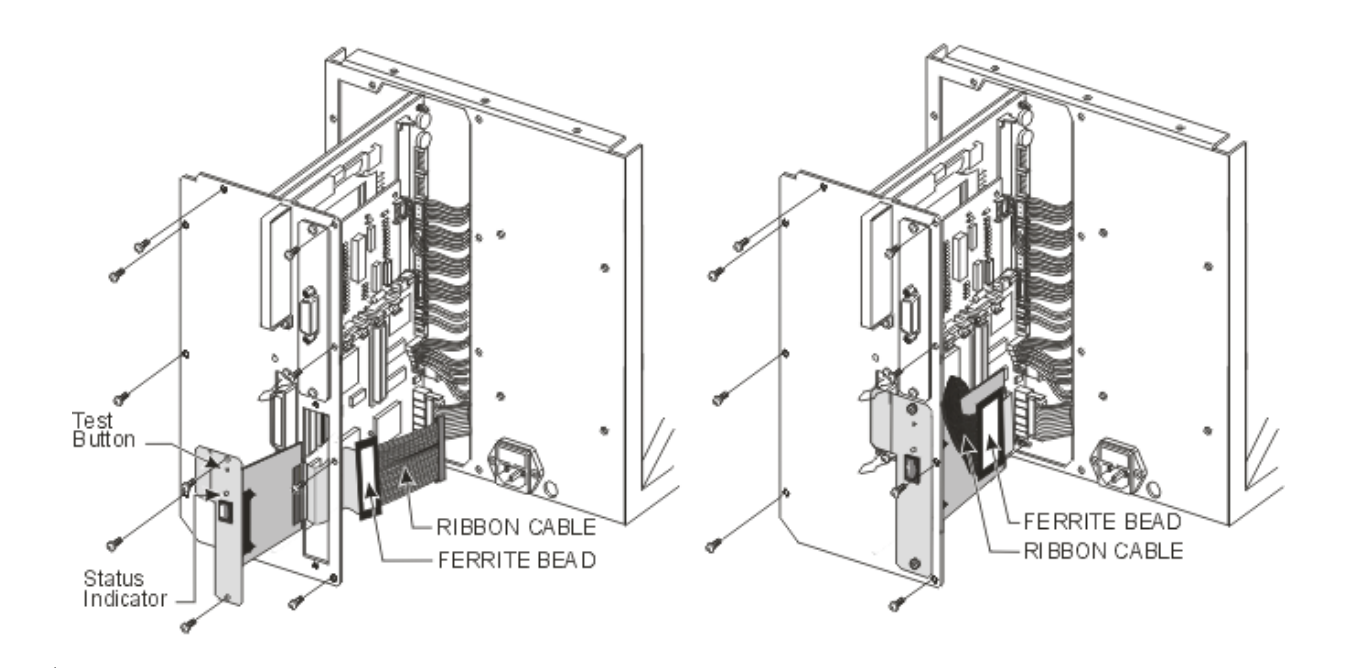

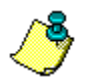

**Note** • The parallel port on the back of the printer is not operational when the internal PSII is installed. The hardware of the PSII mounting bracket covers the parallel port.

- 4. Through the mounting slot, insert the ribbon cable and PSII.
- **5.** Fold the cable and the ferrite bead back over the mounting bracket, and connect the ribbon cable connector into the keyed Interface Data Cable Connector (J4) on the main logic board.

Confirm that the connector is properly seated and that pin 1 of the Interface Data Cable Connector is connected to pin 1 of J4.

- **6.** Secure the PSII interface board in place with the cover plate screws that you removed early in this step sequence.
- 7. Confirm that all small cable connectors are tight.
- **8.** Reinstall the PAX-Series PCB access panel or the left side-panel of the XiII and XiIII-Series printers that you removed earlier in this step sequence.
- **9.** This kit includes a label printed with the Ethernet MAC hardware address for the PSII. Remove the backing from the label and affix it to the back of the printer.
- **10.** Reconnect the AC power cord and turn the printer power on.
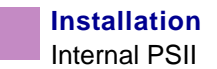

**11.** Consult your System Administrator before configuring the PSII for your network! To establish the network connection, refer to the section applicable to your network type.

# **ZebraNet Utilities**

The ZebraNet Utilities is a software suite that consists of various tools that assists you with configuring the print server, which allows you the flexibility to make changes to settings, track errors, and more.

For more details on these utilities, see Overview on page 10.

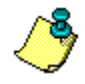

**Note** • You must have Administrator rights on your network to install most of these utilities. Contact your System Administrator before installing this software.

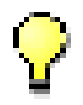

Important • Is AutoPlay enabled on your computer?

• Yes. Your computer automatically launches the installation.

• No. You need to navigate to the Software>ZebraNet Util>setup.exe on the CD-ROM and manually launch the installation.

To install the ZebraNet Utilities, complete these steps:

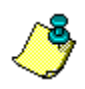

**Note** • Another option is to visit our web site to download the ZebraNet Utilities.

- **1.** Insert the CD-ROM into the drive.
- 2. Click Next>.

This illustration shows the dialog box that lets you select the utilities that you want to install:

|                                               | 🞼 ZebraNet Utilities - InstallShield Wizard 🛛 🛛 🗙                        |
|-----------------------------------------------|--------------------------------------------------------------------------|
| Each of these                                 | Custom Setup         Select the program features you want installed.     |
| have drop-<br>down menus<br>to choose<br>from | Click on an icon in the list below to change how a feature is installed. |
|                                               | C:\Program Files\ZebraNet\TCPIP Utils\                                   |
|                                               | InstallShield < <u>B</u> ack <u>N</u> ext > Cancel                       |

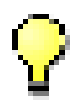

**Important** • If you installed ZebraNet View Java Applet, you must complete the installation steps for *ZebraNet View Java Applet on page 31*.

**3.** In the *ZebraNet Utilities dialog*, select the features you want to install and click Next>.

| 🐻 ZebraNet Utilities - InstallShield Wizard 🛛 🛛 🔀                                                                                                    |   |
|----------------------------------------------------------------------------------------------------|---|
| Ready to Modify the Program       Image: Constant of the second second sec | , |
| Click Install to begin the installation.                                                                                                    |   |
| If you want to review or change any of your installation settings, click Back. Click Cancel to exit the wizard.                                                                                                    |   |
| InstallShield.<br>< <u>B</u> ack Install Cancel                                                                                                    |   |

This illustration gives you the chance to reset your installation settings:

**4.** In the *ZebraNet Utilities dialog* you have the option to review and make any changes to your installation settings. When you are satisfied with your installation settings, click Install.

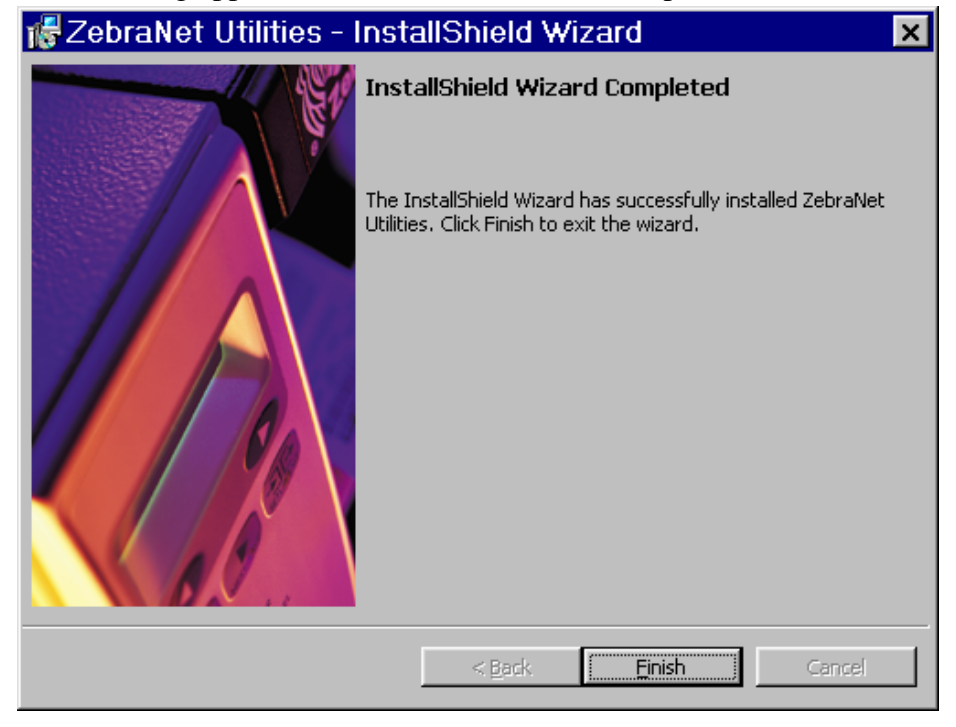

This dialog appears when the installation is complete:

5. Click Finish.

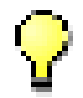

**Important** • When the installation is complete, you need to restart your system for the changes to take place.

# ZebraNet View Java Applet

If you selected ZebraNet View Java Applet when you were installing the ZebraNet Utilities, you need to complete a few installation steps to work with this utility.

### To install ZebraNet View Java Applet, complete these steps:

**1.** From the task bar, select Programs>ZebraNet Utilities>ZebraNet View Java Applet 1.0.

This Security Warning dialog opens:

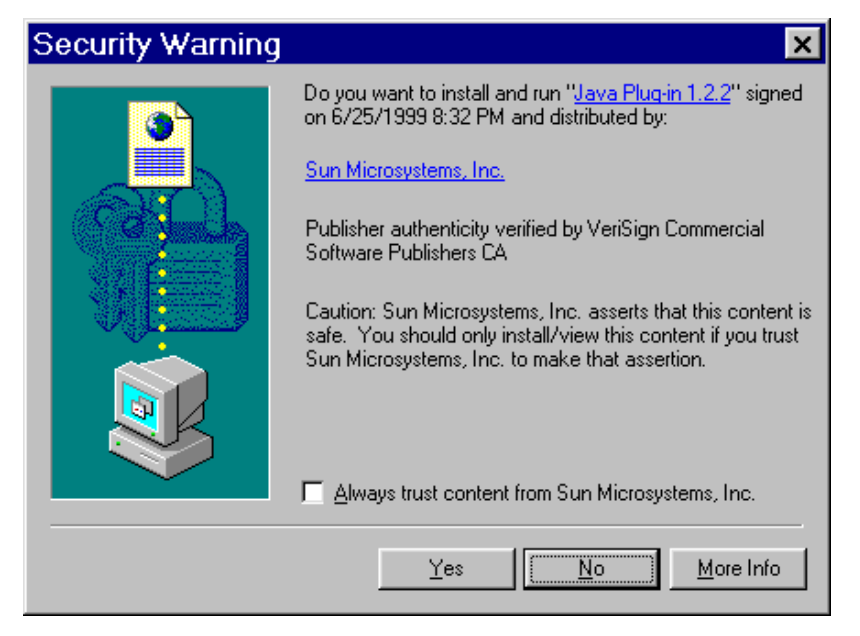

**2.** To begin the install, click Yes.

| Select Java(TM) Plugin Installation                                                       | × |
|-------------------------------------------------------------------------------------------|---|
| Please select the language, region and the nearest location to download the installation. |   |
| Locale : U.S. English                                                                     |   |
| Region: USA                                                                               |   |
| Available Locations:                                                                      |   |
| USA, JavaSott/Sun Microsystems, Lupertino, LA [1].                                        |   |
| Install                                                                                   |   |

The Select Java Plugin Installation dialog opens:

**3.** Make the selections that apply to your environment, and click Install.

The Software License Agreement opens.

| Software License Agreement                                                                                                    | ×                              |
|----------------------------------------------------------------------------------------------------|--------------------------------|
| Please read the following License Agreement. Press the PAGE DOWN the rest of the agreement.                                                                                                    | key to see                     |
| Sun Microsystems, Inc.<br>Binary Code License Agreement                                                                                                    | -                              |
| READ THE TERMS OF THIS AGREEMENT AND ANY PROVIDED SUPPLEMENT<br>LICENSE TERMS(COLLECTIVELY "AGREEMENT") CAREFULLY BEFORE OPE<br>THE SOFTWARE MEDIA PACKAGE. BY OPENING THE SOFTWARE MEDIA<br>PACKAGE,<br>YOU AGREE TO THE TERMS OF THIS AGREEMENT. IF YOU ARE ACCESSIN<br>SOFTWARE ELECTRONICALLY, INDICATE YOUR ACCEPTANCE OF THESE T<br>BY SELECTING THE "ACCEPT" BUTTON AT THE ENDOF THIS AGREEMENT<br>IF YOU DO NOT AGREE TO ALL THESE TERMS, PROMPTLY RETURN THE<br>UNUSED<br>SOFTWARE TO YOUR PLACE OF PURCHASE FOR A REFUND OR, IF THE<br>SOFTWARE | NTAL<br>INING<br>G THE<br>ERMS |
| Do you accept all the terms of the preceding License Agreement? If you choose N<br>will close. To install Java Runtime Environment, you must accept this agreement.                                                                                                    | lo, Setup                      |
| < <u>B</u> ack <u>Y</u> es                                                                                                    | No                             |

- **4.** Read the License Agreement. To continue with the install, click **Yes**.
- **5.** When the installation is complete, click OK.

The Java view opens:

| ZebraNet View - Microsoft Inter                                                                                                    | net Explorer                                                                                                    |
|----------------------------------------------------------------------------------------------------|----------------------------------------------------------------------------------------------------|
| Eile Edit View Fgvorites Tools He                                                                                                    | ab de                                                                                                    |
| Ecck Forward Stop Refres                                                                                                    | h Agdress D: C:Program Files/ZebraNet/TCPIP Utils://iew Java Applet/ZebraNet/iewPlugin 💌                                                                                                    |
| Links                                                                                                    |                                                                                                    |
| Locate Zebrahlet Devices on Network:                                                                                                    | IP Address Serial # Bystem Name                                                                                                    |
| Bearch Method: Local Subnet -                                                                                                    | Sebra                                                                                                    |
| 6d3ress: 255.255.255.255                                                                                                    |                                                                                                    |
| TimeToLow 5                                                                                                    |                                                                                                    |
|                                                                                                    |                                                                                                    |
| Begin Search                                                                                                    | Help                                                                                                    |
| rosedy                                                                                                    | Count 0                                                                                                    |
| Zahua Nat View Web                                                                                                    | Configuration Utility                                                                                                    |
| Zedraivet view wet                                                                                                    | Configuration Utility                                                                                                    |
| When opening ZebraNetViewPlugin.html, the<br>frame.                                                                                                    | Web Configuration Applet will load in the top frame of the browser, and this file appears in the lower                                                                                                    |
| To discovery Zebra network printers on your                                                                                                    | network:                                                                                                    |
| <ol> <li>Select search parameters:         <ul> <li>Local Subnet - broadcast to loc</li> <li>Subnet Broadcast - Enter a subnot Multicast - If your network route (note: Multicast is not supported)</li> </ul> </li> <li>Select "Begin Search" to locate printers</li> <li>Links to Zebra Printers will be displayed. Select any printer from the last to connet</li> </ol> | al subnet (255.255.255.255)<br>net broadcast address (e.g. 10.10.10.255)<br>er support Multicast, just set the Time to Live (Hopcount)<br>i on Netscape for all platforms)<br>s<br>si statute the list.<br>set and configure. |
| Applet started.                                                                                                    | My Computer                                                                                                    |

# CHAPTER 3 Getting Started

This chapter provides you with information and procedures to work with the most frequently used PSII features. PSII offers many features, but how you access and work with them is dependent on your environment.

These are the main topics:

- Before you begin on page 36
- Assigning an IP Address on page 38
- Setting Alerts on page 44
- Checking PSII Configuration Settings on page 51
- Setting up a ZebraNet Connect IP on page 56
- Enabling Protocols on page 60
- Defaulting the PSII on page 64

PrintServer II User and Reference Guide

# Before you begin

Before you begin, you need to get information from the PSII configuration label.

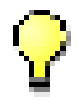

**Important** • Be sure that the printer is powered down.

### To print a PSII configuration label, complete these steps:

- **1.** Turn on the printer and let it complete it's power up cycle.
- **2.** Let the PSII complete it's POST cycle.
- **3.** When the first few steps are done, on the PSII push in the Test button and hold it in for a few seconds, then release it.

| TCP/IP                                                        |                                                                         |
|---------------------------------------------------------------|-------------------------------------------------------------------------|
| ENABLED<br>10.3.4.102<br>255.255.255.0<br>10.3.4.1<br>Enabled | STATUS<br>ADDRESS<br>SUBNET MASK<br>DEFAULT GATEWAY<br>TIMEOUT CHECKING |
| NETWARE                                                       |                                                                         |
| ENABLED<br>Ethernet 802.3<br>Unknown                          | STATUS<br>FRAME FORMAT<br>MODE                                          |
| GENERAL                                                       |                                                                         |
| 1928107<br>0040681D6BAB<br>6.30 (A021A)                       | SERIAL NUMBER<br>HARDWARE ADDRESS<br>FIRMWARE VERSION                   |
| ERROR                                                         |                                                                         |
| None<br>Error reading from Telnet<br>None                     | GENERAL<br>TCP/IP<br>NETWARE                                            |
| JET ADMIN                                                     |                                                                         |
| ENABLED                                                       | STATUS                                                                  |
| PORT CONFIGURATION                                            |                                                                         |
| Online<br>ZTC 140XiIII-200dpi<br>None                         | PORT NAME<br>PRINTER STATUS<br>CONNECTED TO<br>ERROR                    |
|                                                               |                                                                         |
| ZebraNet™ PRINT SERVER                                        | CONFIGURATION                                                           |
| FIRMWHRE IN THIS PRINTER IS CUPTRI                            | GHIED                                                                   |

A PSII config label prints. Your configuration label will look similar to this example:

- **4.** From the configuration label, you need to get these numbers:
  - ADDRESS (IP address)
  - SUBNET MASK
  - DEFAULT GATEWAY
  - SERIAL NUMBER
  - HARDWARE ADDRESS (MAC address)
- **5.** On the configuration label that prints out for your PSII device, circle the above mentioned settings. You can now proceed to the *Assigning an IP Address on page 38*.

# Assigning an IP Address

Before you can begin working with PSII, you must get or assign an IP address for the PSII device.

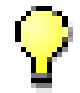

**Important** • Throughout the step sequence in this chapter, there are some features that require the default User ID and/or default password. If you are prompted, these are the defaults:

- User ID: admin
- Password: 1234

# Assigning an IP address with DHCP

If your network uses DHCP, the necessary configuration information be set on the PSII when the unit initially connects to the network and is turned on. Check with your Network Administrator to see if your network uses DHCP.

## Assigning an IP address without DHCP

If your network does not use a dynamic IP addressing system (such as DHCP) you need to set the IP address of the PSII.

### ZebraNet View

ZebraNet View is the Windows based print server management and configuration utility that came with your PSII.

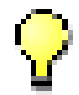

**Important** • The remaining sections are dependent on the successful installation of ZebraNet Utilities which you should have completed on page 27.

To assign an IP address using ZebraNet View, complete these steps:

1. From the task bar select Start>Programs>ZebraNet Utilities>ZebraNet View.

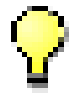

**Important** • On the illustration that follows, take note of the **H/W address** column and **Serial** # column. Compare what you see in ZebraNet View with the configuration label you printed out.

The ZebraNet View dialog appears:

| %ZebraNet Vie      | w - Zebr   | a Technologi | es Corp  | oration       |            |              |            |           |          | _ 🗆 X   |
|--------------------|------------|--------------|----------|---------------|------------|--------------|------------|-----------|----------|---------|
| Ele PrintServer    | View Tools | Help         |          |               |            |              |            |           |          | Zebra   |
| 🛛 🕲 🖑 🖓 🖓 🖓        |            | eia"         |          |               |            |              |            |           |          |         |
| ) 🗖 🦻 🦉 🖉          | 3 🖾 🖬 (    | A 💡 🖭 🌖      | 2 ° 2 5  | ŧm            |            |              |            |           |          |         |
| System Name 🔨      | IP Address | HWAddress    | Seriel # | Subnet Mask   | Default Ga | Product Type | i          | Product # | Datecode | Status  |
| Pocus Focus        | 10.3.4.102 | 0040681D68AB | 1928107  | 255.255.255.D | 10.3.4.1   | ZebraNet Pri | rtServer ( | 46686     | A021A    | Warning |
| Testlab-107        | 10.3.4.138 | 0040681D935F | 1938271  | 255.255.255.D | 10.3.4.1   | ZebreNet Pri | vtServer + | 46687     | A242A    | Good    |
| SML/ZPL Hybrid     | 10.3.4.179 | 0040681D935A | 1938266  | 255.255.255.D | 10.3.41    | ZebreNet Pri | nServer <  | 46687     | A021A    | Good    |
|                    |            |              |          |               |            |              |            |           |          |         |
|                    |            |              |          |               |            |              |            |           |          |         |
|                    |            |              |          |               |            |              |            |           |          |         |
| For Help, press F1 |            |              |          |               | )C         | ount 3 Prot  | ocot TCP/  | IP View   | r: ZGN   |         |

- **2.** Compare the **H/W Address** on the PSII configuration label to the **H/W Address** column on the screen to find the PSII you are working with.
- 3. When you located your PSII, select it.
- 4. From the menu bar, select PrintServer>Configuration.

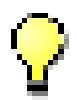

**Important** • If the PSII does not have an IP address, it shows in the main screen with an IP of 0.0.0.0. If, after 2 minutes, you do not assign an IP Address, the PSII defaults to IP Address 192.168.254.254 or 198.102.102.254 (this depends on your firmware version).

- 5. IF your PSII does not have an IP address, complete these steps:
  - Find your PSII and right-click it.
  - In the small dialog that opens, enter an IP Address, click OK.
  - The Print Server Configuration dialog opens.
  - Set the Subnet Mask (required). Set the Default Gateway (optional).
  - Click OK.

| Print Server Configuration - 10.3.4.179 🛛 🗙            |
|--------------------------------------------------------|
| TCP/IP Output Port SNMP Protocols SNMP Traps           |
| IP Address Resolution                                  |
| C Set <u>P</u> ermanent                                |
| 10 . 3 . 4 . 179                                       |
| <ul> <li>✓ Use Network Protocol<br/>Methods:</li></ul> |
| Subnet Mask: 255 . 255 . 0                             |
| Default Gateway: 10 . 3 . 4 . 1                        |
| WINS Server: 10 . 3 . 1 . 15                           |
| Use DHCP To Locate WINS Server                         |
| Ielnet/Http Password Advanced TCP/IP                   |
| OK Cancel Help                                         |

The Print Server Configuration dialog appears:

- **6.** Type a new IP address in the text-box illustrated above.
- 7. Enable the Set Permanent radio button.

#### To set the subnet, complete these steps:

- 8. From the ZebraNet View menu bar, select PrintServer>Configuration.
- **9.** Click the *TCP/IP* tab.
- **10.** From the *Print Server Configuation*>*TCP/IP* tab, in the *Subnet Mask* text-box, type in your subnet mask.
- **11.** Confirm it is accurate, and click OK.

### To set the default gateway, complete these steps:

#### These steps are Optional.

- 1. From the ZebraNet View menu bar, select PrintServer>Configuration.
- **2.** Click the *TCP/IP* tab.

- **3.** From the *Print Server Configuation*>*TCP/IP* tab, in the *Default GateWay* text-box, type in your default gateway.
- **4.** Confirm it is accurate, and click OK.

## Setting the IP address in a non-Windows environment

These steps can be used with all printers. However, the LCD instructions are for XiIII units.

To assigning an IP address from the printer LCD Display, complete these steps:

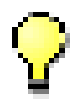

**Important** • Your PSII must have firmware 6.3 and higher and your Zebra printer must have firmware x.10 or higher with an LCD.

- 1. Power on the printer and allow two minutes for all systems to complete self test. If you do not have a network cable in the port, the print server prints configuration label when it is ready.
- 2. On the printer front panel, press SETUP/EXIT.
- **3.** On the printer front panel, press PREVIOUS twice until you reach the network settings menu items.
- **4.** You can edit any of the following network setting in order to communicate with PSII in your network environment.

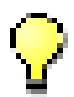

**Important** • To change any of these settings, you need to use the default password: 1234.

- default gateway (default setting of 000.000.000)
- subnet mask (default setting 255.0.0.0)
- ip address (if initial default setting is 0.0.0.0, after two minutes this defaults to 198.102.102.254 or 192.168.254.254 depends on firmware version)
- ip protocol (gleaning only, rarp bootp, dhcp, dhcp and bootp, all)
- ip resolution (dynamic, permanent) The printer menu item IP RESOLUTION must be set to PERMANENT if attempting to assign the IP Address from the front panel

## Assigning an IP address via a telnet session

If your environment is not Windows-based, this section is for you. However, this method can be used in a Windows environment too.

The methods used are: Static Route and Gleaning.

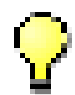

**Important** • This applies to any TCP/IP capable work station/ host networked with the Zebra printer. Both the work station/host and the printer server must be on the same network segment.

Before you can telnet to the print server and configure the device you must first assign the print server a temporary IP address.

### Static Route: To use this method, complete these steps:

1. Power on the printer and wait for two minutes to allow for device selftest.

During this time the PSII performs an address broadcast. If no address is assigned to the unit (via DHCP or Bootp), it uses a default address. The default address used varies with the version of firmware the PSII is using. Print the PSII configuration label to confirm the address.

**2.** You can use the route add command to place the default IP address into the workstation's network routing table.

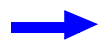

**Example** • In the next step, \*\*\*\* is the IP address on the PSII configuration label.

**3.** At the workstation/host command prompt (in Windows, go the DOS prompt) type:

route add \*\*\*\* "IP address of the workstation" 0

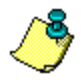

**Note** • The zero (0) placed at the end of the "route add" command is optional on some systems.

**4.** Telnet to the PSII by typing:

"telnet xxx.xxx.xxx.xxx"

The password is 1234

**5.** When finished, you can alter the appropriate settings. When complete do a reset and allow completing of the PSII selftest before proceeding with any communications activity.

### Gleaning: To use this method, complete these steps:

A method where the print server uses the IP Address of the first ping packet that is sent to its Hardware Address.

**1.** Add an entry to the ARP table that assigns an IP address to an Ethernet (Hardware) address.

The syntax for this command is: arp -s " temporary ipaddress of print server" "MAC Address (print server hardware address) "

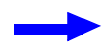

**Example** • You would type: arp -s 10.3.50.59 00-40-68-1D-B9-86

- **2.** Power cycle the printer.
- **3.** As the printer reboots, begin a continuous ping to the address assigned previously.

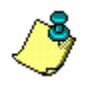

Note • Most UNIX systems use a continuous ping.

To use a continuous ping from a Windows host you must issue the command: ping -t "ipaddress".

**4.** When the PSII begins to respond, stop the ping activity.

In Windows, Ctrl + C, halts the pinging.

- **5.** Telnet to the PSII and assign the appropriate IP address, subnet mask and gateway if applicable.
- 6. Once this is complete, reset the PSII.

# **Setting Alerts**

It is important to understand the relationship between the PSII and the printer when you are establishing Alerts. Here are the relationships you need to be aware of:

- *Non-ZebraLink enabled printers*—can send Alerts on only a specific set of printer conditions.
- ZebraLink enabled printers—can access a wider variety of Alerts.

## **ZebraNetView**

# To set alerts (traps) using ZebraNet View, complete these steps:

- **1.** In the ZebraNet View dialog, from the menu bar select Print Server>Configuration.
- **2.** Click the *SNMP Traps* tab.

The Printer Traps check boxes are the Alerts you can set from ZebraNet View.

| Print Server Configuration - 10.3                                                                                                    | 3.4.149 🛛 🗙    |
|----------------------------------------------------------------------------------------------------|----------------|
| TCP/IP Output Port SNMP Protocols SNMF                                                                                                    | P Traps        |
| Protocol:                                                                                                    |                |
| Trap Destination                                                                                                    |                |
| TCP/IP Address:                                                                                                    | Add            |
| 255.255.255                                                                                                    | - <u>E</u> dit |
|                                                                                                    | <u>R</u> emove |
| Ports To Trap Printer Iraps  Port 1  Port 1  P | ed)            |
| OK Cancel                                                                                                    | Help           |

- **3.** Enable the alters (printer traps) you want to set here and click OK.
- **4.** To monitor the alerts you established, from the task bar select Start>ZebraNet Utilities>ZebraNet Alert.

The ZebraNet Alert dialog opens:

| 🖂 ZobraNot Alert - 🖡    | Active Log - E    | Event1.log]                   |            | _ 0 ×       |
|-------------------------|-------------------|-------------------------------|------------|-------------|
| Elle View Beport Win    | dows <u>H</u> elp |                               |            | _ 8 ×       |
|                         | ut or as a        | <b>H</b> a l <b>a</b> [       |            |             |
|                         |                   |                               |            |             |
| Date & Time /           | Device            | Description                   | Severit/   | Address *   |
| 12/14/2001 8:29:16 PM   | ZBR1937805        | Device performed a cold start | Waming     | 10.3.4.197  |
| 0 12/14/2001 8:29:19 PM | ZBR1935920        | Port1 - Out of Paper          | Warning    | 10.3.4.1.49 |
| 5 12/14/2001 8 29 27 PM | ZBR1935920        | Port 1 - Out of Paper         | Warning    | 10.3.4.1.49 |
| 8 12/14/2001 8 29 34 PM | ZBR1935920        | Port 1 - Out of Paper         | Warning    | 10.3.4.1.49 |
| 2 12/14/2001 8:29:41 PM | 28R1935920        | Port1 - Out of Paper          | Warning    | 10.3.4.1.49 |
| 12/14/2001 8:29:52 PM   | ZBR1935920        | Port 1 - Out of Paper         | Warning    | 10.3.4.1.49 |
| 12/14/2001 8:29:54 PM   | ZBR1935920        | Port1 - OffLine               | Informatio | 10.3.4.1.49 |
| 12/14/2001 8:29:56 PM   | ZBR1935920        | Port1 - On Line               | Informatio | 10.3.4.149  |
| 12/14/2001 8:29:56 PM   | ZBR1935920        | Port 1 - Out of Paper         | Warning    | 10.3.4.1.49 |
| 12/14/2001 8:30:08 PM   | ZBR1935920        | Port 1 - Out of Paper         | Warning    | 10.3.4.1.49 |
| 12/14/2001 8:30:10 PM   | ZBR1935920        | Port1 - Off Line              | Informatio | 10.3.4.1.49 |
| 12/14/2001 8:30:12 PM   | ZBR1935920        | Port1 - On Line               | Informatio | 10.3.4.149  |
| 2/12/14/2001 8:30:12 PM | ZBR1935920        | Port1 - Out of Paper          | Warning    | 10.3.4.1.49 |
| 12/14/2001 8:30:30 PM   | ZBR1935920        | Port1 - Out of Paper          | Warning    | 10.3.4.1.49 |
| 😨 12/14/2001 8:30:39 PM | ZBR1935920        | Port1 - Out of Paper          | Warning    | 10.3.4.1.49 |
| 12/14/2001 8:30:46 PM   | ZBR1935920        | Port 1 - Out of Paper         | Warning    | 10.3.4.149  |
| 212/14/2001 8:30:53 PM  | ZBR1935920        | Port1 - Out of Paper          | Warning    | 10.3.4.149  |
| 212/14/2001 8:30:59 PM  | 28R1937805        | Device performed a cold start | Warning    | 10.3.4.197  |
| 2/12/14/2001 8:31:04 PM | ZBR1935920        | Port1 - Out of Paper          | Warning    | 10.3.4.1.49 |
| 12/14/2001 8:31:09 PM   | ZBR1935820        | Port1 - Off Line              | Informatio | 10.3.4.149  |
| 12/14/2001 8:31:11 PM   | ZBR1935920        | Port1 - On Line               | Informatio | 10.3.4.149  |
| 212/14/2001 8:31:11 PM  | ZBR1935920        | Port 1 - Out of Paper         | Warning    | 10.3.4.1.49 |
| 212/14/2001 8:31:20 PM  | ZBR1935920        | Port 1 - Out of Paper         | Warning    | 10.3.4.1.49 |
| 2/12/14/2001 8:31:31 PM | 28R1935920        | Port 1 - Out of Paper         | Warning    | 10.3.4.149  |
| 2/12/14/2001 8:31:40 PM | ZBR1935920        | Port1 - Out of Paper          | Warning    | 10.3.4.149  |
| 2 12/14/2001 8:31:52 PM | ZBR1935820        | Port1 - Out of Paper          | Warning    | 10.3.4.149  |
| 2/12/14/2001 8:31 58 PM | ZBR1935920        | Port1 - Out of Paper          | Warning    | 10.3.4.149  |
| 12/14/2001 8:32:07 PM   | ZBR1935920        | Port 1 - Out of Paper         | Warning    | 10.3.4.149  |
| 12/14/2001 8:32:17 PM   | ZBR1935920        | Port 1 - Out of Paper         | Warning    | 10.3.4.1.49 |
| 212/14/2001 8:32:30 PM  | 28R1935920        | Port1 - Out of Paper          | Warning    | 10.3.4.149  |
| 1                       |                   |                               |            |             |

# ZebraLink

### To view Alert Setup, complete these steps:

1. From the *Printer Home Page*, click Alert Setup.

This view opens:

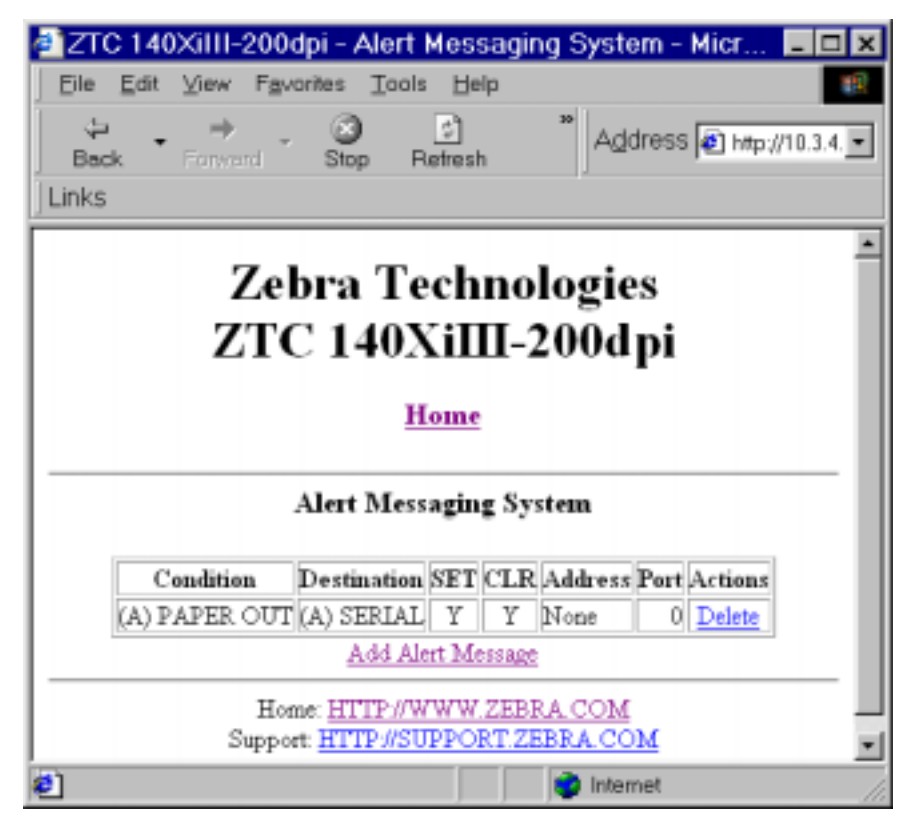

- **2.** To add an alert, click Add Alert Message.
- 3. Select accordingly.
- **4.** You can use ZebraNet Alert to monitor alerts set through a ZebraLink enabled printer.

From this web page you can add alert messages to notify you when a printer is out of paper, needs a ribbon, and so on.

## **Establishing Email Alert Messaging**

ZebraNet Alert supports email notification of printer errors sent directly to any valid email address. You can have multiple email addresses set up for routing different error messages, or split notifications between email and other network management tools.

# To begin receiving email notification of errors, complete these steps:

**1.** From the browser, in the address text-box type in the printer's address.

The Printer Home Page opens.

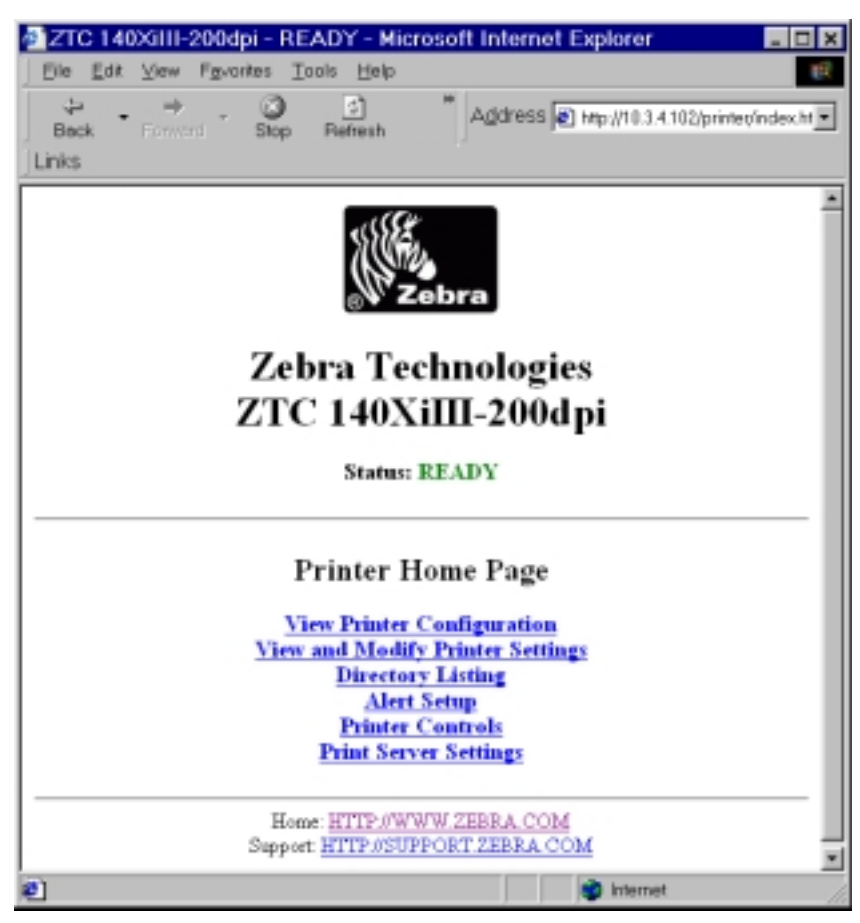

**2.** From the *Printer Home Page*, click Alert Setup.

The Alert Setup page shows a list of message notifications and their respective destinations (if no notifications are listed).

**3.** From the *Alert Setup* page, email notification can be set up. Click Add Alert Message.

| 8 F 8 F                                                         |
|-----------------------------------------------------------------|
| 🚈 ZTC 140XiIII-200dpi - Add Alert Me 🔳 🖬 🗙                      |
| Elle Edit View Fgvorites Tools Help                             |
| Beck - Person Stop <sup>™</sup> Address Links                   |
| Zebra Technologies<br>ZTC 140XiⅢ-200dpi                         |
| Home                                                            |
| Add Alert Message                                               |
| Condition: PAPER OUT                                            |
| Destination: SERIAL                                             |
| BET: YES                                                        |
| CLR YES                                                         |
| Address                                                         |
| Pert:                                                           |
| Add Alert Message                                               |
| Password                                                        |
| Alert Setup                                                     |
| Home: HTTP.//WWW.ZEERA.COM<br>Support: HTTP.//SUPPORT.ZEBRA.COM |
| 2 Internet                                                      |

The Add Alert Message page opens:

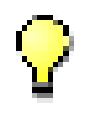

**Important** • The printer only accepts the last configuration made.

- **4.** Specify the condition to send over email. For example, HEAD ELEMENT BAD or PAPER OUT.
- **5.** Enter a valid email address for the messages to be sent.

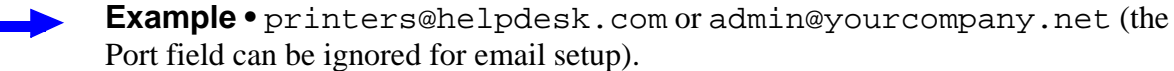

**Warning** • A password is required. If you forget to enter the password, the alerts you just set are deleted.

- **6.** Click Add ALERT Message. Here you can continue to add more settings or, if finished, save the current settings.
- **7.** From the Printer Home Page, select PrintServer Settings>Network Communications Setup.
- **8.** Click SMTP Email Alerts.
- **9.** Specify your SMTP server address.

When these steps are done, you can begin receiving email notification messages.

### To monitor PSII alerts, complete these steps:

**1.** From the task bar, select Start>Programs>ZebraNet Utilities>ZebraNet Alert.

| i 🖬 🥔 🖷 🗔             | 🕺 🖹 🕷 🤧    | M G. 2                        |            |             |
|-----------------------|------------|-------------------------------|------------|-------------|
| ate & Time /          | Device     | Description                   | Severity   | Address     |
| 12/14/2001 8:29:16 PM | ZBR1937805 | Device performed a cold start | Warning    | 10.3.4.197  |
| 12/14/2001 8:29:19 PM | ZBR1935920 | Port 1 - Out of Paper         | Warning    | 10.3.4.149  |
| 12/14/2001 8:29:27 PM | ZBR1935920 | Port 1 - Out of Paper         | Warning    | 10.3.4.149  |
| 12/14/2001 8:29:34 PM | ZBR1935920 | Port 1 - Out of Paper         | Warning    | 10.3.4.149  |
| 12/14/2001 8:29:41 PM | ZBR1935920 | Port 1 - Out of Paper         | Warning    | 10.3.4.149  |
| 12/14/2001 8:29:52 PM | ZBR1935920 | Port 1 - Out of Paper         | Warning    | 10.3.4.149  |
| 12/14/2001 8:29:54 PM | ZBR1935920 | Port 1 - Off Line             | Informatio | 10.3.4.149  |
| 12/14/2001 8:29:56 PM | ZBR1935920 | Port 1 - On Line              | Informatio | 10.3.4.149  |
| 12/14/2001 8:29:56 PM | ZBR1935920 | Port 1 - Out of Paper         | Warning    | 10.3.4.149  |
| 12/14/2001 8:30:08 PM | ZBR1935920 | Port 1 - Out of Paper         | Warning    | 10.3.4.1.49 |
| 12/14/2001 8:30:10 PM | ZBR1935920 | Part 1 - Off Line             | Informatio | 10.3.4.149  |
| 12/14/2001 8:30:12 PM | ZBR1935920 | Port 1 - On Line              | Informatio | 10.3.4.149  |
| 12/14/2001 8:30:12 PM | ZBR1935920 | Port 1 - Out of Paper         | Warning    | 10.3.4.149  |
| 12/14/2001 8:30:30 PM | ZBR1935920 | Port 1 - Out of Paper         | Warning    | 10.3.4.149  |
| 12/14/2001 8:30:39 PM | ZBR1935920 | Port 1 - Out of Paper         | Warning    | 10.3.4.149  |
| 12/14/2001 8:30:46 PM | ZBR1935920 | Port 1 - Out of Paper         | Warning    | 10.3.4.149  |
| 12/14/2001 8:30:53 PM | ZBR1935920 | Port 1 - Out of Paper         | Warning    | 10.3.4.149  |
| 12/14/2001 8:30:59 PM | ZBR1937805 | Device performed a cold start | Warning    | 10.3.4.197  |
| 12/14/2001 8:31:04 PM | ZBR1935920 | Port 1 - Out of Paper         | Warning    | 10.3.4.149  |
| 12/14/2001 8:31:09 PM | ZBR1935920 | Part 1 - Off Line             | Informatio | 10.3.4.1.49 |
| 12/14/2001 8:31:11 PM | ZBR1935920 | Part 1 - On Line              | Informatio | 10.3.4.149  |
| 12/14/2001 8:31:11 PM | ZBR1935920 | Part 1 - Out of Paper         | Warning    | 10.3.4.149  |
| 12/14/2001 8:31:20 PM | ZBR1935920 | Port 1 - Out of Paper         | Warning    | 10.3.4.149  |
| 12/14/2001 8:31:31 PM | ZBR1935920 | Part 1 - Out of Paper         | Warning    | 10.3.4.149  |
| 12/14/2001 8:31:40 PM | ZBR1935920 | Port 1 - Out of Paper         | Warning    | 10.3.4.1.49 |
| 12/14/2001 8:31:52 PM | ZBR1935920 | Part 1 - Out of Paper         | Warning    | 10.3.4.149  |
| 12/14/2001 8:31:58 PM | ZBR1935920 | Port 1 - Out of Paper         | Warning    | 10.3.4.149  |
| 12/14/2001 8:32:07 PM | ZBR1935920 | Part 1 - Out of Paper         | Warning    | 10.3.4.149  |
| 12/14/2001 8:32:17 PM | ZBR1935920 | Part 1 - Out of Paper         | Warning    | 10.3.4.149  |
| 12/14/2001 8:32:30 PM | ZBR1935920 | Part 1 - Out of Paper         | Warning    | 10.3.4.1.49 |
|                       |            |                               |            | 1 F         |

The Active Log dialog opens, displaying a list of all the logged alerts:

- **2.** From this dialog you can track the activity of printer statuses.
- **3.** From menu bar, you can explore all the other features, such as Reports.

# **Checking PSII Configuration Settings**

This section provides steps on how to check PSII's configuration settings using ZebraNet View.

## ZebraNet View

To check configuration settings, complete these steps:

1. From the task bar, select Start>Programs>ZebraNet Utilities>ZebraNet View.

The ZebraNet View dialog opens:

| ZebraNet Vie                      | w - Zebr        | a Technologi | es Corp  | oration       |            |          |                 |           |          | _ D ×   |  |  |
|-----------------------------------|-----------------|--------------|----------|---------------|------------|----------|-----------------|-----------|----------|---------|--|--|
| Elle EllistServer View Icols Help |                 |              |          |               |            |          |                 |           |          | Zebra   |  |  |
| C C 204                           | 2               | 60           |          |               |            |          |                 |           |          |         |  |  |
| ■ 於金23 212 M 号 至少31 1 1 1 1 1     |                 |              |          |               |            |          |                 |           |          |         |  |  |
| System Name 😤                     | <b>PAddress</b> | HW Address   | Serial # | Sabret Mask   | Detault Ga | . Produc | t Type          | Product#  | Datecode | Stetus  |  |  |
| Foous Foous                       | 10.3.4.182      | 0040681D6BAB | 1928107  | 255,255,255,0 | 10.3.4.1   | Zebreh   | let PrintServer | 46686     | A021A    | Warning |  |  |
| Testab-107                        | 10.3.4.138      | 0040681D935F | 1538271  | 255,255,255,0 | 10.3.4.1   | Zebreh   | let PrintServer | 46687     | A242A    | Good    |  |  |
| 22 XMU/2PL Hybed                  | 10.3.4.179      | 040681D935A  | 1938266  | 255 255 255 1 | 10.3.41    | Zebreh   | let PrintServer | 46687     | A021A    | Good    |  |  |
|                                   |                 |              |          |               |            |          |                 |           |          |         |  |  |
|                                   |                 |              |          |               |            |          |                 |           |          |         |  |  |
|                                   |                 |              |          |               |            |          |                 |           |          |         |  |  |
|                                   |                 |              |          |               |            |          |                 |           |          |         |  |  |
|                                   |                 |              |          |               |            |          |                 |           |          |         |  |  |
|                                   |                 |              |          |               |            |          |                 |           |          |         |  |  |
|                                   |                 |              |          |               |            |          |                 |           |          |         |  |  |
|                                   |                 |              |          |               |            |          |                 |           |          |         |  |  |
|                                   |                 |              |          |               |            |          |                 |           |          |         |  |  |
| For Help, press F1                |                 |              |          |               |            | Count 3  | Protocol: TCR   | P/IP View | e ZGN    |         |  |  |

**2.** From the menu bar, select Print Server>Configuration.

| Print Server Configuration - 10.3.4.179      |  |  |  |  |  |  |  |  |  |  |
|----------------------------------------------|--|--|--|--|--|--|--|--|--|--|
| TCP/IP Output Port SNMP Protocols SNMP Traps |  |  |  |  |  |  |  |  |  |  |
| IP Address Resolution                        |  |  |  |  |  |  |  |  |  |  |
| C Set <u>P</u> ermanent                      |  |  |  |  |  |  |  |  |  |  |
| 10 . 3 . 4 . 179                             |  |  |  |  |  |  |  |  |  |  |
| Use Network Protocol                         |  |  |  |  |  |  |  |  |  |  |
| Methods: Allow Timeout                       |  |  |  |  |  |  |  |  |  |  |
|                                              |  |  |  |  |  |  |  |  |  |  |
| ✓ <u>D</u> HCP<br>✓ Gleaning                 |  |  |  |  |  |  |  |  |  |  |
|                                              |  |  |  |  |  |  |  |  |  |  |
| Subnet <u>M</u> ask: 255 . 255 . 255 . 0     |  |  |  |  |  |  |  |  |  |  |
| Default <u>G</u> ateway: 10 . 3 . 4 . 1      |  |  |  |  |  |  |  |  |  |  |
| <u>₩</u> INS Server: 10 . 3 . 1 . 15         |  |  |  |  |  |  |  |  |  |  |
| ☑ Use DHCP To Locate WINS Server             |  |  |  |  |  |  |  |  |  |  |
| Telet/Hito Password Advanced TCP/IP          |  |  |  |  |  |  |  |  |  |  |
|                                              |  |  |  |  |  |  |  |  |  |  |
| OK Cancel Help                               |  |  |  |  |  |  |  |  |  |  |

The Print Server Configuration dialog opens:

**3.** From this dialog you have multiple tabs to choose from. Each tab contains various configuration settings that you can change.

For details on the configurations, see page 116.

## **Checking PSII Configuration**

This section provides steps on how to check PSII's configuration settings using its web pages.

### To access the print server settings, complete these steps:

- **1.** Open a web browser.
- 2. In the Address text-box, type your printer's IP address, then press Enter.

ZTC 140XiIII-200dpi - READY - Microsoft Internet Explorer Ele Edit View Fovorites Tools Help 3 Stop 3 Refresh 44 Address Dhtp://10.3.4.102/printer/index.ht • Forward Back Links. ٠ Zebra Technologies ZTC 140XiIII-200dpi Status: READY Printer Home Page View Printer Configuration View and Modify Printer Settings Directory Listing Alert Setup Printer Controls Print Server Settings Home: HTTP:0WWW.ZEBRA.COM Support HTTP://SUPPORT.ZEBRA.COM 21 🔹 Internet

Your browser view looks similar to this:

**3.** From the *Printer Home Page*, click **Print Server Settings**.

The default User ID and password are required.

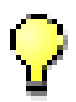

**Important** • The illustration of the Printer Server Settings page is based on a ZPL printer. If you have a EPL printer, the menu options on the Print Server page are slightly different.

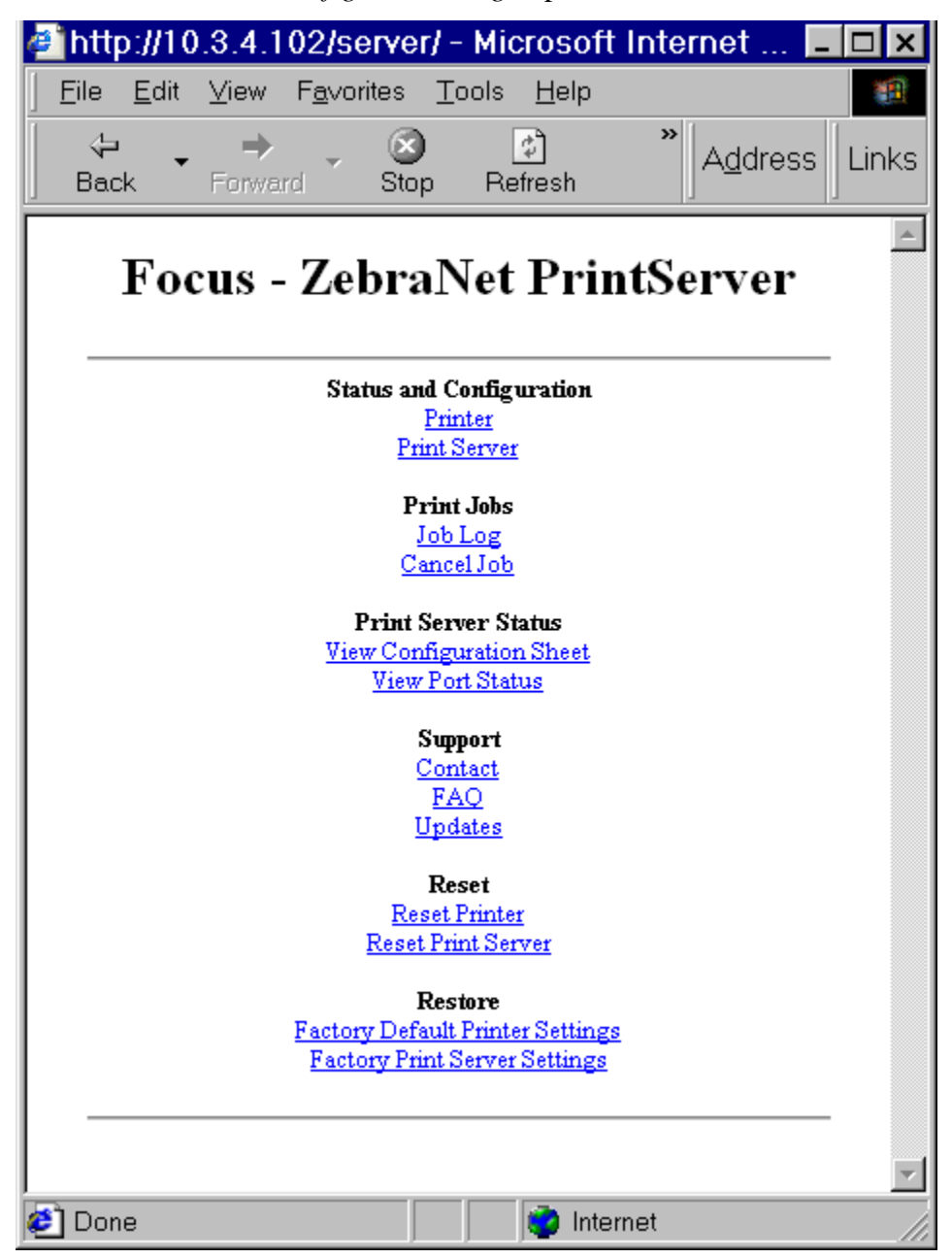

The Print Server Configuration Page opens:

#### To access the print server settings, complete these steps:

1. From the *Print Server* page, click **Print Server**.

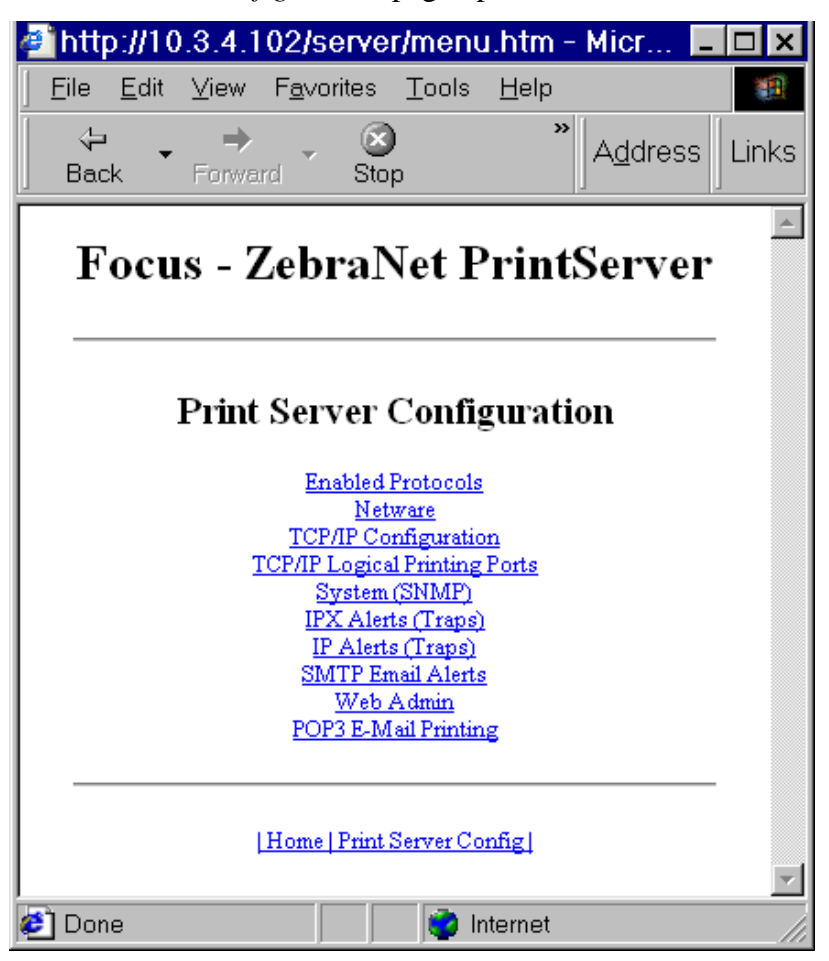

The *Print Server Configuration* page opens:

**2.** For details on the configuration choices, see *To check configuration settings*, *complete these steps: on page 51*.

# Setting up a ZebraNet Connect IP

ZebraNet Connect allows you to send jobs to PrintServers that use Dynamic IP addresses (DHCP). It also notifies you of printer errors, such as *paper out* or *head open*. When print jobs are printed through ZebraNet Connect, they are sent directly to PSII and are not routed through a network server, resulting in a reduction of network traffic.

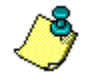

**Note** • The DHCP feature of ZebraNet Connect can re-discover a PrintServer on the local subnet, even when its IP address might be changing (e.g. when using DHCP for IP address resolution). The PrintServer is relocated by its port name as configured through ZebraNet View (the default name is Serial Number-Port Number). This feature is enabled on the local subnet only. A non-local PSII device is not re-discovered if the IP address changes.

If you have printing problems while using the PSII Connect printing port, you may check the status of the port or change its settings through the printer Properties dialog.

- For Windows 95/98, select Port Settings under the Details tab.
- For Windows NT 4.0 or Windows 2000, select Configure Port under the Ports tab.

## Windows NT 4.0/Windows 2000

If you are using the Windows NT 4.0 or Windows 2000 operating system, use the following procedure to set up a printer port for the PSII.

- 1. From the task bar, select Start>Settings>Printers.
- 2. Select the Windows printer to use when printing with the PSII.
- **3.** From the menu bar, select File>Properties.
- 4. To add a PSII Connect port, in the Ports tab select Add Port.
- **5.** From the list of Available Printer Ports, select *ZebraNet Connect Monitor* as the type of port to add, and click New Port.

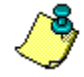

**Note** • If PSII Connect is not listed, verify the ZebraNet Connect software has been properly installed.

You enter into the Add ZebraNet Connect Port screen where there is a list of all PSII devices available on the local subnet.

- The TCP/IP monitor only searches the local subnet.
- The IPX/SPX monitor retrieves all devices found in the NetWare bindery.
- **6.** If the port you want to add is listed in the Ports Available on Local Subnet window, select the port name. If the port you want to use is not listed, you can:
  - Select Cancel and repeat step 5 to rediscover the print servers.
  - In ZebraNet Connect for IPX/SPX, click Search and enter the PrintServer's Network Number and Hardware Address.

In ZebraNet Connect, click the Locate Non-local Device button and enter the static TCP/IP Address used for the PSII.

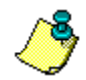

**Note** • The ZebraNet Connect for TCP/IP DHCP discovery feature relocates a PSII device on the local subnet by its port name, even if the IP address changes. This feature is enabled on the local subnet only. A non-local PSII device is not rediscovered if the IP address changes.

- 7. Click Add.
- 8. To close the *Printer Ports* dialog, click Cancel.
- **9.** To save the configuration, click OK.

Now you can use ZebraNet Connect. Whenever you print to the Windows printer configured with ZebraNet Connect, your print job will go directly to the ZebraNet PSII port.

### Windows 95/98

To setup a PSII port using Windows 95 or Windows 98, complete these steps:

- **1.** From the task bar, select Start>Settings>Printers.
- 2. Select the Windows printer that you want to print with PSII Connect.

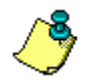

**Note** • Under Windows 95, you have to set up the printer for a local port first, then open Properties from the File menu and continue with the configurations.

- **3.** From the file menu, select File>Properties.
- 4. To add an PSII Connect port, in the Details tab select Add Port.

- **5.** From the *Add Port* dialog, select **Other**, then select the ZebraNet Connect Monitor as the type of port to add.
- 6. Click OK.

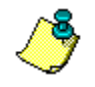

**Note** • If PSII Connect is not listed, verify the software has been properly installed.

The Add ZebraNet Connect Port screen appears. There is a list of all PSII devices discovered on the network.

- The TCP/IP monitor searches only the local subnet.
- The IPX/SPX monitor retrieves all devices found in the NetWare bindery.
- **7.** If the port you want to add is listed in the Ports Available on Local Subnet window, select the port name. If the port you want to use is not listed, you can:
  - Select Cancel and repeat step 5 to rediscover the PSII devices.
  - In PSII Connect for IPX/SPX, click Search and enter the PSII's network number and hardware address.
  - In PSII Connect, click the Locate Non-local Device button and enter the static TCP/IP address used for the PSII.
- 8. Click Add.
- **9.** To save the configuration, click OK.

Now you can use PSII Connect. Whenever you print to the Windows printer configured with PSII Connect, your print job will go directly to the PSII port.

## IPX (NetWare)

ZebraNet Connect for IPX/SPX is a utility that allows simple, direct, IPX/SPX printing from your computer to a printer attached to a ZebraNet PSII. Print jobs printed through the ZebraNet Connect utility are sent directly to the PSII and do not require a NetWare server, resulting in a reduction of network traffic.

If you have printing problems while using the PSII Connect printing port, you can check the status of the port or change its settings under the printer Properties window.

- For Windows 95/98, select Port Settings under the Details tab.
- For Windows NT 4.0 or Windows 2000, select Configure Port under the Ports tab.

**Notify on Printer Error**—This feature checks the printer status prior to printing the job. If a printer error is detected (e.g. printer off-line), the error description is given.

**Notify When Printed**—This feature provides an alert when your job is active on the printer. This is useful if the printer is unusually busy.

**Description**—An optional field where you can list any useful information about the printer port, such as location.

# **Enabling Protocols**

You can enable protocols using ZebraNet View or the browser view.

## **WebView**

To enable protocols using WebView, complete these steps:

- **1.** Open a web browser.
- 2. In the Address text-box, type your printer's IP address, then press Enter.

Your browser view looks similar to this:

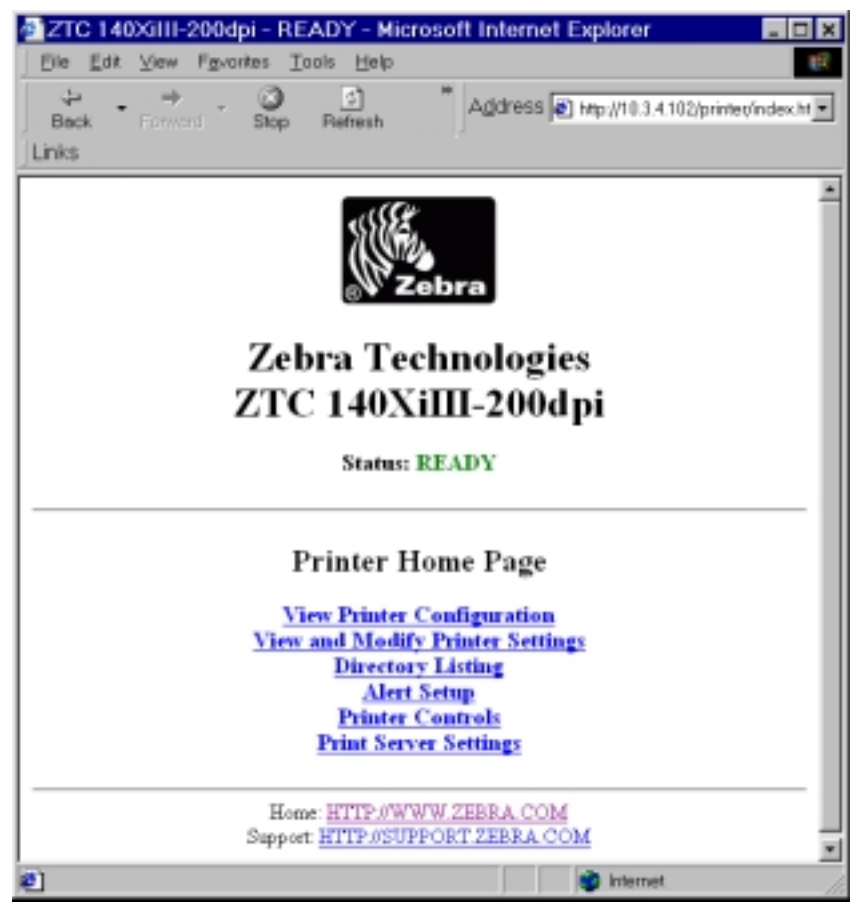

**3.** From the *Printer Home Page*, click **Print Server Settings**.

The default User ID and password are required

4. From the *Print Server* page, click **Print Server**.

| 🚈 http://10.3.4.102/server/menu.htm - Micr 💶 🗖 🕽                                                                                                    | ĸ |  |  |  |  |  |  |  |  |  |
|----------------------------------------------------------------------------------------------------|---|--|--|--|--|--|--|--|--|--|
| <u> </u>                                                                                                    |   |  |  |  |  |  |  |  |  |  |
| $ \begin{bmatrix} & \Rightarrow & \Rightarrow & & \\ & & & \\ & & & & \\ & & & \\ & & & \\ & & & & \\ & & & \\ & & & \\ & & & & \\ & & & & \\ & & & & \\ & & & & \\ & & & & \\ & & & & \\ & & & & \\ & & & & \\ & & & & \\ & & & & \\ & & & & \\ & & & & \\ & & & & \\ & & &$ | s |  |  |  |  |  |  |  |  |  |
| Focus - ZebraNet PrintServer                                                                                                    |   |  |  |  |  |  |  |  |  |  |
|                                                                                                    |   |  |  |  |  |  |  |  |  |  |
| Print Server Configuration                                                                                                    |   |  |  |  |  |  |  |  |  |  |
| Enabled Protocols                                                                                                    |   |  |  |  |  |  |  |  |  |  |
| <u>Netware</u><br><u>TCP/IP Configuration</u>                                                                                                    |   |  |  |  |  |  |  |  |  |  |
| TCP/IP Logical Printing Ports<br>System (SNMP)                                                                                                    |   |  |  |  |  |  |  |  |  |  |
| IPX Alerts (Traps)                                                                                                    |   |  |  |  |  |  |  |  |  |  |
| IP Alerts (Traps)<br>SMTP Email Alerts                                                                                                    |   |  |  |  |  |  |  |  |  |  |
| Web Admin                                                                                                    |   |  |  |  |  |  |  |  |  |  |
| POP3 E-Mail Printing                                                                                                    |   |  |  |  |  |  |  |  |  |  |
|                                                                                                    |   |  |  |  |  |  |  |  |  |  |
| Home Print Server Config                                                                                                    |   |  |  |  |  |  |  |  |  |  |
|                                                                                                    | ~ |  |  |  |  |  |  |  |  |  |
| 🕙 Done 👘 🔯 Internet                                                                                                    |   |  |  |  |  |  |  |  |  |  |

The *Print Server Configuration* page opens:

**5.** From the *Print Server Configuration* page, click Enabled Protocols.
| http://10<br>Eile Edit | 3.4.102/server/PROTOCOL.htm<br>View Fgvorites Tools Help |        |
|------------------------|----------------------------------------------------------|--------|
| ⇔ •<br>Back •          | → . ③ " A <u>d</u> dres                                  | ss Lir |
| Feet                   | Zahna Nat DrivtSame                                      |        |
| rocu                   | s - Zebranet Printserve                                  | er     |
|                        | Protocol Configuration                                   | _      |
|                        | Protocol Configuration                                   |        |
|                        | Protocols:                                               |        |
|                        | Submit Changes                                           |        |
|                        |                                                          |        |
|                        |                                                          | _      |
|                        | [Home   Print Server Config]<br>[Printer Config]         |        |
|                        |                                                          |        |
|                        |                                                          |        |

The Protocol Configuration page opens:

**6.** Select the protocols you want to enable, click Submit Changes. You get a confirmation to reset the unit for changes to take place.

### ZebraNet View

### To enable protocols using WebView, complete these steps:

1. From the task bar select Start>Programs>ZebraNet Utilities>ZebraNet View.

The ZebraNet View dialog appears:

| %ZebraNet Vie      | w - Zebr   | a Technologi | es Corp  | oration       |             |         |                |          |          | _ 🗆 X   |
|--------------------|------------|--------------|----------|---------------|-------------|---------|----------------|----------|----------|---------|
| Ele PrintServer    | View Tools | Help         |          |               |             |         |                |          |          | Zebra   |
| 🛛 🕲 🖑 🖓 🖓 🖓        | ×          | 661          |          |               |             |         |                |          |          |         |
| ) 🗖 🦻 🖉 🖉          | S 🗖 🖬 🖉 (  | A 💡 🖭 🏈 I    | 2 ° 2 5  | E III         |             |         |                |          |          |         |
| System Nome 🔨      | IP Address | H/W Address  | Serial # | Subnet Mask   | Default Ga. | Product | Туре           | Product# | Datecode | Status  |
| Pocus Focus        | 10.3.4.102 | 0040681D68AB | 1928107  | 255.255.255.D | 10.3.4.1    | ZebraN  | et PrintServer | 46686    | A021A    | Warning |
| Testlab-107        | 10.3.4.138 | 0040681D935F | 1938271  | 255.255.255.D | 10.3.41     | ZebraN  | et PrintServer | 46587    | A242A    | Good    |
| SML/ZPL Hybrid     | 10.3.4.179 | 0040681D935A | 1938266  | 255.255.255.D | 10.3.41     | ZebraN  | et PrintServer | 46687    | A021A    | Good    |
|                    |            |              |          |               |             |         |                |          |          |         |
|                    |            |              |          |               |             |         |                |          |          |         |
|                    |            |              |          |               |             |         |                |          |          |         |
|                    |            |              |          |               |             |         |                |          |          |         |
|                    |            |              |          |               |             |         |                |          |          |         |
|                    |            |              |          |               |             |         |                |          |          |         |
|                    |            |              |          |               |             |         |                |          |          |         |
|                    |            |              |          |               |             |         |                |          |          |         |
|                    |            |              |          |               |             |         |                |          |          |         |
| For Help, press F1 |            |              |          |               | R           | Count 3 | Protocol TCF   | View     | r: ZGN   | Æ       |

- 2. From the ZebraNet View menu bar, select Print Server>Configuration.
- **3.** Click the *Protocols* tab.

The *Protocols* tab opens:

| Print Server  | Configuration - 10.3.4.179                               | × |
|---------------|----------------------------------------------------------|---|
| TCP/IP Output | Port SNMP Protocols SNMP Traps                           |   |
|               | Protocols Enabled<br>ICP/IP<br>INefw/are<br>IHP JetAdmin |   |
|               | OK Cancel Hel                                            | P |

- 4. Select the protocols you want to enable, click OK.
- 5. A confirmation appears. To accept changes, click OK.

## Defaulting the PSII

This section provides you with instructions to default PSII to factory settings.

### **ZebraNet View**

# To default PSII to factory settings using ZebraNet View, complete these steps:

1. From the task bar select Start>Programs>ZebraNet Utilities>ZebraNet View.

The ZebraNet View dialog appears:

| %ZebraNet Vie       | w - Zebr          | a Technologi | es Corp  | oration       |             |           |               |          |            | _ 🗆 X   |
|---------------------|-------------------|--------------|----------|---------------|-------------|-----------|---------------|----------|------------|---------|
| Ele PrintServer     | ⊻ew <u>T</u> ools | Help         |          |               |             |           |               |          |            | Zebra   |
| 🛛 🕲 🖑 20.N          |                   | 64           |          |               |             |           |               |          |            |         |
| J 🗖 🦻 🖉 🖉           | 5 🚂 🖬 🕯           | n 💡 🖭 🥩 l    | 2 2 E    | E III         |             |           |               |          |            |         |
| System Name 7       | IP Address        | H/W Address  | Serial # | Subnet Mask   | Default Ga. | Product 1 | Гуре          | Product# | Datecode   | Status  |
| Pocus 6             | 10.3.4.102        | 0040681D68AB | 1928107  | 255.255.255.D | 10.3.4.1    | ZebraNe   | t PrintServer | 46686    | A021A      | Warning |
| Testlab-107         | 10.3.4.138        | 0040681D535F | 1938271  | 255.255.255.D | 10.3.4.1    | ZebraNe   | t PrintServer | 46587    | A242A      | Good    |
| SML/ZPL Hybrid      | 10.3.4.179        | 0040681D935A | 1938266  | 255.255.255.D | 10.3.41     | ZebraNe   | 1 PrintServer | 46687    | AD21A      | Good    |
|                     |                   |              |          |               |             |           |               |          |            |         |
|                     |                   |              |          |               |             |           |               |          |            |         |
|                     |                   |              |          |               |             |           |               |          |            |         |
|                     |                   |              |          |               |             |           |               |          |            |         |
|                     |                   |              |          |               |             |           |               |          |            |         |
|                     |                   |              |          |               |             |           |               |          |            |         |
|                     |                   |              |          |               |             |           |               |          |            |         |
| For Help, press F1  |                   |              |          |               | R           | Count 3   | Protocal TCF  | NP View  | c ZGN      |         |
| i ali way higao i i |                   |              |          |               | N           | Anne A    | 1000001101    | 11 1101  | 1. 2. 0. 1 | 10      |

2. From the menu bar, select Print Server>Reset.

The Reset Print Server dialog opens.

| Reset Print Server                        | × |
|-------------------------------------------|---|
| <u>R</u> eset                             |   |
| Restore Factory Default Settings          |   |
| Restore Output Ports<br>TCP/IP<br>NetWare |   |
| <u>H</u> elp                              |   |

**3.** Select the settings you want to reset, Click Restore.

### WebView

### To default the PSII to factory settings, complete these steps:

1. From the ZebraNet PrintServer view, click Factory Print Server Settings.

The Restore to Factory Defaults view opens:

| anttp://10.3.4.102/server/RESTOR 🗖                                                     |          |
|----------------------------------------------------------------------------------------|----------|
| _ <u>F</u> ile <u>E</u> dit <u>V</u> iew F <u>a</u> vorites <u>T</u> ools <u>H</u> elp | <b>1</b> |
| Back Forward Stop Address                                                              | Links    |
| Focus - ZebraNet                                                                       | <b></b>  |
| PrintServer                                                                            |          |
|                                                                                        |          |
| Restore To Factory Defaults                                                            |          |
| Restore: All Settings                                                                  |          |
| □ ICF/IF<br>□ NetWare                                                                  |          |
| Submit Changes                                                                         |          |
|                                                                                        |          |
| Home Print Server Config                                                               |          |
| [Printer Config]                                                                       | ~        |
| 🐔 Done 🔹 👘 Internet                                                                    |          |

**2.** Enable the check box of the settings you want to reset, and click Submit Changes.

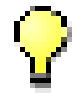

**Important** • With the reset command on its way to the PSII, the HTTP connection is unavailable while the PSII re initializes. You need to wait a few seconds before trying to reestablish a connection.

### **Test Button**

### To default the PSII to factory settings, complete these steps:

- **1.** The print is turned off.
- **2.** With the printer turned off, press and hold the **Test** button on the PSII device and power up the printer.
- **3.** The status indicator tells you when PSII has been reset to factory defaults, as follows:
  - If an active network cable is connected to the PSII, the status indicator turns solid **green**. When this happens, you can release the **Test** button.
  - If there is **not** an active network cable connected to the PSII, the status indicator flashes **green**. When this happens, you can release the **Test** button.

## CHAPTER 4

# **NetWare Print Configuration**

This chapter provides you with instructions on how to configure Novell's NetWare for printing to PSII.

This is the main topic:

• Printing in PServer Mode on page 68

### **Printing in PServer Mode**

To configure in Novell's NetWare for printing to the PSII, complete these steps:

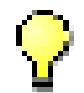

**Important** • You must have PSII installed before you proceed with these steps.

- 1. From the task bar, select Start>Programs>ZebraNet Utilities>ZebraNet View.
- 2. Create a ZebraNet object by doing the following steps:
  - From Novell's NetWare Administrator, select the container that you want the object created in. See example:

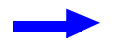

**Example** • To create an object that is subordinate to sales, choose SALES.

• From the menu bar, select Object>Create.

If the Create option is grayed, you do not have sufficient rights, or you selected a leaf object.

- From the *Class of New Object* list box, choose ZebraNet PrintServer II. If the class of the object you want to create is not listed, you cannot create it in the container you selected.
- Click OK.
- Define filter and sort criteria for displaying a list of ZebraNet devices to choose from.
- Click OK.
- Enter a name for the new ZebraNet object.
- If you want to rename on the PrintServer II devices, select the one you want to rename, and click **Create**.
- **3.** Find your object in the Directory Tree, and double-click to open.
- 4. From the Assignments page, select Assign.
- 5. Select *New*, and click the *Directory Tree* icon.
- 6. From the *Browse Context* dialog, double-click the browse arrow.
- 7. Find the Context container you want, and double-click it.

It auto-fills into the context field.

- 8. Enter the printer name you want, and click OK.
- 9. Next to the *Print Que* dialog, click New and click on the directory tree.
- **10.** Repeat steps 6 and 7.
- **11.** Type in the print que name that you want, and click on the Directory Tree icon.
- **12.** In the *Volume* dialog, double-click on the volume you want, and click Create.

The Print Que is listed with the name of your context as an extension.

**13.** Click OK, and then click OK again.

Wait for the print server to reset.

14. To refresh your Directory Tree, double-click on your context twice.

You now see the Object, Printer Name, and Print Que that you created.

# To attach a generic text driver to print to the PSII configured in NetWare, complete these steps:

- 1. On Add Printer double-click, and click Next.
- **2.** Select Network Printer, and click Next.
- **3.** Click **Browse** and click on the context.

You can see the que and printer that you created.

4. Select the Que, and click OK.

The Network path (que name), auto-fills.

- 5. Click Next.
- 6. Select Generic for Manufacturer of printer, and click Next.
- 7. Select *Keep Existing Driver*, and click Next.
- 8. Enter the printer name you want and click Next.
- 9. Select *No* for printing a Test Page, and click Finish.
- **10.** From the *Printers* dialog, double-click on your new printer and set it as the default printer.
- 11. Open Notepad, create ZPL (Zebra Programming Language) file and print.

NetWare Print Configuration Printing in PServer Mode

# CHAPTER 5 Printing Configurations

This chapter provides information and instructions on configuring your printer.

These are the main topics:

- BSD-Style Print Queue on page 72
- System V Queue Installation on page 74

PrintServer II User and Reference Guide

### **BSD-Style Print Queue**

### Configuring the Print Queue

For remote BSD-style LPD printing, add the PSII as a remote printer in the /etc/ printcap database to each host printing to the PSII. You can add printcap options as needed. If you are unfamiliar with these options, consult the printcap documentation.

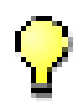

**Important** • You must be logged in as root.

The entry looks similar to this:

```
local_print_queue_name|[printer_model_and_manufacturer]
:\
:lp=:mx#0:rm=ZebraNet_name:\
:rp=remote_print_queue_name:\
:sd=path_to_spool_directory:lf=just_log_file_name
```

local\_print\_queue\_name—This defines the name of the printcap entry. It is used by the LPR/LPD utilities to specify which printcap entry is being referenced. Additional printcap entries can be added as needed for different queue types. Each entry must have a unique local\_print\_queue\_name and a different spool directory to work properly. When you are ready to print, use the local\_print\_queue\_name that matches the data type of the file to be printed.

ZebraNet\_name—This is the name (alias) of the ZebraNet PSII. This must be the same name as entered in the /etc/hosts file or your NIS or DNS system. An IP address may also be used here.

remote\_print\_queue\_name—This entry determines the ZebraNet port where the print job will be printed and optionally specifies ASCII printing.

path\_to\_spool\_directory—This is the path to a directory where the print jobs will be spooled for this queue. You must create a unique spool directory for each printcap entry.

log\_file\_name—This is the path to a file where error information from the LPD
will be logged.:

Example • Your printcap entries might look similar to this: Ascii\_files | form.feed.Queue\_on\_Port\_2:\ :lp=:mx#0:rm=pserver1:rp=MYQUEUEFF2:\ :sd=/usr/spool/myqueueff2:\ :lf=/usr/spool/myqueueff2/queue.log

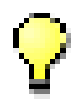

**Important** • Each printcap entry must have a different spool directory to work properly.

### System V Queue Installation

### **Configuring System V for ZebraNet Printing**

This section describes the configuration of the printing system on the UNIX operating system. For clarity and brevity, the following specific names are used to represent general devices or concepts.

1j4—The local queue name on the UNIX system that PSII print jobs are directed to.

ZEBRAPRINTER—The host name of the remote system that is the PSII device. For example, to Telnet to the PSII and invoke the PSII configuration utility, you would enter:

Telnet ZEBRAPRINTER

A host name is not required for the PSII – the IP address can be used.

yourqueuename—This is the name of the queue on the ZebraNet and must end with 1, 2, 3, or 4, depending on the port selected to service the print jobs. If FF, LF or NF are the last two letters of the queue name, the job is converted accordingly.

### **Prerequisites**

Before you proceed, the following prerequisites must be met:

- The name ZEBRAPRINTER and the IP address assigned to the PSII are in the /etc/ hosts file on the UNIX system.
- The LPD must be running on the UNIX system.

### **UNIX** Configuration

To configure the UNIX machine so users can spool print jobs to the PCL print queue on the ZebraNet named ZEBRAPRINTER, complete these steps:

- **1.** Login to the UNIX machine as root.
- 2. Type lpsystem -t bsd ZEBRAPRINTER.

- 3. Typelpadmin -p lj4 -s ZEBRAPRINTER!yourqueuename I any.
- 4. Type accept 1j4.
- 5. Type enable 1j4.
- **6.** Try printing by entering the command lp -d lj4 [filename].

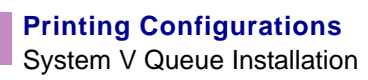

# CHAPTER 6 Using Printing Protocols

In this chapter you are given steps to setup your PSII to support IPP (Internet Printing Protocol). Also, an exercise is provided to experiment with FTP (File Transfer Protocol) support.

These are the main topics in this chapter:

- Internet Printing Protocol (IPP) on page 78
- File Transfer Protocol (FTP) on page 79

### Internet Printing Protocol (IPP)

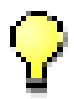

Important • You must have IPP support on your system.

IPP is an application-level protocol that is used for distributed printing over the Internet. Using IPP from any standard IPP client, you can transfer jobs to a printer that is connected to your ZebraNet PSII device and the Internet.

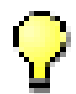

**Important** • IPP support is not available on all PSII printers. To be certain you are running the latest version of firmware, visit our web site.

### To setup your PSII to support IPP, complete these steps:

- **1.** Open a browser.
- **2.** Enter the PSII IPP URL as follows:

http://xxx.xxx.xxx:631/ipp/port1
xxx.xxx.xxx.xxx = the IP address of the PrintServer II
device
:631 = a fixed value
/ipp = a fixed string designating IPP
/port1 = a fixed value

**Example** • Your address might look like this:

http:198.60.248.120:631/ipp/port1

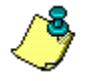

**Note** • Since IPP does not have an official standard, usage depends entirely on the quality of the IPP client and server.

### File Transfer Protocol (FTP)

Embedded within the PSII is an FTP server application that processes file transfers from a host computer to the printer.

If the printer is on a network, label formats can be generated and data can be transferred without setting up a print queue.

To send information to the printer in a Windows environment, try this alternative exercise:

**1.** In a text editor, generate the following ZPL II code:

```
^XA
^FO100,100
^CF0,55^FDZebra Technologies^FS
^XZ
```

- 2. Save the file and name it test.txt.
- **3.** Open the MS-DOS Command Prompt and type:

```
ftp <IP of PrintServer II>
```

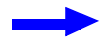

**Example** • The IP address of your PSII device is 12.3.4.123, you would type:

ftp 12.3.4.123

This opens a session with the FTP server.

- 4. Type your user name and press Enter.
- **5.** Type:

put test.txt

This transfers test.txt to the printer, and the printer generates a label.

**6.** To terminate the FTP session, type:

quit

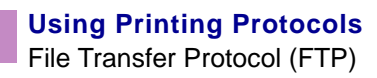

# APPENDIX A

# PrintServer II

This appendix provides you with details on the PrintServer features that were not covered in the Getting Started Chapter.

The main topics include:

- Status and Configuration on page 82
- From the Print Server page, click Print Server. on page 84
- Print Server Status on page 91
- Reset on page 93
- Restore on page 94

PrintServer II User and Reference Guide

### Print Server II

This section covers features available for the PSII *only*, not the printer's features.Some of the features you access in this section will prompt you to enter the default user ID and password, as follows:

- User ID: admin
- **Password**: 1234

The options on the Print Server page varies. ZPL and EPL printers Print Server settings vary slightly.

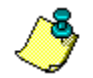

**Note** • The difference between ZPL and EPL is this:

- ZPL—If you have a ZPL printer, you are initially prompted to the Printer Home page, and from there, you select Print Server Settings.
- EPL—If you have a EPL printer, you are immediately prompted to the Print Server page.

### Status and Configuration

The steps that follow are based on the navigation of a ZPL printer using firmware X.10 or higher.

To access the print server settings, complete these steps:

- **1.** Open a web browser.
- 2. In the Address text-box, type your printer's IP address, press Enter.

Your browser view looks similar to this:

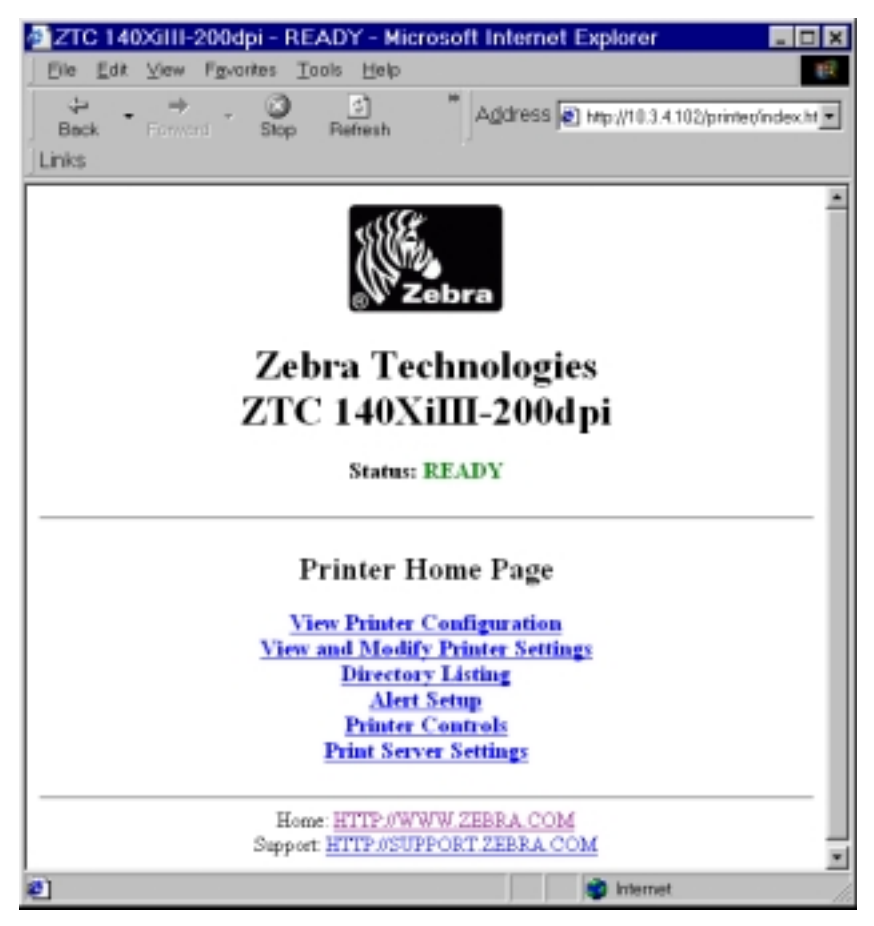

3. From the *Printer Home Page*, click Print Server Settings.

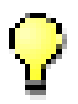

**Important** • The illustration of the Printer Server Settings page is based on a ZPL printer. If you have an EPL printer, the menu options on the Print Server page is slightly different.

The Print Server Configuration Page opens:

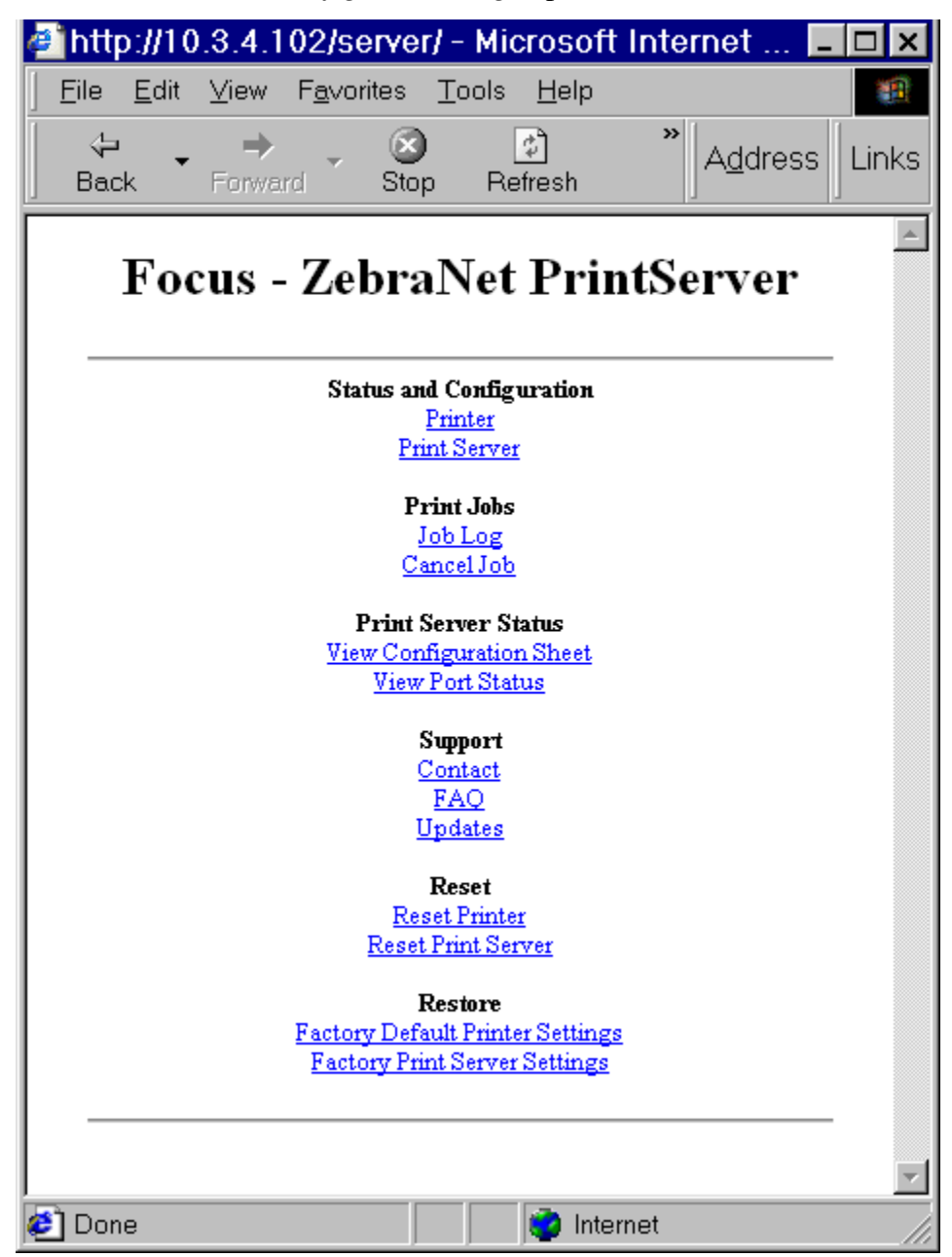

4. From the *Print Server* page, click **Print Server**.

| 🚈 http://10.3.4.102/server/menu.htm - Micr 💶 🗖 🗙                                       |
|----------------------------------------------------------------------------------------|
| ∫ <u>F</u> ile <u>E</u> dit <u>V</u> iew F <u>a</u> vorites <u>T</u> ools <u>H</u> elp |
| Back Forward Stop                                                                      |
| Focus - ZebraNet PrintServer                                                           |
|                                                                                        |
| Print Server Configuration                                                             |
| Enabled Protocols                                                                      |
| TCP/IP Configuration                                                                   |
| System (SNMP)                                                                          |
| IPX Alerts (Traps)<br>IP Alerts (Traps)                                                |
| SMTP Email Alerts                                                                      |
| POP3 E-Mail Printing                                                                   |
|                                                                                        |
| Home Print Server Config                                                               |
|                                                                                        |
| ど Done                                                                                 |

The *Print Server Configuration* page opens:

**5.** In the *Print Server Configuration* page, you have a menu to choose from. The table that follows, identifies what each menu option page looks like:

#### **Enabled Protocols**

Modifies the protocols to be utilized. NetWare, HP JetAdmin, or both.

Enabling HP JetAdmin Support allows status from the Zebra device to display in Hewlett-Packard's HP JetAdmin utility

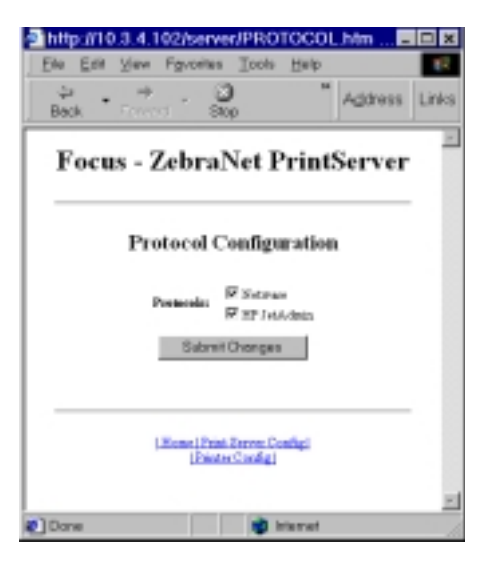

#### Netware

*Preferred Tree*—Enter the tree that the printer is in.

*Print Server Name*—Enter the name of the printer.

*Disable NetWare SAP*—Enables or disables the broadcast SAP (Service Advertising Protocol) messages. Typically, SAP is enabled. If SAPs are disabled, the print server does not appear in the bindery and is not discovered by ZebraNet View. Disabling SAPs reduce network traffic, however, SAPs should only be disabled on networks using NDPS exclusively or NetWare 5 over the IP protocol.

*NetWare Frame Format*—You can select how the frames for the data packets are assembled. The default is Automatic Sensing.

For details, see Help.

| http://10.1.4.102/second/PSUBVUB.htm -                |
|-------------------------------------------------------|
| Elle Edit View Figurates Tools Help                   |
| 🗢 🐡 🗧 🗿 📄 " Address Links<br>Back Former Stop Retresh |
| Focus - ZebraNet PrintServer                          |
| PServer Mode Configuration                            |
| NDS Settings                                          |
| Freissed Time:                                        |
| Print Server Name:                                    |
| Other                                                 |
| Queue Scan Thee(1/08 erce): 40                        |
| Disable Netware SAP: 140 .                            |
| Networe Frame Fermat: Automotic Sensing .             |
| Networe Passened                                      |
| Confirm Petrosect:                                    |
| Submit Changes                                        |
|                                                       |
|                                                       |
| (House) Frint Denne Caroling)                         |
| Unicer Config:                                        |
| Done istemet                                          |

### **TCP/IP Configuration**

You can change the TCP/IP Configuration of the PSII.

For details, see the help file.

| http://10.3.4.102/server/TC      | PIPGEN.htm 🗖 🗖 🗙                                               |
|----------------------------------|----------------------------------------------------------------|
| Elle Est View Favorites Ion      | oto Help 🔣                                                     |
| ÷ . ÷ . O                        | Address Links                                                  |
| Back COULD BACK                  | Porton j                                                       |
| Focus - ZebraNe                  | t PrintServer                                                  |
| TCP/IP Conf                      | iguration                                                      |
| IP Address                       | 18.3.4.182                                                     |
| IP Address Resolution:           | Dynamic 💌                                                      |
| Dynamic Preterois:               | ₩ RARE<br>₩ BackP<br>₩ DHTP<br>□ Obvering<br>□ Default Address |
| Subset Mark:                     | 295.295.295.0                                                  |
| Definit Gairway:                 | 11.3.41                                                        |
| WINS Senser IP Address:          | 18.3.1.15                                                      |
| Connection Timeout Checking:     | Yes 💌                                                          |
| Timeest Value (secu):            | 200                                                            |
| ARP Breaknot Interval (misso):   | 0                                                              |
| Base Raw Fact Numbers            | 9100                                                           |
| Sebreit Oro                      | nges                                                           |
|                                  |                                                                |
| (Hume (Print Bare<br>(Printer Co | na Canifel<br>Maj                                              |
| Done                             | 📦 latemet 🏼 🖉                                                  |

### **TCP/IP Logical Printing Ports**

Logical printers allow you to set up multiple pre- and post-processing configurations for each output port. Each logical port configuration can do the following:

• Add user-configured strings before and after the print data.

• Remove unwanted characters from the beginning of the print data.

• Four logical printer configurations are supported for each output port on the printer. The configurations can be assigned to any port, and all of these configurations can be assigned to a single output port.

| htt        | o://10 | 3.4.1     | 02/server | /MLP.htm ·  | - Micros 🗖 |      |
|------------|--------|-----------|-----------|-------------|------------|------|
| Ele        | Edit   | ⊻jew      | Fgvorites | Icols Help  |            | 10   |
| ېلې<br>Bac | * *    | ⇒<br>Fave | - 🗿       | ි<br>Refesh | * Address  | Link |

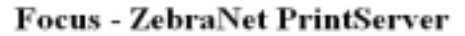

#### Logical Printer Port Configuration

| Logical Port 1                 | Configuration |
|--------------------------------|---------------|
| Logical Port Name(FTP, LP):    |               |
| TCP Logical Port Number (Raw): | 0             |
| Pre String:                    |               |
| Post String:                   |               |
| Delete Bytes:                  | D             |
| Logical Port 2                 | Centiguration |
| Logical Port Name(FTP, LP):    |               |
| TCP Logical Port Number (Rav): | 0             |
| Pre String:                    |               |
| Post String:                   | ,             |
| 4                              |               |
| Dane 🖉                         | 👘 Internet    |

### System (SNMP)

This feature gives you the ability to manage multiple devices on a network, be it printers, computers or other network attached devices.

On this page you can define the SNMP system name, system location (PS description), and other SNMP settings for your print server.

| http://10.3.4.102/secondSYSINFO.htm - Nicros            |
|---------------------------------------------------------|
| Elle Edit View Fgyorites Tools Help                     |
| Book Forest Bop Potest Address                          |
| Focus - ZebraNet PrintServer                            |
| System Information Configuration                        |
| System Name: FOOD                                       |
| Spring Contact:                                         |
| System Location:                                        |
| Get Community Name:                                     |
| Confirm Get Community Name:                             |
| Set Community Name:                                     |
| Centilizm Set Community Name:                           |
| Trap Community Name: [public                            |
| Confirm Trap Community Name : [public<br>Bubmit Changes |
| Done                                                    |

### IPX Alerts (Traps)

IPX (Internetwork Packet Exchange) is Netware's network-layer protocol that handles networking addressing, routing, and packets.

This feature has you enter the IPX Network Address and IPX Node Address that traps will be sent to.

To disable traps, set all destination addresses to 0.

### SMTP Email Alert Configuration

This feature allows you to enter data regarding System Information on the network that is being used. Typically, a Network Administrator would use this.

| ahttp://10.3.4.102/server/IPXTRAP.htm 🗖 🗖 🗷        |
|----------------------------------------------------|
| Ete Edit View Figurates Tools Help                 |
| Book Former Stop Address Links                     |
| Focus - ZebraNet PrintServer                       |
| IPX Trap Configuration                             |
| IPX Petwork Address: 0000000                       |
| IPX Node Address: D0000000000                      |
| Specific Traps: IP On Line                         |
| P offlas                                           |
| in Labercon                                        |
| Submit Changes                                     |
| i Huma i Printe Jarves Ceafigi<br>(Frinter Ceafig) |
| 2 Done 対 Internet                                  |

| http://10.3.4.102/server/SMTP.ht    |       |
|-------------------------------------|-------|
| Elle Edit View Favorites Tools Help | 12    |
| Back Frencet Stop Address           | Links |
| Focus - ZebraNet                    | Ť     |
| PrintServer                         |       |
| SMTP Email Alert Configuration      |       |
| SALL FINAL SPACE COMING A ROOM      |       |
| SMITP Server Addresse: 10.3.11.12   |       |
| Print Verser Demain (optional):     |       |
| Submit Changes                      |       |
|                                     |       |
|                                     |       |
| Hone Print Server Config 1          | 1     |
| 1Prater Central                     | *     |
| Done 对 Internet                     |       |

### Web Admin

This page allows you to configure the Admin name and password. Links to upgrades and support information can also be altered.

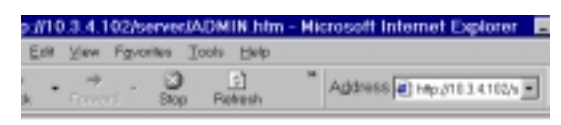

#### Focus - ZebraNet PrintServer

### Web Admin Configuration

| Admin Name:         | admin                        |
|---------------------|------------------------------|
| Admin Paarwool:     | Management .                 |
| firm Admin Passwork |                              |
| HTTP Parts          | iea .                        |
| RV5 ORT:            | htp://support.sebra.com      |
| Updates URL:        | hp./hp.zebro.com/pub/pmt_arv |
| Carton Link Title:  |                              |
| Curion Link URL:    |                              |
|                     | Submit Changes               |
|                     | interest of the second       |
| 90                  | Starter Starter              |

### **POP3 Email Printing**

This features helps you set up the print server to receive email messages that can contain formats that can be printed. The POP3 settings need to be set to retrieve emails from the email server.

| a http://10 | .3.4.102/s       | ervec/Pt               | 0P3.htm -              | Mic   | iosof 🗖 |       |
|-------------|------------------|------------------------|------------------------|-------|---------|-------|
| EN EN       | Yew Fgvo         | rites <u>I</u> o       | ote Help               |       |         | 12    |
| eck •       | Formers *        | Bop                    | E]<br>Rohesh           |       | Address | Links |
| Foo         | us - Ze          | braN                   | et Prin                | itSe  | erver   | *     |
|             | POP3 Pi          | inting                 | Configu                | ratio | n       |       |
|             | POP3 Ser         | no Alino               | 0.0.0.0                |       |         | - 11  |
|             | POPJ             | User Num               | e:                     |       |         | - 11  |
|             | POP3 Use         | r Pasrese              | e 🗌                    |       |         | - 11  |
| POP         | 2 Polling Interv | al (seconds            | 0 0                    |       |         | - 11  |
|             |                  | Submit D               | anges                  |       |         |       |
|             |                  |                        |                        |       |         |       |
|             | LHor             | Print 2r<br>[Drinter C | erer Configi<br>Infigi |       |         |       |
| 🐑 Dane      |                  |                        | 🔹 📦 latar              | net   |         | 1     |

### **Print Server Status**

From the *Print Server* page, in the **Print Server Status** section, you can access PSII's configuration sheet and port status.

To open PSII's configuration sheet, complete this steps:

• From the Print Server page, click View Configuration Sheet:

| 0 1                                                                                                    | 0 1                                               | 1,00                                                   |                           |  |
|----------------------------------------------------------------------------------------------------|---------------------------------------------------|--------------------------------------------------------|---------------------------|--|
| http://10.3.4.102/serv                                                                                                    | er/CFGPAGE.ht                                     | m – Microsoft Int.                                     | _ D X                     |  |
| Eile Edit View Favorites                                                                                                    | s Icols Help                                      |                                                        | 10                        |  |
| Back Forward S                                                                                                    | lop Refresh                                       | Address Physical Hole                                  | • Links                   |  |
| Focus - ZebraNet PrintServer                                                                                                    |                                                   |                                                        |                           |  |
| General                                                                                                    |                                                   |                                                        |                           |  |
| Serial Number:<br>Ethernet Address:<br>Speed:<br>F/W Version:                                                                                                    | 1928107<br>0040681D6DAD<br>10Mbps<br>6.30 (A021A) | Cable Type:<br>Link Status:<br>Polarity:               | 10BASET<br>Good<br>Normal |  |
| Fix Packets:<br>Fix Packets Unavailable:<br>Fix Packet Errors:<br>Checksum Errors:                                                                                                    | 5946<br>0<br>0<br>127                             | Tx Parkets:<br>Tx Parket Errors:<br>Tx Parket Retries: | 2:80<br>D<br>0            |  |
| Error:<br>MetHare:<br>TCP/IP:                                                                                                    | Mone<br>Mone                                      |                                                        |                           |  |
| NetWare (ENABLED)<br>Note:                                                                                                    | Unknown                                           |                                                        | - 1                       |  |
| Frint Server Name:                                                                                                    | 2BR1928107                                        |                                                        |                           |  |
| SAF Interval:<br>Frame Format:<br>Trap Destination:                                                                                                    | 1 Minute<br>Ethernet 802.3<br>00.00.00.00 : 00.0  | 0.00.00.00.00                                          |                           |  |
| TCP/IP (EMARLED)<br>System Name: Focus<br>Web Address: http://10.3.4.102<br>IP Address: DUSing network protocol ( 10.3.4.102 )<br>IP Address Source: DHCP server 10.3.1.15<br>Bost Frotocols: PAPP BOTTP IMCP<br>Submet Mark: 255.255.255.0<br>Default Getemay: 10.3.4.1<br>Timeout Checking: Enabled<br>Trop Destination(s): 255.255.255 |                                                   |                                                        |                           |  |
| JetAdmin (EMABLED)                                                                                                    |                                                   |                                                        |                           |  |
| Port Configuration<br>Nume:<br>Printer Status:<br>Language Switching:<br>Connected To:                                                                                                    | Forus<br>Online<br>Off<br>printer - 2TC 140       | 001II-200dpi                                           | لغر ر                     |  |
| Done                                                                                                    |                                                   | 😨 internet                                             |                           |  |

The configuration sheet page opens, displaying all the current settings:

### To View the port status, complete this steps

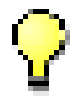

**Important** • The default user ID and password is required to access this page.

1. From the *Print Server* page, click View Port Status.

The port status page opens:

| 🚰 http://10.3.4.102/server/STATUS.htm - Micr 💶                                       | □×       |  |  |  |
|--------------------------------------------------------------------------------------|----------|--|--|--|
| <u>F</u> ile <u>E</u> dit <u>V</u> iew F <u>a</u> ∨orites <u>T</u> ools <u>H</u> elp | -        |  |  |  |
|                                                                                      | Links    |  |  |  |
| Focus - ZebraNet PrintServer                                                         | 4        |  |  |  |
|                                                                                      |          |  |  |  |
| Parallel (1284 Nibble) Port 1                                                        |          |  |  |  |
| Printer Status: Online                                                               |          |  |  |  |
| Printer Model: ZTC 140XiIII-200dpi                                                   |          |  |  |  |
|                                                                                      |          |  |  |  |
|                                                                                      |          |  |  |  |
| <u>Home</u>  Print Server Config <br> Printer Config                                 |          |  |  |  |
|                                                                                      | <b>_</b> |  |  |  |
| Internet                                                                             | _//      |  |  |  |

### Reset

From the *Print Server* page, in the **Reset** section, you can reset PSII's configuration settings to what they were before you made the most recent changes.

To reset the PSII's, complete these steps:

1. From the *Print Server* page, click Reset Print Server.

This page opens:

| 🥌 http://10                                    | 0.3.4.102/server/RESET.htm [                                                                                                    | ⊐×    |  |  |
|------------------------------------------------|----------------------------------------------------------------------------------------------------|-------|--|--|
| j <u>E</u> ile <u>E</u> dit<br>↓ ↓ ↓<br>Back ▼ | $\begin{array}{c c} \underline{\nabla} \text{lew} & F \underline{a} \text{vorites} & \underline{I} \text{ools} & \underline{H} \text{elp} \\ \hline & & & & & \\ \hline & & & & & \\ \hline & & & &$ | .inks |  |  |
| Focus                                          | s - ZebraNet PrintServer                                                                                                    | 4     |  |  |
| Reset Device                                   |                                                                                                    |       |  |  |
| Reset the device?                              |                                                                                                    |       |  |  |
|                                                |                                                                                                    |       |  |  |
|                                                | Home Print Server Config <br> Printer Config                                                                                                    | 7     |  |  |
| 🙋 Done                                         | 📄 🔯 Internet                                                                                                    |       |  |  |

**2.** To reset PSII, click Yes.

### Restore

From the *Print Server* page, in the **Restore** section, you can restore PSII's to the default factory settings:

To restore PSII to the default factory settings, complete these steps:

1. From the *Print Server* page, click Factory Print Server Settings.

| 🖉 http://10.3.4.102/server/R                     | ESTOR 💶 🗙         |
|--------------------------------------------------|-------------------|
| <u> </u>                                         | ools <u>H</u> elp |
| Back Forward Stop                                | * Address Links   |
| Focus - Zebr<br>PrintServe                       | aNet<br>er        |
| Restore To Factory                               | Defaults          |
| Restore:                                         | ings<br>'e        |
| Submit Changes                                   |                   |
| <u> Home Print Server Co<br/> Printer Config</u> | nfig]             |
| 🐔 Done 👘 📄 Interne                               | et ///            |

The *Restore to Factory Defaults* page opens:

**2.** Make the selections you want, and click **Submit Changes**.

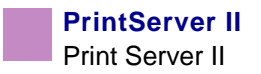

# APPENDIX B ZebraLink

The appendix provides you with detailed information that allows you to use the enhanced functionality of your ZebraLink enabled printer with the PSII.

These are the main topics:

- WebView on page 98
- Alert Setup on page 108
- ZBI on page 114
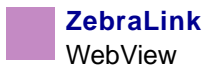

### **WebView**

WebView gives the System Administrator or user who needs complete, easy, one-step control over the printing environment. It provides real- time configuration, control, and monitoring capabilities with the convenient graphic interface of a Web browser.

The Web pages returned by Zebra printers are not static. They contain real-time information about the printer's present state of operation, including on-line status, error conditions, and all printing parameters.

#### Home Page

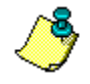

**Note** • To access the printer's web page you need the IP address. For instructions on getting the IP address, see *Assigning an IP Address on page 38*.

The Home Page is the first web page that opens. It is a page with a menu of hyperlinks. Each hyperlink gives you access to make modifications to the printer, PSII, and network settings; the other changeable settings through the Home Page include:

- Network Status, Error, and Warning reports
- ZebraNet PSII configuration
- Printer settings
- Directories of objects stored in Flash memory and RAM devices
- · Objects, stored fonts, images, programs, and ZPL II formats
- Zebra Technologies support and home pages

To open the webview of your printer, complete these steps:

- **1.** Open a web browser.
- 2. In the Address text-box, type your printer's IP address, and press Enter.

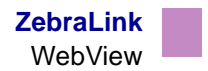

This view opens:

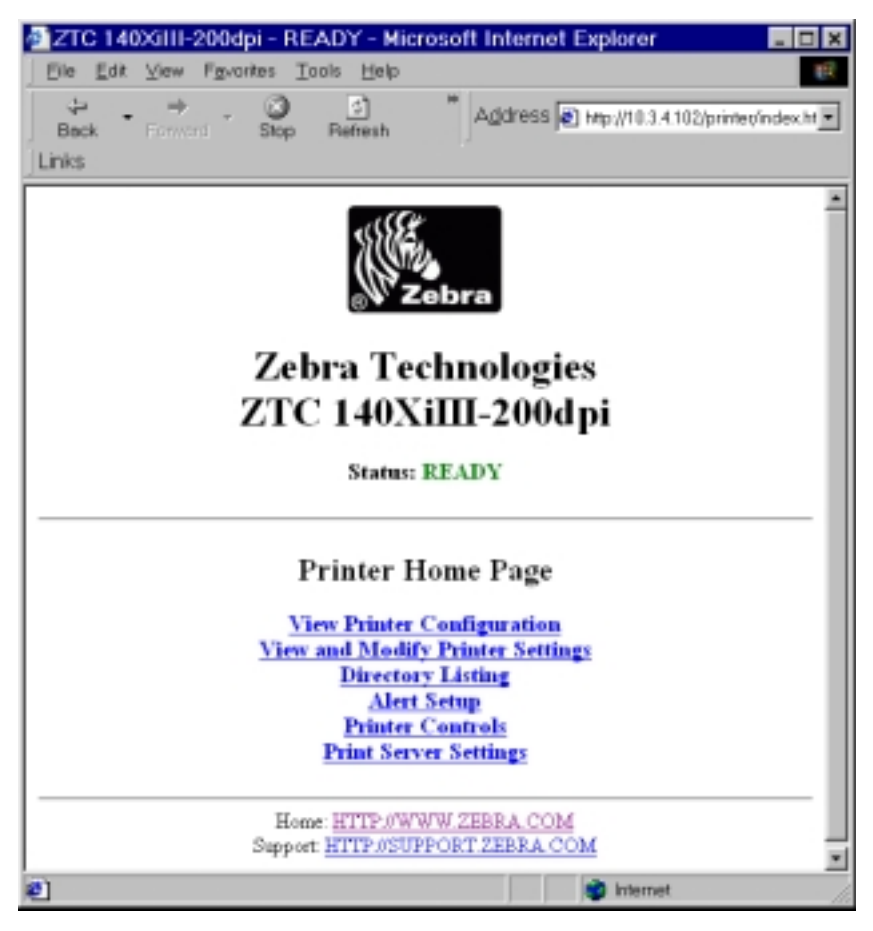

#### **View Printer Configuration**

The View Printer Configuration menu option provides accurate, up-to-the- minute information on the printer's current state. An administrator can conveniently find any information on the Virtual Configuration Label and also check on the status of printer ports.

To view the View Printer Configuration menu option, complete these steps:

1. From the Printer Home Page, click View Printer Configuration.

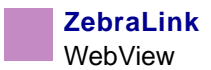

The webview displays the configuration settings:

| ZTC 140XiIII-200     Ele Edt View Fgy     →      Back Forward     Links | dpi - View Printer Configuration - Microsoft Inter |   |
|-------------------------------------------------------------------------|----------------------------------------------------|---|
|                                                                         | Zebra Technologies                                 | Î |
|                                                                         | ZTC 140XiIII-200dpi                                |   |
|                                                                         | Home                                               |   |
| View Printer C                                                          | onfiguration                                       |   |
| +13                                                                     | DARINESS                                           |   |
| -012                                                                    | TEAR OFF                                           |   |
| TEAR OFF                                                                | PRINT HODE                                         |   |
| NON-CONTINUOUS                                                          | MEDIA TYPE                                         |   |
| WEB                                                                     | SERSOR TYPE                                        |   |
| DIRECT-THERMAL                                                          | PRINT METHOD                                       | _ |
| 101 4/8 MM                                                              | PRINT WIDTH                                        |   |
| 12.62                                                                   | LABEL LENGTH                                       |   |
| 7.0IN 177HH                                                             | HANIHUH LENGTH                                     |   |
| PARALLEL                                                                | PARALLEL COMM.                                     |   |
| 88232                                                                   | SENIAL COMM.                                       |   |
| 9600                                                                    | BADP STTE                                          |   |
| FUEN                                                                    | PADITY                                             |   |
| 1 STOP BIT                                                              | STOP BITS                                          |   |
| 2084/200FF                                                              | HOST HANDSHARE                                     |   |
| NONE                                                                    | PROTOCOL                                           |   |
| 000                                                                     | NETWORK ID                                         |   |
| NORMAL HODE                                                             | COMMUNICATIONS                                     |   |
| <-> 7EH                                                                 | CONTROL PREFIX                                     |   |
| <"> 5EH                                                                 | FORMAT PREFIX                                      |   |
| <,> 2CH                                                                 | DELIMITER CHAR                                     |   |
| ZPL II                                                                  | ZPL MODE                                           |   |
| FEED                                                                    | MEDIA POWER UP                                     |   |
| FEED                                                                    | HEAD CLOSE                                         |   |
| DEFAULT<br>ACCO                                                         | DAUSTED                                            |   |
| 40000                                                                   | LEFT DOSITION                                      |   |
| 0000                                                                    | HEAD TEST COUNT                                    |   |
| 0528                                                                    | HEAD RESTRICTOR                                    | ٠ |
| 🐑 Done                                                                  | internet                                           | 1 |

- **2.** To update the printer information from this view:
  - For Netscape, select Reload and the printer sends current information to the Web browser.
  - For IE, click Refresh and the printer sends current information to the Web browser.
- **3.** When you are finished reviewing, you can:
  - To return to the Home page, click the Home link.
  - To print the label, scroll to the bottom of this view and click Print Label.

#### View and Modify Printer Settings

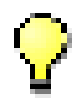

**Important** • To apply changes made in this section, you need to default user ID and password:

User ID: admin Password: 1234

To view the View and Modify Printer Settings, complete these steps:

1. From the *Printer Home Page*, click View and Modify Printer Settings.

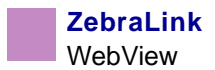

This view opens:

| TC 140XIII-200dpi - View and Modify Printer Settings - Microsof |
|-----------------------------------------------------------------|
| Eile Edit View Fgvorites Tools Help                             |
| Address @ p.//10.3.4.102/printer/settings                       |
| Links                                                           |
|                                                                 |
| Zebra Technologies                                              |
| ZTC 140XiIII-200dpi                                             |
|                                                                 |
| Home                                                            |
|                                                                 |
| View and Modify Printer Settings                                |
| view and strongy remeer becauge                                 |
| General Setup<br>Satial Communications Sature                   |
| Network Communications Setup                                    |
| Print Listings on Label                                         |
| Media Setup                                                     |
| Calibration                                                     |
| Advanced Setup                                                  |
| THEFT DAMES OF                                                  |
| ENTER PASSWORD                                                  |
|                                                                 |
| Save Current Configuration                                      |
| Restore Seved Configuration                                     |
|                                                                 |
| Restore Detault Configuration                                   |
| II ITTER AIRITY TERE & COAR                                     |
| Support: HTTP//SUPPORT ZEBRA COM                                |
|                                                                 |
| <u> </u>                                                        |
| 🐔 🔰 😼 Internet                                                  |

**2.** In the View and Modify Printer Settings page, you have a menu to choose from. The table that follows identifies what each menu option page looks like:

#### **General Setup**

| Die Leb view Country 7 | Carlos Barrie | <ul> <li>Riscovoft Indus</li> </ul> | net Explorer        |      |
|------------------------|---------------|-------------------------------------|---------------------|------|
| 2 9                    |               | *                                   | 17314102pi-tu/utgar | e la |
| But freed Dep          | Zahaa         | Technickeel                         |                     | -    |
|                        | Zeora         | Lechnologie                         |                     |      |
|                        | SIC P         | 0XIIII-2003                         | lpi                 |      |
|                        |               | Henry                               |                     |      |
|                        | 0             | eneral Setup                        |                     |      |
|                        |               | Public Name                         |                     |      |
|                        |               |                                     |                     |      |
|                        |               | date Description                    |                     |      |
|                        |               |                                     |                     |      |
|                        |               | LANGING                             |                     |      |
|                        | - P           | 10.01                               |                     |      |
|                        |               | independent.                        |                     |      |
|                        |               | E C                                 |                     |      |
|                        |               |                                     |                     |      |
|                        |               | Face Line Di                        |                     |      |
|                        |               | 10                                  |                     |      |
|                        | P             | THE BOOK                            |                     |      |
|                        |               | LANS FOP                            |                     |      |
|                        |               | No. of Concession, Name             |                     |      |
|                        |               | LUB LA PAR                          |                     |      |
|                        |               | Implant?                            |                     |      |
|                        |               | pa.                                 |                     |      |
|                        |               | COLUMN TWO IS NOT                   |                     |      |
|                        |               |                                     |                     |      |
|                        |               | Island Danges                       |                     |      |
|                        |               | RearCharges                         |                     |      |
| 2014                   | _             |                                     | trained in          |      |

#### C 14000 E-208dpi ft Informat Expl. . BIR D 2 • Zebra Technologies ZTC 140XiIII-200dpi Arne Serial Communications Setup MID N THE R 1STOP BT EVEN IN Cheroff a PROFESSION IN NEM COM Pagel 1-10 EVER PARTY INC Sabral Onsegee PasarChanges Dana

#### Serial Communications Setup

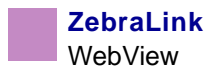

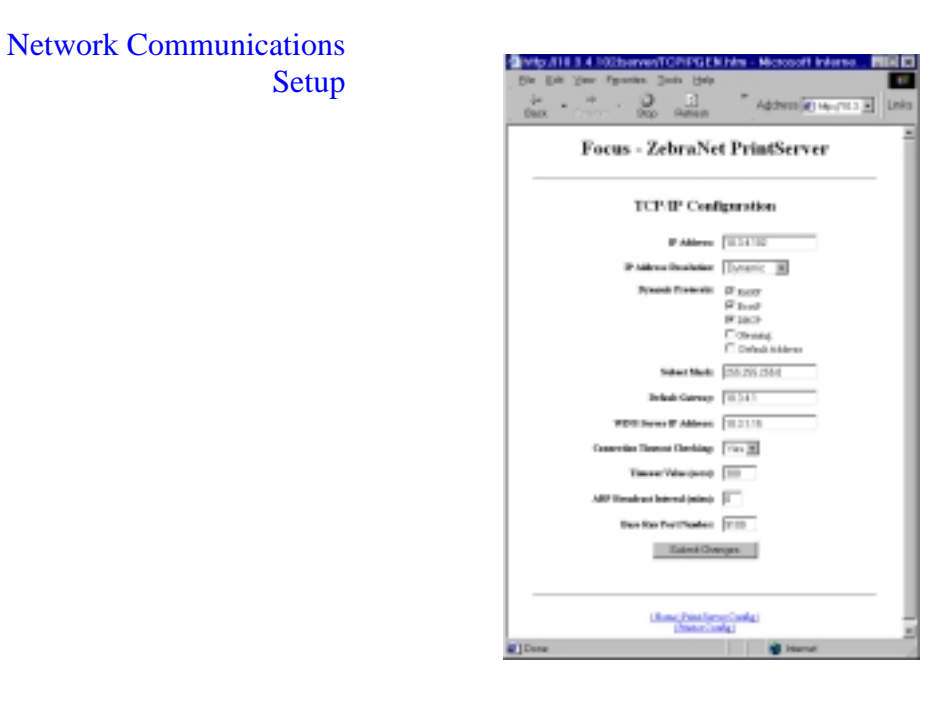

Print Listings on Label

| 210 PADORE20800F PTWT LEARINGS OF LIDEE | E  |
|-----------------------------------------|----|
| Bin Ball Your Pyramine Juste Halp       |    |
| Deck                                    | ka |
| Zebra Technologies                      | Î  |
| ZTC 140Xiiii-200dpi                     |    |
| Hone                                    |    |
|                                         |    |
| Print Listings on Label                 |    |
| LIST FIRHTS                             |    |
| LETENDODES                              |    |
| LIST RAVIES                             |    |
| UST PORMATS                             |    |
| UST BETOP                               |    |
| LITTAL                                  |    |
| New VETE JOANN 200A COM                 | ł  |
| Tagent International States             | ê  |

#### Media Setup

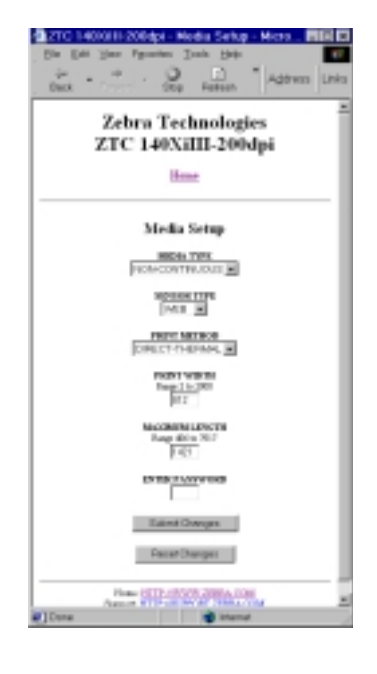

Calibration

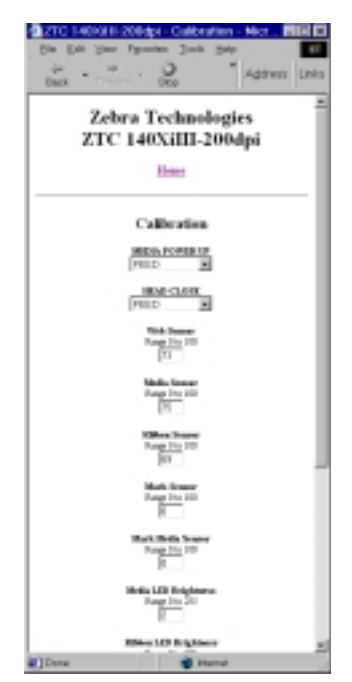

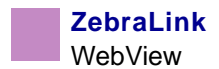

#### ZPL Control

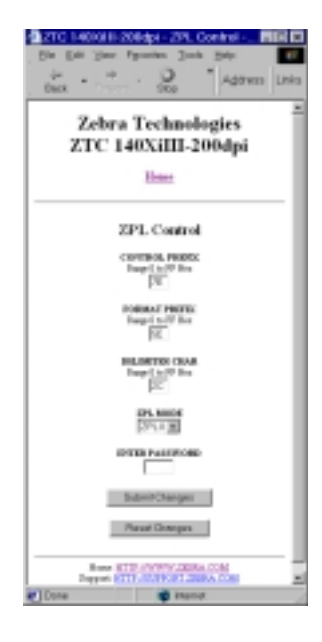

Advanced Setup

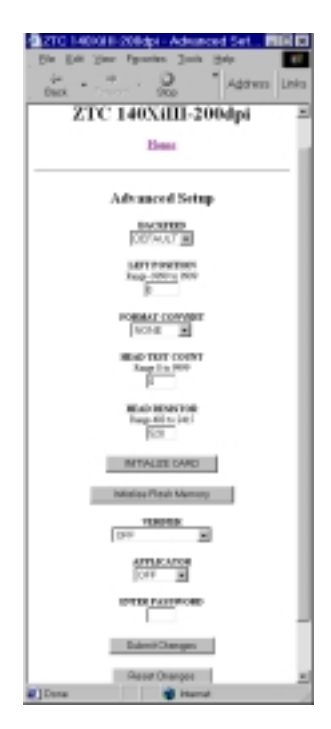

#### **Directory Listing**

The directory page provides a listing of all file system devices (B:, E:, R:, Z:). The size, name, and location of each stored object appears.

Buttons are available to perform file management operations on the objects. The file management operations include:

- Delete object—Not available for objects in read-only memory (Z:).
- Copy object to a new name and/or device—Not available for objects that have the "protected" attribute set.
- Run a ZBI<sup>TM</sup> program—Only available if the object is a stored ZBI program. For details, see *ZBI on page 114*.

To view the Directory Listing, complete these steps:

1. From the **Printer Home Page**, click **Directory Listing**.

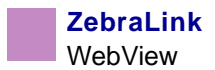

This view opens:

| Ele Edt ⊻iew               | 200dpi - Directo<br>Fgyorites Tools   | ry of: E: R:<br>Help       | *.* - Mi                     | crosoft Internet Exp               |     |
|----------------------------|---------------------------------------|----------------------------|------------------------------|------------------------------------|-----|
| ⇔ →<br>Back Forms<br>Links | Stop Ref                              | ≿) ≫<br>hesh               | Addres                       | 85 💽 http://10.3.4.102/printer/dir | - 1 |
|                            | Zebra<br>ZTC 1                        | Techi<br>40X:II            | iolog                        | gies<br>Od pi                      |     |
|                            | ZIC I                                 | Home                       | 1-20                         | oapi                               |     |
|                            | м                                     | femory Sta                 | tus                          |                                    | 1   |
|                            | Device Ty<br>E: ONBOAR<br>R: RA       | pe By<br>D FLASH 1:<br>M 3 | tes Free<br>569100<br>094508 | Bytes Total<br>1572864<br>3145724  |     |
| Device: E                  | R (User devices)                      | Type:                      | (Any obje                    | ed) • Filter                       |     |
| 1.11.000                   | N                                     | 10-1-1                     | _                            | Autore                             |     |
| 24114545                   | R'BASICmem.CO                         | 51216                      | Delete                       | Copy                               |     |
|                            | EEMAIL BAS                            | 3532                       | Delete                       | Copy                               |     |
|                            | E AUTOEXEC ZPI                        | 44                         | Delete                       | Copy Print on Label                |     |
|                            |                                       | Create New Sc              | sript :                      |                                    |     |
|                            | Home: <u>HT</u><br>Support: <u>HT</u> | TP//WWW 2<br>P//SUPPOR     | EBRA C                       | XOM<br>A COM                       |     |
| Done                       |                                       |                            |                              | internet                           | _   |

- **2.** There are several links to select in this view.
- 3. To create a script, click Create New Script.

#### **Alert Setup**

To configure the printer's interaction with ZebraNet Alert to be completely functional, SNMP settings must be established in these areas:

- The printer, via the WebView interface (below is an example of the Web page used to route Alert messaging).
- The Alert Printer Management Utility for logging SNMP traps.

The ZebraLink messaging system provides for more than SNMP notification. Alert can be routed to various destinations, as follows:

- TCP
- UDP
- email
- serial port
- parallel port destinations

To view Alert Setup, complete these steps:

1. From the **Printer Home Page**, click Alert Setup.

This view opens:

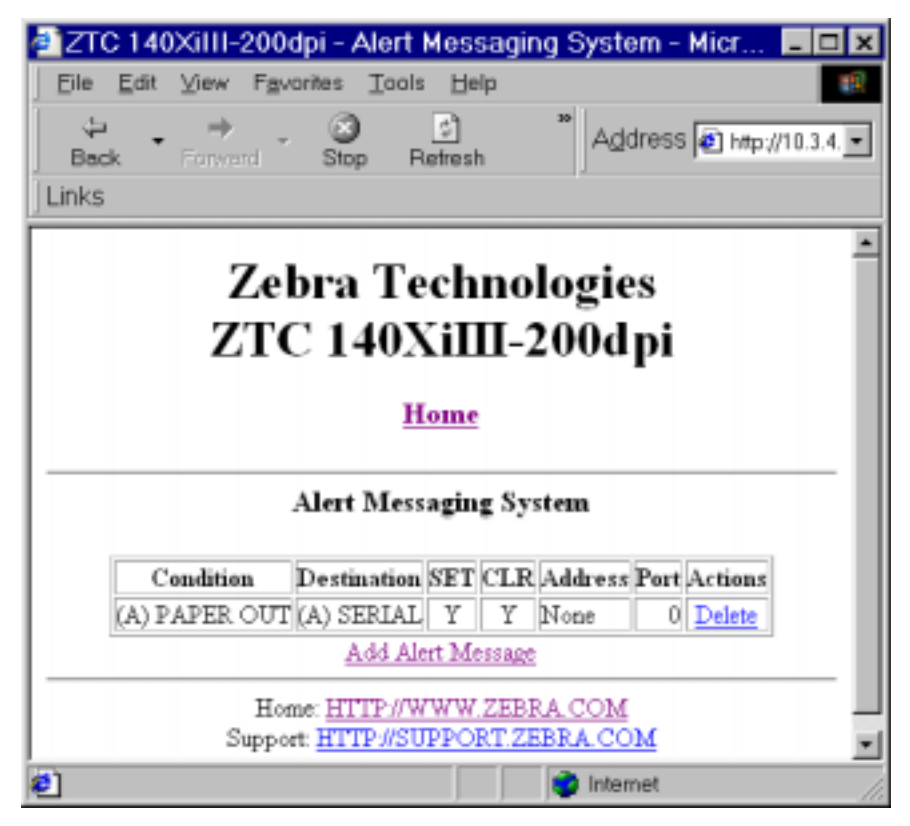

- **2.** To add an alert, click Add Alert Message.
- 3. Select accordingly.

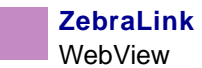

#### **Establishing Email Alert Messaging**

ZebraNet Alert supports email notification of printer errors sent directly to any valid email address. You can have multiple email addresses set up for routing different error messages, or split notifications between email and other network management tools.

## To begin receiving email notification of errors, complete these steps:

1. From the browser, in the address text-box type in the printer's address.

The printer's home page opens.

2. From the *Printer Home Page*, click Alert Setup.

The Alert Setup page shows a list of message notifications and their respective destinations (if no notifications are listed).

**3.** From the *Alert Setup* page, email notification can be set up. Click Add Alert Message.

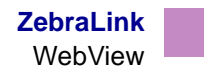

| · · · · ·                                                                                                    |
|----------------------------------------------------------------------------------------------------|
| 🖉 ZTC 140XiIII-200dpi - Add Alert Me 🔳 🗖 🗙                                                                                                    |
| Elle Edit View Fgvorites Tools Help                                                                                                    |
|                                                                                                    |
| Zebra Technologies                                                                                                    |
| ZTC 140XiIII-200dpi                                                                                                    |
|                                                                                                    |
| Home                                                                                                    |
|                                                                                                    |
| Add Alert Mercare                                                                                                    |
| And And Divising                                                                                                    |
| Condition: PAPER OUT                                                                                                    |
| Destination: SEPIAL                                                                                                    |
| BET: YES                                                                                                    |
| CLR YES .                                                                                                    |
| Address:                                                                                                    |
| Port                                                                                                    |
| Add Alert Message                                                                                                    |
| Passand                                                                                                    |
|                                                                                                    |
| Alert Setup                                                                                                    |
| Hone: HTTP://WWW.ZEBRA.COM<br>Support HTTP://SUPPORT.ZEBRA.COM                                                                                                    |
| The second second secon |
| 😂 👘 İnternet                                                                                                    |

The Add Alert Message page opens:

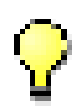

**Important** • The printer only accepts the last configuration made.

- **4.** Specify the condition to send over email. For example, HEAD ELEMENT BAD or PAPER OUT.
- 5. Enter a valid email address for the messages to be sent.

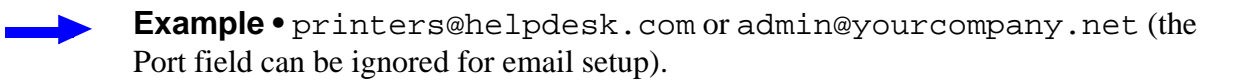

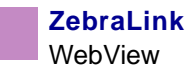

**Warning** • You must type in a password. If you forget to enter the password, the alerts you just set are deleted.

- **6.** Click Add ALERT Message. Here you can continue to add more settings or, if finished, save the current settings.
- **7.** From the Printer Home Page, select PrintServer Settings>Network Communications Setup.
- **8.** Click SMTP Email Alerts.
- **9.** Specify your SMTP server address.

When these steps are done, you can begin receiving email notification messages.

#### **Printer Controls**

This page offers control over basic printer functions.

Other functions are also accessible from this page. These include:

- Feed causes printer to feed one label
- Cancel One Format cancels the currently printing format
- Cancel All Formats cancels all formats.
- Reset Printer causes printer to perform it's standard reset without cycling power.

#### To view Printer Controls, complete these steps:

1. From the **Printer Home Page**, click **Printer Controls**.

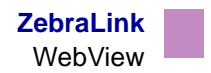

This view opens:

| ZTC 140XiIII-200dpi - Printer Controls - Microsoft Int      Dia Edit View Figurates Tools Help |
|------------------------------------------------------------------------------------------------|
| Back Forward Stop Refresh                                                                      |
| Links                                                                                          |
| Zebra Technologies                                                                             |
| ZIC 140XIII-200api                                                                             |
| Home                                                                                           |
|                                                                                                |
| Printer Controls                                                                               |
| ENTER PASSWORD                                                                                 |
| Durne                                                                                          |
| 10030                                                                                          |
| Feed                                                                                           |
| Cancel One Format                                                                              |
| Cancel All Formats                                                                             |
| ResetPrinter                                                                                   |
| Harry HERBARD TERMA COM                                                                        |
| Support HTTP://SUPPORT ZEBRA COM                                                               |
| al internet //                                                                                 |

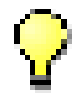

**Important** • In this view, you must have administrative rights to make changes to the printer controls.

#### **Print Server Settings**

To view the print server menu, complete these steps:

• From the *Printer Home Page*, click **Print Server Settings**.

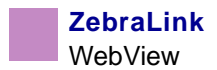

The PrintServer view opens.

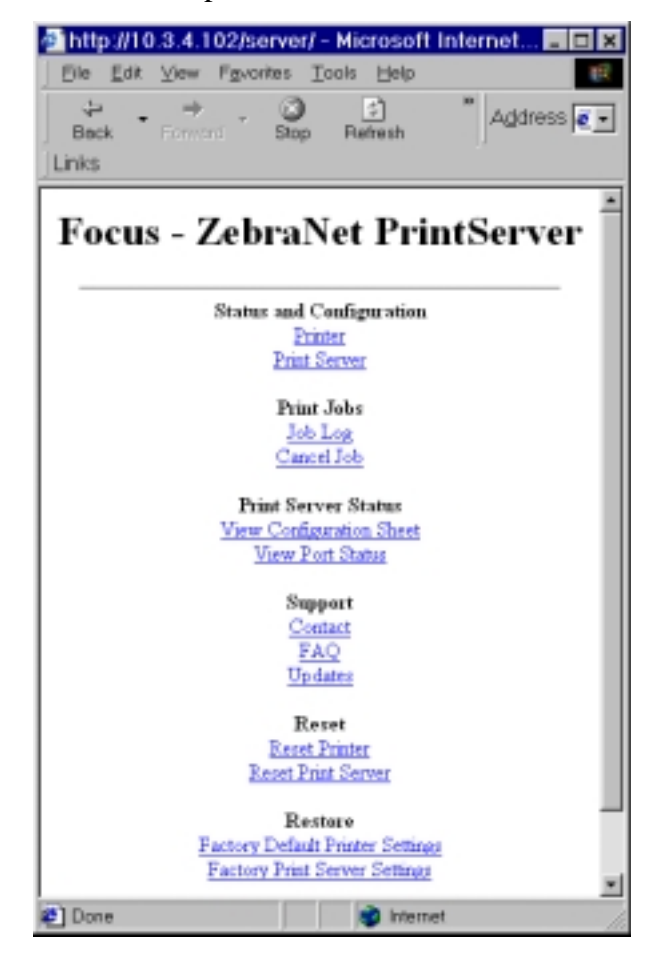

For more information on the PrintServer settings, XREF TO PRINT SERVER AP

#### ZBI

ZBI allows you to maximize printing options through custom programs written for your specific needs. ZBI programs can be viewed, modified and run from the Directory Listing Page. *Directory Listing on page 107*.

# APPENDIX C ZebraNet® Utilities

The appendix provides you with details on ZebraNet® Utilities, the software suite of printer administration tools that complements and enhances both ZebraLink<sup>TM</sup> and the ZebraNet<sup>®</sup> family of connectivity products.

These are the main topics:

- ZebraNet View on page 116
- ZebraNet Alert on page 119
- ZebraNet Connect on page 127
- ZebraNet View Java Applet on page 128

## ZebraNet View

ZebraNet View allows you to automatically locate printers. It can search on parameters such as IP address, subnet, printer model, printer status, and many other user defined characteristics. It also offers powerful device management capabilities.

#### To open ZebraNet View Utilities, complete these steps:

1. From the task bar select Start>Programs>ZebraNet Utilities>ZebraNet View.

The ZebraNet View dialog appears:

| %ZebraNet Vie      | w - Zebr   | a Technologi | es Corp  | oration       |             |         |                |           |          | _ 🗆 X   |
|--------------------|------------|--------------|----------|---------------|-------------|---------|----------------|-----------|----------|---------|
| Elle PrintServer   | View Icols | Help         |          |               |             |         |                |           |          | zebra   |
| 0 🙂 🖾 🖉            |            | 66*          |          |               |             |         |                |           |          |         |
| ) 🗖 🦻 🖉 🖉          | 3 🔊 🖬 (    | n 💡 🖭 🥩      | 2 ° 2 5  | ŧm            |             |         |                |           |          |         |
| System Nome 🔨      | IP Address | HW Address   | Seriel # | Subnet Mask   | Default Ga. | Product | Туре           | Product#  | Detecode | Status  |
| Focus              | 10.3.4.102 | 0040681D68AB | 1928107  | 255.255.255.D | 10.3.4.1    | ZebraN  | et PrintServer | 46686     | A021A    | Warning |
| Testleb-107        | 10.3.4.138 | 0040681D935F | 1938271  | 255.255.255.D | 10.3.4.1    | ZebraN  | et PrintServer | 46687     | A242A    | Good    |
| 2XML/ZPL Hybrid    | 10.3.4.179 | 0040681D935A | 1938266  | 255.255.255.D | 10.3.41     | Zebrah  | et PrintServer | 46587     | A021A    | Good    |
|                    |            |              |          |               |             |         |                |           |          |         |
|                    |            |              |          |               |             |         |                |           |          |         |
|                    |            |              |          |               |             |         |                |           |          |         |
|                    |            |              |          |               |             |         |                |           |          |         |
|                    |            |              |          |               |             |         |                |           |          |         |
|                    |            |              |          |               |             |         |                |           |          |         |
|                    |            |              |          |               |             |         |                |           |          |         |
|                    |            |              |          |               |             |         |                |           |          |         |
| For Help, press F1 |            |              |          |               | R           | Count 3 | Protocol TCR   | P/IP View | w. ZGN   | 1       |

**2.** Select your printer.

From the menu bar, select PrintServer>Configuration.

| Print Server Configuration - 10.3.4.102 🛛 🗙                                                                                                    |
|----------------------------------------------------------------------------------------------------|
| TCP/IP Output Port SNMP Protocols SNMP Traps                                                                                                    |
| IP Address Resolution                                                                                                    |
| Set Permanent                                                                                                    |
| 10 . 3 . 4 . 102                                                                                                    |
| <ul> <li>C Use Network Protocol<br/>Methods:</li> <li>☑ Allow Timeout</li> <li>☑ BARP</li> <li>☑ BOOTP</li> <li>☑ DHCP</li> <li>☑ Gleaning</li> </ul> |
| Subnet <u>M</u> ask: 255 . 255 . 255 . 0                                                                                                    |
| Default <u>G</u> ateway: 10 . 3 . 4 . 1                                                                                                    |
| WINS Server: 10 . 3 . 1 . 15                                                                                                    |
| Ielnet/Http Password Advanced TCP/IP                                                                                                    |
| OK Cancel Help                                                                                                    |

The Print Server Configuration dialog appears:

There are multiple tabs that you can access to make changes to current settings.

#### To set alerts in ZebraNet View, complete these steps:

**3.** From the *Print Server Configuration* dialog, click the *SNMP Traps* tab.

| Print Server Configuration - 10.3.4.149                                         |                                                          |
|---------------------------------------------------------------------------------|----------------------------------------------------------|
| TCP/IP Output Port SNMP Protocols SNMP Traps                                    |                                                          |
| Protocol: TCP/IP                                                                |                                                          |
| TCP/IP Address:         Aga           255.255.255.255         ▼         Edit    |                                                          |
| Ports To Trap Printer Traps                                                     |                                                          |
| Port 1<br>On-line (Condition cleared)<br>Off-line<br>Paper Out<br>Printer Error | The check<br>boxes in<br>Printer Traps<br>are the alerts |
| OK Cancel Help                                                                  |                                                          |

The SNMP Traps tab shows the alerts you can set.

4. To monitor the set alerts (printer traps), see ZebraNet Alert on page 119.

## ZebraNet Alert

ZebraNet Alert gives you the ability to manage your Zebra printers by immediately notifying System Administrators of printer error or warning conditions. Using Webbased configuration tools, selected errors or warning conditions can be routed to a variety of services such as email messages, wireless pagers, or the ZebraNet Alert.

The following tables show the conditions that can trigger alerts:

#### **PSII** Alerts

- On-line (condition clear)
- Off-line
- Paper out
- Printer error

#### ZebraLink Alerts

- Media out
- Ribbon out
- Printhead over-temp warning
- · Printhead under-temp warning
- Head open
- Power supply over-temp
- Ribbon warning (in direct-thermal mode)
- Rewind full
- Cut error
- Printer paused
- PQ job completed

- Label taken
- Head element out
- ZBI (Zebra BASIC Interpreter) runtime error
- ZBI (Zebra BASIC Interpreter) forced error
- Power on

#### ZebraNet Alert Destinations

Unsolicited ALERT messages can be directed to the following destinations:

- Email (PSII specific)
- Serial (ZebraLink specific)
- Parallel (ZebraLink specific)
- TCP (PSII specific)
- UDP (ZebraLink specific)
- SNMP (PSII specific)

#### ZebraNet Alert Using SNMP

You can send notifications over SNMP only, for use with ZebraNet Alert or a similar network management utility.

To configure the PSII to send alerts across a TCP/IP Network to ZebraNet Alert, complete these steps:

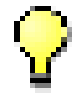

**Important** • If you did not install ZebraNet Alert during the ZebraNet Utilities installation, see *ZebraNet Utilities on page 27*.

- 1. From the task bar, select Start>Programs>ZebraNet Utilities>ZebraNet View.
- **2.** Select the printer you want.
  - If a DHCP server is present, the PSII will already have an IP address.

- If no DHCP server is present, you might need to assign the printer an IP address.
- **3.** To assign your printer an IP address, from the menu bar, select Print Server>Configuration.
- 4. For PrintServer SNMP Traps, select the SNMP Traps tab.
- **5.** Enter the trap destination and options.

This tells the PSII what TCP/IP address to send the alerts to, and under what circumstances to send error and log reports. Entering 255.255.255.255 broadcasts the message to every host on the network with a SNMP program running.

- **6.** For ZebraNet Alert to go get and display the messages, you need to open ZebraNet Alert. To do this, follow these steps:
  - From the task bar, select Start>Programs>ZebraNet Utilities>ZebraNet Alert.

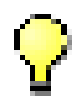

**Important** • The SNMP trap settings must be established to communicate with PSII if messages are sent to the ZebraNet Alert

- In the ZebraNet Alert dialog, from menu bar, select View>Filter Settings.
- From the View Filter Devices tab, choose your settings accordingly.

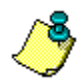

**Note** • If you select **No device filtering** messages from every printer are caught; **Device Address** allows you to specify which IP address data will come from.

• The **View Filter - Events** tab, allows you to select individual events you want the program to be aware of.

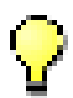

**Important** • Now PSII's SNMP Alert messages can be set up in WebView. From the printer's home page, activate the link to Alert Setup. You can add messages that are sent to the ZebraNet Alert for Windows by choosing SNMP as a destination.

### Sending Email to Your Zebra Printer

To easily transfer instructions and data to your printer from a remote location, PSII allows you to send email to the printer. This is set up under the link POP3 email Printing. You need to provide the address of the network POP3 server, a user name, and a password.

With this option, you can create a text-based email containing ZPL II code and transfer it to the printer.

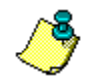

**Note** • Email attachments sent to the printer are not supported.

By using the proper ZPL II commands, files can be saved, loaded, printed, copied, and deleted, just as if the data were transferred from a serial or parallel port.

#### To access POP3, complete these steps:

1. From the Printer Home page, click Print Server Settings.

This page opens:

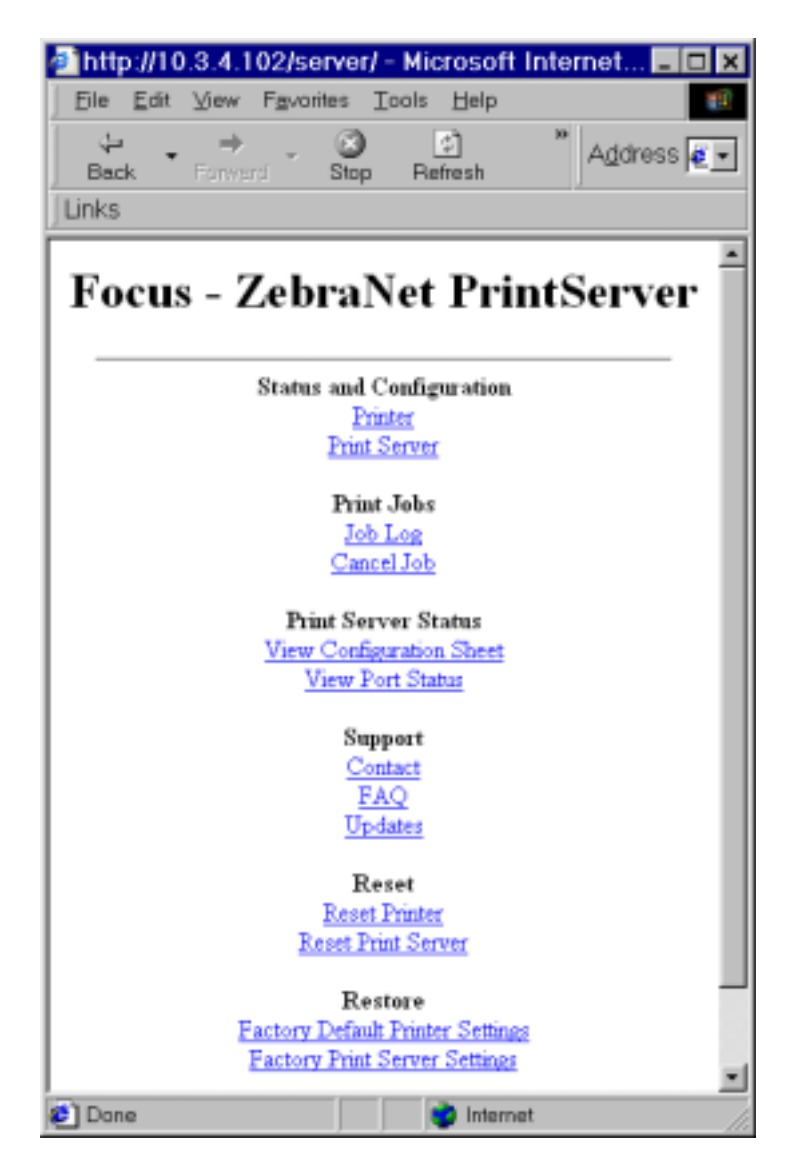

2. From the *PrintServer* page, click Print Server.

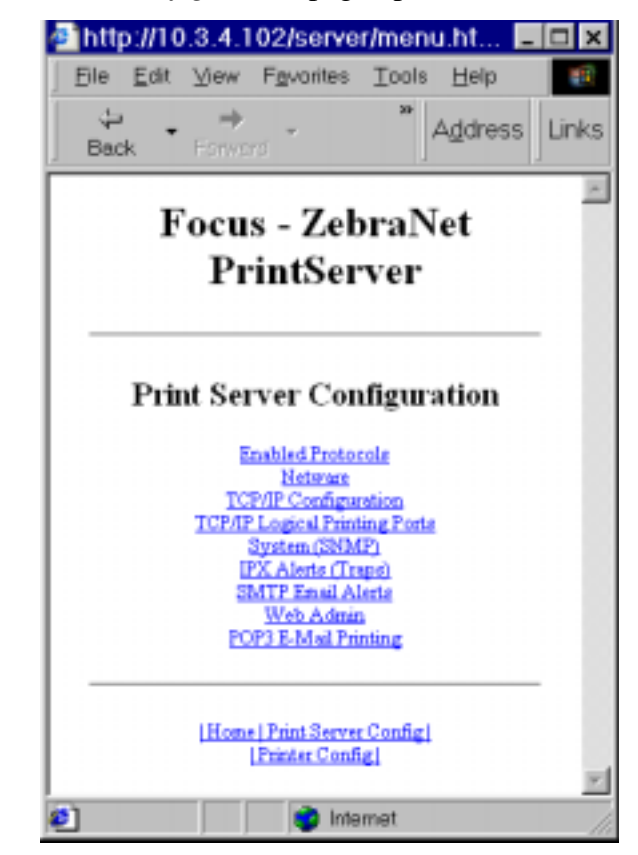

The Print Server Configuration page opens:

**3.** From the *Print Server Configuration* page, click POP3 E-mail Printing.

| http://10.3.4.102/server/      | /POP3.htm - Microsof 📃                                                                                                    |
|--------------------------------|----------------------------------------------------------------------------------------------------|
| Eile Edit View Favorites       | <u>T</u> ools <u>H</u> elp                                                                                                    |
| ↔ ↔ ↔ ↔ ⊗<br>Back Forward Stop | Refresh * Address                                                                                                    |
| Focus - Zebra                  | Net PrintServer                                                                                                    |
| DOD! Data                      | C                                                                                                    |
| POP3 Printin                   | ig Configuration                                                                                                    |
| POP3 Server Add                | bress: 0.0.0.0                                                                                                    |
| POP3 User N                    | Names                                                                                                    |
| POP3 User Pasy                 | word:                                                                                                    |
| POP3 Palling Interval (seco    | anda':                                                                                                    |
| t or o round married           |                                                                                                    |
| Submi                          | t Changes                                                                                                    |
|                                |                                                                                                    |
|                                |                                                                                                    |
|                                |                                                                                                    |
| Home Print                     | al Server Config.<br>er Config.                                                                                                    |
|                                | and the second second sec |

The POP3 Printing Configuration page opens:

4. Make the necessary changes, and click Submit Changes.

ZebraNet Alert monitors status and activity of all Zebra printers on the network. It alerts the administrator when there is an error condition, which reduces printer downtime and increases application efficiency.

#### **Open Alert**

#### To open ZebraNet Alert, complete these steps:

- 1. From the task bar, select Start>ZebraNet Utilities>ZebraNet Alert.
- **2.** In the *ZebraNet Alert* dialog, from the menu bar select Report>. The report menu option has multiple report selections, select the kind of report you want to generate.

**3.** Select the type of report you want to generate.

This is an example of the *Event Summary* report. Notice it generates a .log file.

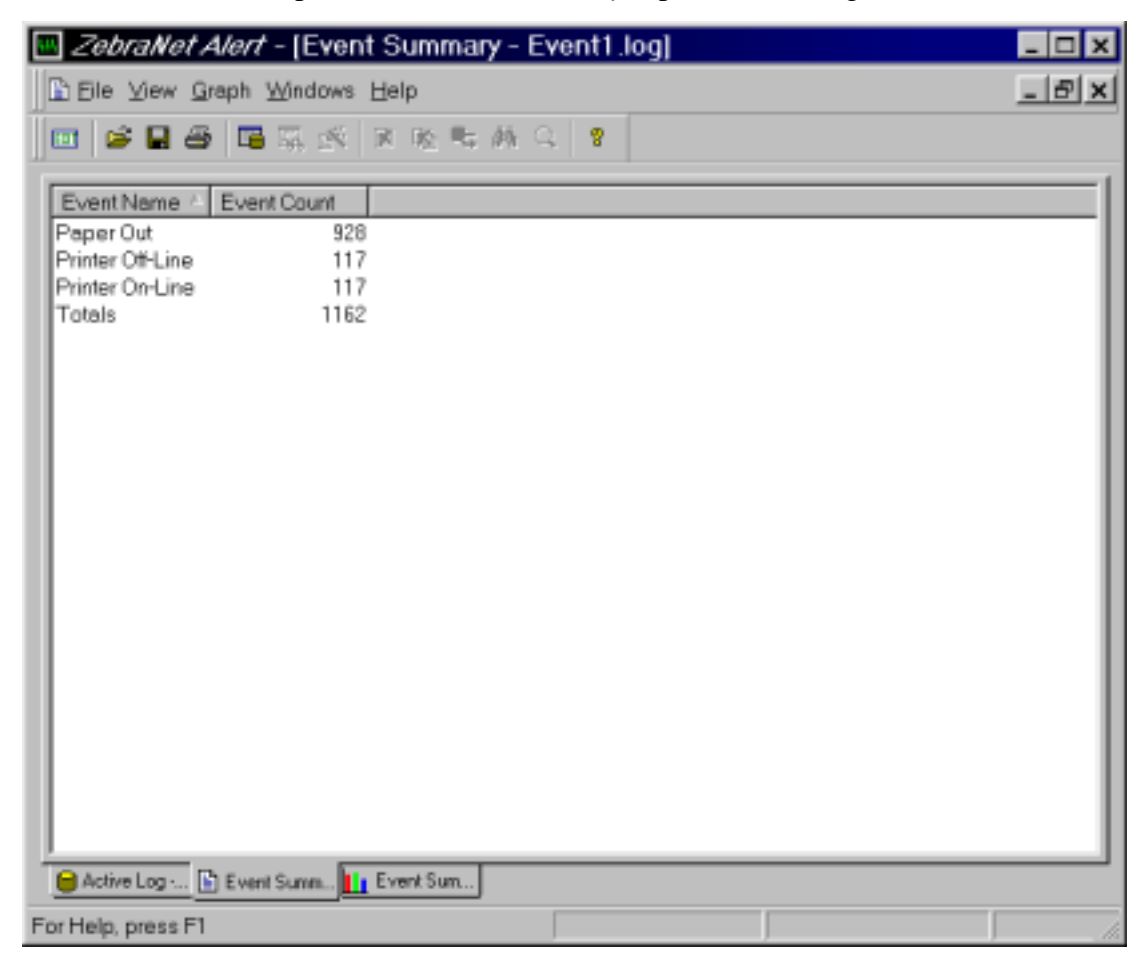

## ZebraNet Connect

For details, see Setting up a ZebraNet Connect IP on page 56.

PrintServer II User and Reference Guide

## ZebraNet View Java Applet

ZebraNet View Java Applet is a Java based version of ZebraNet® View. This can run on any enable platform that can run a java virtual machine, such as Windows, UNIX, Linux and many others

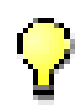

**Important** • To use this, you must have installed it with ZebaNet Utilities and then installed this application. For installation instructions for ZebraNet Utilities see *ZebraNet View Java Applet on page 31*.

#### To access ZebraNet View Java Applet, complete these steps:

1. From the task bar, select Start>Programs>ZebraNet Utilities>ZebraNet View Java Applet 1.0.

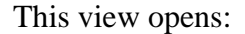

|                                                                                                    | et Explorer                                                                                                    |
|----------------------------------------------------------------------------------------------------|----------------------------------------------------------------------------------------------------|
| Eile Edit View Fovorites Tools Hel                                                                                                    | 9 d                                                                                                    |
| Each Forward Stop Refresh                                                                                                    | Adidress 🔄 C\Program Files\ZebraNef,TCPIP Utils\View Java Applet,ZebraNef/iewPlugis 💌                                              |
| Links                                                                                                    |                                                                                                    |
| Locate ZebraNet Devices on Network:                                                                                                    | Páritinasa Sarial # Sectors Name                                                                                                   |
| Bearch Method: Local Subnet +                                                                                                    | Sectors                                                                                                    |
| 241 mm                                                                                                    |                                                                                                    |
| 201210.201.200                                                                                                    |                                                                                                    |
| TimeTo Lee: 5                                                                                                    |                                                                                                    |
| Barris Caareb                                                                                                    | Hala                                                                                                    |
| Bendy                                                                                                    | Const is Manufacture Count 0                                                                                                    |
| roevoy                                                                                                    | Open in New Window Count o                                                                                                    |
| 41162                                                                                                    |                                                                                                    |
| S Zobra                                                                                                    |                                                                                                    |
|                                                                                                    |                                                                                                    |
| ZehraNet View Weh                                                                                                    | Configuration Utility                                                                                                    |
| Zebrardet view web                                                                                                    | configuration canty                                                                                                    |
| When opening ZebraNetViewPlugin.html, the V                                                                                                    | Web Configuration Applet will load in the top frame of the browser, and this file appears in the lower                             |
| frame                                                                                                    |                                                                                                    |
| To discovery Zebra network printers on your o                                                                                                    | network:                                                                                                    |
| to detorely extended preserveryour                                                                                                    | and PY York                                                                                                    |
| <ol> <li>Select search parameters:</li> </ol>                                                                                                    |                                                                                                    |
| o Local Subnet - broadcast to local                                                                                                    | l submet (255,255,255,255)                                                                                                    |
| a Coherent Descendenant - Enter a solver                                                                                                    | 85 DED BOGGASS ADDRESS (6.2, 10.10.10.200)                                                                                         |
| <ul> <li>Subnet Broadcast - Enter a subnet</li> <li>Multicast - If your retwork routes</li> </ul>                                                                                                    | r sponst Multicast just set the Time to Line (Honcourt)                                                                            |
| <ul> <li>Subnet Broadcast - Enter a subnet<br/>Multicast - If your network router<br/>(note: Multicast is not supported)</li> </ul>                                                                                                    | r support Multicast, just set the Time to Live (Hopcount)<br>on Netscape for all platforms)                                        |
| <ul> <li>Subnet Broadcast - Enter a subne<br/>o Multicast - If your network router<br/>(note: Malticast is not supported)</li> <li>Select "Begin Search" to locate printers</li> </ul>                                                                                                    | r support Multicast, just set the Time to Live (Hopcount)<br>on Netscape for all platforms)                                        |
| <ul> <li>Subnet Broadcast - Enter a subnet<br/>o Multicast - If your network router<br/>(note: Multicast is not supported)</li> <li>Select "Begin Search" to locate printers</li> <li>Links to Zebra Printers will be displayed</li> </ul>                                                          | r support Multicast, just set the Time to Live (Hopcount)<br>on Netscape for all platforms)<br>1 in the list.                      |
| <ul> <li>Subnet Broadcast - Enter a rubne</li> <li>Multicast - If your network router<br/>(note: Malticast is not supported of</li> <li>Select "Begin Search" to locate printers</li> <li>Links to Zebra Printers will be displayed</li> <li>Select any printer from the list to connect</li> </ul> | r support Multicast, just set the Time to Live (Hopcount)<br>on Netscape for all platforms)<br>f in the list.<br>:t and configure. |
| <ul> <li>Subnet Broadcast - Enter a subne<br/>o Multicast - If your network router<br/>(note: Malticast is not supported of<br/>2. Select "Begin Search" to locate printers</li> <li>Links to Zebra Printers will be displayed</li> <li>Select any printer from the list to connect</li> </ul>      | r support Multicast, just set the Time to Live (Hopcount)<br>on Netscape for all platforms)<br>f in the list.<br>:t and configure. |

- 2. In the Search Method drop-down list box, select the search method you want.
- 3. Click Begin Search.

It searches your network for all networked Zebra printers, discovers them, and lists them.

**4.** When you select a device from the list that is discovered, the selected devices *Home Page* displays in the lower porition of the view (it replaces where the *ZebraNet View Web Configuration Utility* content).

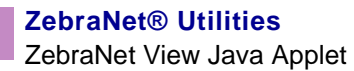

## Hardware Troubleshooting

This provides you with solutions to known issues.

## **Troubleshooting the PSII**

#### **Resetting to Factory Defaults**

To reset the PSII configuration parameters to the factory defaults, press the **test** button and hold it in while turning the printer power on. Keep the test button pressed until the Status Indicator light turns green, then release the test button. After approximately 20 seconds, a configuration label prints automatically.

#### **Status Indicator**

A bi-color Status Indicator displays the operational status of the PSII. The following conditions might occur:

- During normal operation, the LED is solid green for more than 30 seconds. This indicates all the hardware is functioning properly and it has detected the presence of the network. It does not mean the PSII has an IP address or is attached to a printer queue.
- If the LED is rapidly flashing green (9 times/sec), the PSII has not detected the presence of a network cable. To solve the problem:
  - Turn the printer power off. Remove the network cable from the PSII. Plug the network cable back in until you hear a positive click. Check the other end of the cable in the same manner. Turn the printer power on. If the PSII still does not detect a cable, continue.
  - Verify that the network cable is 10BASE-T and has an RJ-45 connector. The cable must have a CAT-3 or higher rating.
  - Connect the PSII to a network drop that is a known good network connection. If the PSII is still unable to detect the network cable, contact Technical Support for assistance.
- If the LED is slowly flashing green (1 time/sec), the PSII is trying to print a job. If the job does not print, check the following:
  - Verify that the printer has media and ribbon (if in thermal transfer mode). If the printer is showing any errors, it is unlikely that the PSII can send data to the printer. The LED continues to blink until the printer malfunction is resolved or until the printer is turned off.
  - Flashing red indicates the Power On Self Test (POST) is in progress.

- If the LED is solid red for more than 30 seconds, the PSII has failed the POST. If the failure is not severe, the PSII attempts to print a configuration label on the printer. A failed POST can be caused by any of the following:
  - The printer attached to the PSII device is malfunctioning. Turn the printer power off, wait 10 seconds, then turn the printer back on.
  - If the PSII still fails the POST, continue below. The PSII has a hardware problem that can only be fixed by replacing or returning the unit. Contact Technical Support for repair or replacement information.
- If the LED is alternately flashing red and green for longer than two minutes, the PSII is in firmware-download mode. This means it is waiting for new firmware data to be sent before it continues normal functioning. Perform the following:
  - If the PSII was purposely put into firmware-download mode, finish the download with the proper update utility. Contact the Zebra web site at http://www.zebra.com to download this utility.
  - Contact Technical Support for help recovering this unit.

#### ZebraNet View Utility Discovery or Configuration Problems

If you are having problems using the ZebraNet View utility to discover or configure the unit, check the following:

- Verify there is not a router between the workstation running ZebraNet View and the PSII. Since the PSII does not have an IP address, TCP/IP communication can not be started across a router. Run ZebraNet View on the same subnet as the PSII. This is not a limitation when using ZebraNet View for HP JetAdmin in IPX/SPX Discovery Mode.
- Verify the PSII has a solid green light. If the LED shows a rapidly flashing green light, check the network cable that is attached.

#### Unable to Print

- If you are having problems printing, verify that there is communication between the PSII and the printer, check the following:
  - Print a configuration label by pressing the test button on the PSII. If a configuration label does not print, verify the printer has media and ribbon (if used) and is not paused.
  - If problems persist, contact Technical Support.
### Unable to Configure Device

To assign an IP address to a ZebraNet PSII using ZebraNet View, you must be on the same subnet. If ZebraNet View has Multicast enabled, you might be able to view the ZebraNet PSII on another subnet, but you will not be able to configure the device.

#### HP JetAdmin or HP Web JetAdmin

The ZebraNet PSII might be setup and managed using HP JetAdmin or HP Web JetAdmin products.

# **Frequently Asked Questions**

This is a group of frequently asked questions (FAQs) about PSII.

PrintServer II User and Reference Guide

## FAQs

This table provides frequently asked questions (FAQs) on PSII:

| Question                                                                                                    | Answer                                                                                                    |
|----------------------------------------------------------------------------------------------------|----------------------------------------------------------------------------------------------------|
| Are there any differences in<br>functionality between a ZebraNet<br>PSII with an EPL based printer<br>and with a ZebraLink enabled<br>ZPL printer? | Yes.<br>• In a ZebraLink environment, with either a<br>web browser or with the ZebraNet View Util-<br>ities, there are a variety of web pages which<br>display a wealth of status information regard-<br>ing both the ZebraLink printer and its Zebra-<br>Net PSII. However, when used with an EPL<br>printer, such as the LP/TLP 2844, the web<br>pages for printer status are not available at<br>this time, only the web page showing status<br>of the PSII are displayed. The PSII can be<br>easily configured. However, printer configu-<br>ration information regarding the EPL printer |
|                                                                                                    | <ul> <li>is not available via the ZebraNet Utilities.</li> <li>Error conditions: Using ZebraNet Alert, an EPL printer can be configured to use multiple different IP addresses to report the following Alert status conditions: on-line, off-line, paper out.</li> </ul>                                                                                                    |
|                                                                                                    | • For EPL: only two destinations can be con-<br>figured to report error messages (online,<br>offline, and paper out) using SMTP email<br>alert – serial and parallel port destinations are<br>not supported.                                                                                                    |
| Can the internal ZebraNet PSII<br>option work on a computer<br>network that is running both<br>TCP/IP and IPX protocols<br>simultaneously?         | Yes.<br>The ZebraNet PSII runs all of its available<br>protocols simultaneously. This means that the<br>ZebraNet PSII can run on mixed networks<br>such as a network using Microsoft, UNIX,<br>and Novell NetWare operating systems.                                                                                                    |

| Question                                                                                               | Answer                                                                                                    |
|----------------------------------------------------------------------------------------------------|----------------------------------------------------------------------------------------------------|
| Will the ZebraNet PSII allow<br>connectivity to anything other<br>than a PC network?                   | Yes.<br>The ZebraNet PSII allows connectivity to<br>systems such as IBM's AS400, provided that<br>it is configured using TCP/IP. Other network<br>protocols can be used with third party<br>adapters that are converted to 10BASE-T.                                                                                                    |
| Will the ZebraNet PSII option<br>work on a 10BASE-T per second<br>network?                             | No.<br>The ZebraNet PSII option is a 10BASE-T<br>print server. This means that the data cannot<br>travel any faster than 10 megabits per second.<br>The ZebraNet PSII can be deployed on a<br>network that is utilizing 10/100 hubs, but the<br>ZebraNet PSII operates only at 10 megabits<br>per second.                                                                                                    |
| What if a print job makes it to<br>the queue, but never leaves the<br>queue? The label does not print. | <ul> <li>These are the things to check:</li> <li>Confirm that the printer is turned on and receiving power.</li> <li>Confirm that the network cable is plugged in and that you can ping the printer.</li> <li>If the above bullets do not change the outcome, it is likely that there was a misconfiguration while creating the queue. The queue must be recreated verifying the following:</li> <li>Confirm that you use the print servers valid IP address.</li> <li>If you are using a UNIX or AS/400 host, there is an option for the remote queue name. There is only one valid response to use: PORTLF1.</li> <li>If Windows does not have LPR installed</li> </ul> |
|                                                                                                    | <ul> <li>If windows does not have LPR installed<br/>the above required option should be left<br/>blank.</li> <li>See the documentation for other operating<br/>system specific queue creation.</li> </ul>                                                                                                    |

| Question                                                      | Answer                                                                                                 |
|---------------------------------------------------------------|----------------------------------------------------------------------------------------------------|
| What are the minimum<br>requirements to network a<br>printer? | • Cat-5 network cable with 10 base-T con-<br>nectors                                                   |
|                                                               | • PSII                                                                                                 |
|                                                               | • Hub or Switch                                                                                        |
|                                                               | • If a hub or switch is NOT used, you need a cross-over cable.                                         |
|                                                               | • Workstation running a TCP stack with print services installed                                        |
| What do the activity lights on the PSII mean?                 | • Fast blinking (9 times/second) - no link status                                                      |
|                                                               | • Slow blinking (1 time/second) - no IP address, or the unit is sending data to the par-<br>allel port |
|                                                               | • Blinking red - unit is still in POST                                                                 |
|                                                               | • <b>red-green-red-green</b> - unit is in Netware firmware update mode                                 |
|                                                               | • <b>red-red-green-green</b> - unit is in IP firm-<br>ware update mode                                 |
|                                                               | • Solid <b>red</b> - unit has failed POST. Remove network cable and restart printer                    |
| What is the default User ID and password for the print server | • The User ID is <b>admin</b> and the password is <b>1234</b> .                                        |

| Question                        | Answer                                                       |
|---------------------------------|--------------------------------------------------------------|
| What ports are open on PSII and | TCP Ports:                                                   |
| related software?               | • 21 FTP                                                     |
|                                 | • 23 Telnet                                                  |
|                                 | • 80 HTTP Server                                             |
|                                 | • 515 Printer port                                           |
|                                 | • 631 IPP port                                               |
|                                 | 9100 Raw socket connection                                   |
|                                 | UDP Ports:                                                   |
|                                 | 161 SNMP broadcast from PSII                                 |
|                                 | • 162 SNMP trap on ZebraNet Alert                            |
|                                 | • 4201 discovery destination on PSII                         |
|                                 | • (dynamic) SNMP get request from Zebra-<br>Net View         |
|                                 | • (dynamic) discovery broadcast from Zebra-<br>Net view      |
|                                 | • (dynamic) discovery broadcast from Zebra-<br>Net view Java |

| Question                                                                   | Answer                                                                                                    |
|----------------------------------------------------------------------------|----------------------------------------------------------------------------------------------------|
| What are my network<br>connectivity options based on<br>when using a PSII? | It depends on your environment, but the print<br>server accepts print jobs in any of the<br>following ways:                                                                                                    |
|                                                                            | • <i>FTP</i> -ZPL/EPL files can be sent to the printer via a FTP client as a standard ASCII file                                                                                                    |
|                                                                            | • <i>HTTP</i> -(ZebraLink enabled printers <i>only</i> )<br>Using the script option of the print servers<br>homepage, you can type ZPL into a specified<br>location of the web browser and send it to the<br>printer                                                                              |
|                                                                            | • <i>IPP</i> -Using third party IPP clients, print jobs can be sent via the internet                                                                                                    |
|                                                                            | • <i>LPR/LPD</i> -Sometimes referred to as queue based printing. LPR/LPD is the standard in network printing. Most TCP/IP operating systems are compatible with this option                                                                                                    |
|                                                                            | • <i>Raw socket connection</i> -You can connect to the printer directly via the network, bypass-<br>ing <i>everything in-between</i> . This option is commonly used to integrate ZPL/EPL into existing programs, such as VB scripts                                                               |
|                                                                            | • <i>POP3</i> -With proper configuration, you can place ZPL/EPL files, into the body of an email, and it will print. The print server periodically checks this email box at the specified intervals and prints the body of the message. IMPORTANT: attachments and subject line are not supported |

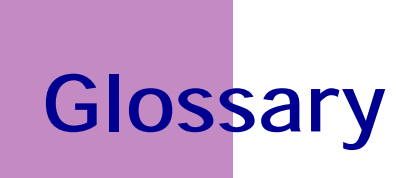

This provides a glossary of terms that are specific to the PSII.

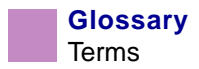

### Terms

**10BASE-T** A type of Ethernet that uses unshielded twisted pair cable.

**arp** The standard TCP/IP method for determining the actual network address of a device based on it's IP address.

**ASCII** A standard for the binary representation of characters.

**BOOTP** BOOTP (Bootstrap Protocol) is a protocol that lets a network client automatically configured. It can automatically configure any of the following information: IP address, gateway, subnet, system name, name server, and more. It automatically assigns the necessary settings from a pool of pre-determined addresses for a certain duration of time. BOOTP is the basis for a more advanced network manager protocol, the DHCP (Dynamic Host Configuration Protocol).

**broadcast** In a network, a situation when all destinations on the network receive a given packet.

**client** a workstation or PC in a client/server environment.

**community** For SNMP, a relationship between an agent and a set of SNMP managers that defines security characteristics. The community concept is a local one, defined at the agent. Each community is given a unique community name.

**DHCP (Dynamic Host Configuration Protocol)** DHCP is an alternative to another network IP management protocol, Bootstrap Protocol (BOOTP). Like BOOTP, DHCP can configure an IP address, gateway, subnet, system name and name server. When speaking about the PSII, BOOTP and DHCP configure the same options.

**delete bytes** This number is used to remove characters from the beginning of every job sent to the logical printer. The value for delete bytes can range from 0 to 255.

**dynamic** A dynamic configuration, as the name implies, means that it changes. BOOTP and DHCP offer time based leases for the configurations they assign. Their changes depend on the time based lease, and how often the printer itself is offline and online again. A dynamic configuration includes BOOTP or DHCP.

**EPL** Eltron Programming Language.

**Ethernet** a widely used local area network system based upon the IEEE 802.3 standard.

**firmware** software routines that are stored in ROM (Read Only Memory). This is typically part of a device, such as a printer or PSII.

**FTP** File Transfer Protocol, a TCP/IP-related protocol for transferring files between devices on a network.

**Flash memory** A type of memory which allows read and write operations, but permanently stores data when the power is turned off. Useful for storing firmware, because it can be easily updated by downloading new code.

**gateway** A device that converts one higher-level network protocol to a different higher level protocol.

**gleaning** A temporary, local configuration option. Gleaning lets you add the address of the device you want to configure to your local workstations arp table. This configuration is not permanent and is only valid from the workstation that you entered the arp information to. After the information is entered into the workstations arp table, the user follows up with a telnet session to enter the information permanently. This configuration option is used mostly by non-Windows workstations, that cannot run the ZebraNet View configuration utility.

**IP** Internet Protocol, one of the main protocols of the TCP/IP protocol suite.

**IP address** A network address used by the TCP/IP protocol.

**IPP** Internet Printing Protocol. Allows you to associate a printer with a URL address that is used for printing over the Internet.

**IPX** Internetwork Packet Exchange, one of the NetWare protocols.

**JetAdmin** A Hewlett-Packard printer management program available for NetWare and TCP/IP.

**logical** Refers to conceptual rather than physical. For example, a computer might have a single physical connection to the network (an Ethernet adapter card), but could have logical connections to several other devices on the network.

**MAC Address** Media Access Control. Ethernet address that corresponds to the assigned IP address.

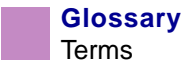

**name server** A workstation on a TCP/IP network that provides a list of all workstations on the network.

**NetWare** A network operating system developed by Novell.

node a device connected to a network, such as a computer or print server.

**parallel port** a port on a device that sends information in groups of bits over multiple wires, one wire for each bit in a group.

**ping** a TCP/IP command that determines whether a device is accessible on the network.

**POP3** Post Office Protocol, the protocol used to retrieve email from the server.

**port** A physical connector, such as the parallel port, or a logical connection to a device.

**post string** A string that is sent at the end of every job going to the logical printer. Maximum 64 characters long.

**pre string** A string that is sent at the beginning of each job that goes to the logical printer. Max 64 characters long.

**print server** a device in a network that changes a network protocol into a printer protocol.

**protocol** a method of sending and receiving data between two or more workstations on a network, and insuring that the data is received without errors.

**rarp** Reverse Arp, a standard TCP/IP method of determining a devices IP address based on its Ethernet address.

**raw TCP port** A type of TCP port in which data is passed unmodified to the receiving node.

**RJ45** A type of modular jack connector similar to a telephone connector with up to 8 wires. Used for 10baseT Ethernet connections and for serial port connections.

**serial port** On a printer or print server, a port that transfers data one bit at a time. Serial ports usually have either a 25-pin, 9-pin "D", or RJ45 connector.

**server** A device on a local area network that provides services to client computers on the network.

**SMTP** Simple Mail Transfer Protocol, a protocol used to send email messages over the Internet.

**SNMP** Simple Network Management Protocol, a protocol for monitoring and controlling devices on a network.

**spooling** In printing applications, spooling is the transfer of data to a temporary storage area on disk (the print queue) prior to printing. Spooling allows many jobs to be queued to a single printer.

**static** In reference to a static IP address. All information is provided by the network administrator.

**subnet mask** A TCP/IP method of dividing a network into several smaller subnetworks.

**TCP/IP** Transmission Control Protocol/Internet Protocol, the de facto standard for Internet communications that is widely used on local area networks.

**TCP Port** A method of accessing a TCP/IP service, where a device with a single IP address can have multiple TCP ports.

**TELNET** A TCP/IP protocol that allows two devices to communicate over a LAN.

**trap** An unsolicited message sent by an SNMP agent to an SNMP management station. It notifies the management station of some unusual event.

**UNIX** A general-purpose computer operating system used on many different kinds of computers.

WCSO Wireless Card Socket Option. Zebra's wireless Ethernet option.

**Windows 95 and Windows 98** Microsoft's PC operating systems that feature built-in peer-to-peer networking.

**Windows NT** Microsoft's multitasking operating system that can be used either as a client or as a server.

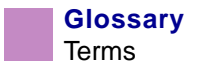

**Windows 2000** Microsoft's multitasking operating system that replaces Windows NT; can be used as either as a client or as a server.

ZebraNet PrintServer II an Ethernet connectivity solution.

**ZebraLink** allows you to connect and control your bar code printers anywhere and anytime.

**ZPL II** Zebra Programming Language II is a powerful label-definition and printercontrol language. Free Manuals Download Website <u>http://myh66.com</u> <u>http://usermanuals.us</u> <u>http://www.somanuals.com</u> <u>http://www.4manuals.cc</u> <u>http://www.4manuals.cc</u> <u>http://www.4manuals.cc</u> <u>http://www.4manuals.com</u> <u>http://www.404manual.com</u> <u>http://www.luxmanual.com</u> <u>http://aubethermostatmanual.com</u> Golf course search by state

http://golfingnear.com Email search by domain

http://emailbydomain.com Auto manuals search

http://auto.somanuals.com TV manuals search

http://tv.somanuals.com